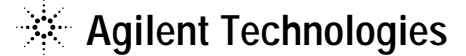

技術資料番号:CET-201

## **Agilent EEsof EDA**

## ADS 2004A (Rev.501)

# アップデート/インストール手順書

for HP-UX 11.0/11i, Solaris 8/9, Red Hat Linux 7.2/7.3/8

(注意)この手順書はシステム・マネージャ向けに書いてあります。一通りお読みいただき、内容を 十分ご理解された後、作業を始めてください。 また、このマニュアルは、Advanced Design System 2004A (Rev.501)を元に書かれています。

この手順書には、Advanced Design System (ADS) 2004A を UNIX システムにインストー ルする手順が書いてあります。詳細については以下の冊子をご覧ください。

Agilent ADS 2004A Installation on UNIX Systems Part No.8900-90523

新製品、不具合情報はホームページでご覧いただけます。

http://www.agilent.com/find/eesof-support-japan

2004 年 12 月 3 日 作成 アジレント・テクノロジー株式会社 電子計測本部 ソリューション・ビジネス営業部 EDA テクニカルサポート課 発行

## EDA **テクニカルサポートの電話番号 FAX 番号・** E-Mail **アドレスを再度ご確認 ください**

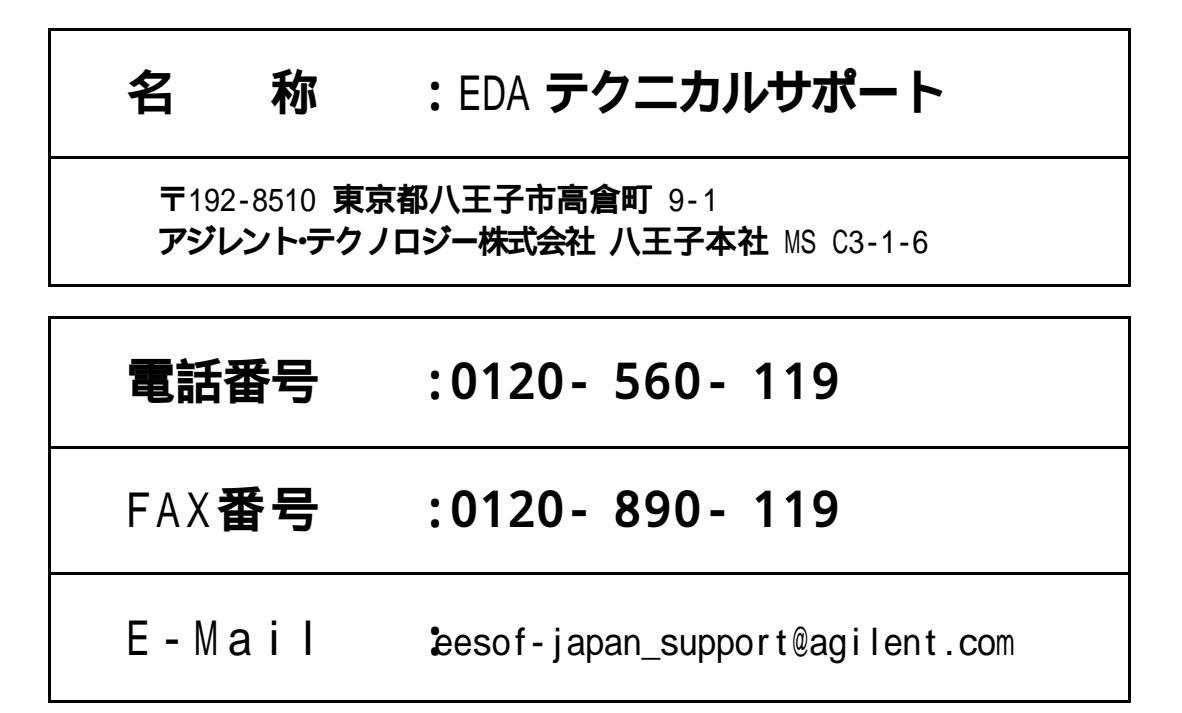

なお、EDA テクニカルサポートにご質問をいただく場合は、必ずお客さまのシステムハンドル番号を受付 にお伝えください。また、EDA テクニカルサポートでは、OS (HP-UX,Solaris,Windows,Linux) に関するご 質問は承っておりませんので予めご了承ください。

EDA テクニカルサポートへご質問の FAX を送信する場合は、本手順書の 8 - 2節「EDA テクニカ ルサポート サポート依頼 FAX シート」をご利用いただくと便利です。

#### 次の問題確認項目を参考にしていただくとより早いご回答が期待できます

- (1) 何をしようとしていましたか。
- (2) どうなるはずだ、またはどうなって欲しいと考えていますか。
- (3) 何が起きていますか。
- (4) どんなエラー・メッセージ、エラー番号が出ていますか。
   そのエラー・メッセージはOS側ですか、それともソフトウェア側ですか。
   そのエラー・メッセージはどこに表示されていますか。
   データベースで検索するため、エラー・メッセージは正確にお知らせください。
- (5) この問題はいつから発生していますか。
- (6) この問題はときどき発生しますか、または必ず発生しますか。
- (7) ときどき発生する場合は、どんな時に発生しますか。
- (8) 今までは正常に動作していましたか、または今回が初めてのご使用ですか。
- (9) 問題発生前に、何か変更なさいましたか。(ハードウェア、ソフトウェア、設定等)
- (10) すでに何かの問題解決の手を打たれましたか。その結果はどうでしたか。

## Agilent EEsof EDA Advanced Design System ADS 2004A (Rev.501) アップデート/インストール手順書

for HP-UX 11.0/11i, Solaris 8/9, Red Hat Linux 7.2/7.3/8

2004 年 12 月 3 日 作成 アジレント・テクノロジー株式会社 電子計測本部 ソリューション・ビジネス営業部 EDA テクニカルサポート課 発行

Mentor Graphics は、Mentor Graphics Corporation の商標です。

Microsoft<sup>®</sup>、Windows<sup>®</sup>、MS Windows<sup>®</sup>、Windows NT<sup>®</sup>、MS-DOS<sup>®</sup>は、Microsoft Corporation の登録商標です。

Pentium<sup>®</sup>は、Intel Corporation の登録商標です。

PostScript<sup>®</sup>、Acrobat<sup>®</sup>は、Adobe Systems Incorporatedの商標です。

UNIX<sup>®</sup>は、Open Groupの登録商標です。

Java<sup>™</sup>は、Sun Microsystems Inc.の登録商標です。

その他、会社名、製品名は各社の商標および登録商標です。

目次

| 1章                                                                                               | トピックスと手順の概要                                                                                                    | 5                                                                                                    |
|--------------------------------------------------------------------------------------------------|----------------------------------------------------------------------------------------------------|----------------------------------------------------------------------------------------------------|
| 1 -                                                                                              | - 1 トピックス                                                                                                    | 5                                                                                                    |
| 1 -                                                                                              | - 2 ADS 2004A の重要な注意事項                                                                                             | 6                                                                                                    |
| 1 -                                                                                              | - 3 インストール/アップデートの流れ                                                                                               | 10                                                                                                    |
| 2章                                                                                               | アップデート前の準備                                                                                                    | 11                                                                                                    |
| 2 -                                                                                              | - 1 必要なハードウェア/ソフトウェア                                                                                               | 11                                                                                                    |
| 2 -                                                                                              | - 2 ハードウェア構成の確認                                                                                                    | 16                                                                                                    |
| 3章                                                                                               | ADS 2004A のライセンス・コードワード                                                                                            | 19                                                                                                    |
| 3                                                                                                | _ 1 _ 梆 亜                                                                                                    | 10                                                                                                    |
| 3.                                                                                               | - 1 M安<br>- 2 ADS 2004A ライセンスに関する Q&A                                                                              | 13                                                                                                    |
| ⊿ 音                                                                                              | インストール/アップデート作業                                                                                                    | 94                                                                                                    |
|                                                                                                  |                                                                                                    |                                                                                                    |
| 4 ·                                                                                              | - 】                                                                                                    | 24<br>25                                                                                                    |
| 4 -                                                                                              | - 2 インストール・スティアの準備                                                                                                 | 25<br>25                                                                                                    |
| 4 -                                                                                              | - 4 ライセンス管理デーモン・プログラムの停止                                                                                           | 25                                                                                                    |
| 4 -                                                                                              | - 5 古いバージョンのソフトウェア削除                                                                                               | 26                                                                                                    |
| 4 -                                                                                              | - 6 CD-ROM のマウント                                                                                                   | 27                                                                                                    |
| 4 -                                                                                              | - 7 ソフトウェアの読み込み                                                                                                    | 29                                                                                                    |
| 4 -                                                                                              | - 8 参考;ADS を複数のパーティションにインストールする方法                                                                                  | 42                                                                                                    |
| 4 -                                                                                              | - 9 参考:インストール・ファイル・セット一覧                                                                                           | 43                                                                                                    |
|                                                                                                  |                                                                                                    |                                                                                                    |
| 4                                                                                                | - 10 参考;後から一部のファイル・セットをインストールする方法                                                                                  | 46                                                                                                    |
| 4<br>5章                                                                                          | - 10 参考;後から一部のファイル・セットをインストールする方法                                                                                  | 46<br><b>4</b> 7                                                                                                    |
| 4<br><b>5章</b><br>5                                                                              | - 10 参考;後から一部のファイル・セットをインストールする方法<br>ライセンス(FLEXIm)の設定                                                              | 46<br><b>47</b><br>47                                                                                                    |
| 4<br>5章<br>5<br>5                                                                                | - 1 0 参考;後から一部のファイル・セットをインストールする方法<br>ライセンス(FLEXIm)の設定<br>- 1 概要<br>- 2 FLEXIm の概念                                 | 46<br><b>47</b><br>47<br>49                                                                                                    |
| 4<br>5章<br>5<br>5<br>5                                                                           | - 1 0 参考;後から一部のファイル・セットをインストールする方法<br><b>ライセンス(FLEXIm)の設定</b><br>- 1 概要<br>- 2 FLEXIm の概念<br>- 3 ホスト名、CPU-ID の確認方法 | 46<br>47<br>47<br>49<br>51                                                                                                    |
| 4<br>5章<br>5<br>5<br>5<br>5                                                                      | <ul> <li>- 1 0 参考;後から一部のファイル・セットをインストールする方法</li></ul>                                                              | 46<br>47<br>47<br>49<br>51<br>53                                                                                                  |
| 4<br>5<br>5<br>5<br>5<br>5<br>5                                                                  | <ul> <li>- 10 参考;後から一部のファイル・セットをインストールする方法</li></ul>                                                               | 46<br>47<br>47<br>47<br>51<br>53<br>58                                                                                            |
| 4<br>5<br>5<br>5<br>5<br>5<br>5<br>5                                                             | <ul> <li>- 10 参考;後から一部のファイル・セットをインストールする方法</li></ul>                                                               | 46<br>47<br>47<br>47<br>49<br>51<br>53<br>58<br>60                                                                                |
| 4<br>5章<br>5<br>5<br>5<br>5<br>5<br>5<br>5<br>5                                                  | <ul> <li>10 参考;後から一部のファイル・セットをインストールする方法</li></ul>                                                                 | 46<br>47<br>47<br>51<br>53<br>58<br>60<br>66                                                                                      |
| 4<br>5<br>5<br>5<br>5<br>5<br>5<br>5<br>5<br>5<br>5                                              | <ul> <li>10 参考;後から一部のファイル・セットをインストールする方法</li></ul>                                                                 | 46<br>47<br>47<br>49<br>51<br>53<br>58<br>60<br>66<br>66<br>67<br>68                                                              |
| 4<br>5章<br>5<br>5<br>5<br>5<br>5<br>5<br>5<br>5<br>5<br>5<br>5                                   | <ul> <li>10 参考;後から一部のファイル・セットをインストールする方法</li></ul>                                                                 | 46<br>47<br>47<br>47<br>49<br>51<br>53<br>53<br>58<br>60<br>66<br>66<br>67<br>                                                    |
| 4<br>5<br>5<br>5<br>5<br>5<br>5<br>5<br>5<br>5<br>5<br>5<br>5<br>5<br>5<br>5<br>5<br>5<br>5<br>5 | <ul> <li>10 参考;後から一部のファイル・セットをインストールする方法</li></ul>                                                                 | 46<br>47<br>47<br>47<br>49<br>51<br>53<br>58<br>60<br>66<br>66<br>67<br>68<br>71<br>75                                            |
| 4<br>5<br>5<br>5<br>5<br>5<br>5<br>5<br>5<br>5<br>5<br>5<br>5<br>5<br>5<br>5<br>5<br>5<br>5<br>5 | <ul> <li>10 参考;後から一部のファイル・セットをインストールする方法</li></ul>                                                                 | 46<br>47<br>47<br>49<br>51<br>53<br>53<br>58<br>60<br>66<br>66<br>67<br>68<br>71<br>75                                            |
| 4<br>5<br>5<br>5<br>5<br>5<br>5<br>5<br>5<br>6<br><b>章</b>                                       | <ul> <li>10 参考;後から一部のファイル・セットをインストールする方法</li></ul>                                                                 | 46<br>47<br>47<br>49<br>51<br>53<br>58<br>60<br>66<br>66<br>67<br>68<br>71<br>75<br>88                                            |
| 4<br>5<br>5<br>5<br>5<br>5<br>5<br>5<br>5<br>5<br>6<br>章<br>6<br>6                               | <ul> <li>10 参考;後から一部のファイル・セットをインストールする方法</li></ul>                                                                 | 46<br>47<br>47<br>49<br>51<br>53<br>58<br>60<br>66<br>66<br>67<br>68<br>71<br>75<br>88<br>88<br>88<br>88<br>88                    |
| 4<br>5<br>5<br>5<br>5<br>5<br>5<br>5<br>5<br>5<br>5<br>5<br>5<br>5<br>5<br>5<br>5<br>5<br>5<br>5 | <ul> <li>10 参考;後から一部のファイル・セットをインストールする方法</li></ul>                                                                 | 46<br>47<br>47<br>49<br>51<br>53<br>58<br>60<br>66<br>66<br>67<br>68<br>71<br>75<br><b>88</b><br>88<br>88<br>88<br>88<br>90       |
| 4<br>5<br>5<br>5<br>5<br>5<br>5<br>5<br>5<br>5<br>5<br>5<br>5<br>5<br>5<br>5<br>5<br>5<br>5<br>5 | <ul> <li>10参考;後から一部のファイル・セットをインストールする方法</li></ul>                                                                  | 46<br>47<br>47<br>49<br>51<br>53<br>58<br>60<br>66<br>66<br>67<br>68<br>71<br>75<br><b>88</b><br>88<br>88<br>90<br>91             |
| 4<br>5<br>5<br>5<br>5<br>5<br>5<br>5<br>5<br>5<br>5<br>5<br>5<br>5<br>5<br>5<br>5<br>5<br>5<br>5 | <ul> <li>10 参考;後から一部のファイル・セットをインストールする方法</li></ul>                                                                 | 46<br>47<br>47<br>49<br>51<br>53<br>58<br>60<br>66<br>66<br>67<br>68<br>71<br>75<br><b>88</b><br>88<br>88<br>88<br>90<br>91<br>93 |

| 6 - 7   | プリンタの登録                                      | 103 |
|---------|----------------------------------------------|-----|
| 6 - 8   | 参考;使用しているプリンタがリストにない場合は?                     | 108 |
| 6 - 9   | プリンタのオプション設定と出力確認                            | 110 |
| 6 - 10  | HP-GL/2 ファイル出力                               | 112 |
| 6 - 1 1 | ADS が起動しない場合の原因と対策                           | 113 |
| 7章 付錡   | ŧ                                            | 123 |
| 7 - 1   | リモート・シミュレーションの設定方法                           | 123 |
| 7 - 2   | MDS から ADS へのファイル変換                          | 131 |
| 7 - 3   | カーネル・パラメータの確認、および変更方法 (HP-UX)                | 139 |
| 7 - 4   | ADS がハングアップした場合                              | 142 |
| 7 - 5   | FLEXIm ユーティリティの使用方法                          | 144 |
| 7 - 6   | ADS 2004A 製品-コードワード対応                        | 154 |
| 7 - 7   | 参考; FLEXIm ライセンス発行の仕組み(Imgrd, agileesofdの動作) | 159 |
| 7 - 8   | インターネット(WWW)を利用した情報提供のお知らせ                   | 161 |
| 8章 コ-   | - ドワード発行依頼と EDA テクニカルサポートご利用案内               | 162 |
| 8 - 1   | コードワード発行依頼の方法                                |     |
| 8 - 2   | EDA テクニカルサポート サポート依頼 FAX シートの使い方             | 166 |
| 8 - 3   | EDA テクニカルサポートを有効にご利用いただくために                  |     |

## 1章 トピックスと手順の概要

#### <u>1 - 1 トピックス</u>

Advanced Design System (ADS) 2004A では、下記のような機能改善・追加が図られています。

操作性の向上と、Tuning 機能の改善

- ・リアルタイム Tuning と、新しい GUI
- ・Tuning 結果表示の高速化
- ・新しい Greeting ダイアログ・ボックス
- ・新しい Schematic Wizard 平易なサブ回路、または、テスト・ベンチ作成

レイアウト機能の改善

- ・Layer Selection ウィンドウ レイヤー情報の表示・設定
- ・Layer Binding による接続性設定 ピンの無いヴィアについてもバインド可能
- ・接続性の確認 接続されている全レイヤーの配線情報をハイライト表示
- ・任意形状のポリゴンによる接続が可能
- ・Edge Pin / Area Pin 設定
- ・レイアウト確認機能の改善

RF システム・バジェット解析機能

シミュレーション・エンジンの改善

・TAHB (Transient-Assisted Harmonic Balance)の自動化

- ・位相雑音解析の改善
- ・発振器解析で Krylov ソルバを使用可能

Wireless Test Bench - 豊富な無線システム用テスト機能

Momentum の改善 ・導体厚みのモデリングが可能

UWB Design Guideのマルチ・バンド OFDM 対応

自己発熱効果を組み込んだ Agilent HBT モデル

新しい AmplifierP2D 増幅器モデル - 温度やバイアス条件を持たせたビヘイビア・モデル

E8827A Advanced Communication Model Set - WLAN/WMAN/UWB-OFDM 用 Ptolemy モデル

#### その他の改善

- ・Red Hat Linux 7.2 / 7.3 / 8 の ADS 全機能サポート
- ・SI アプリケーション向け IBIS モデル・ユーティリティ
- ・新しい Mixer2 モデル

その他、ADS 2004A での変更等の詳細につきましては、下記の WEB サイトをご覧ください。

ADS 2004A What's New (日本語版) http://eesof.tm.agilent.com/products/ads2004aj.html <u>1 - 2 ADS 2004A の重要な注意事項</u>

(1) サポートが廃止されたプラットフォーム

ADS 2004A では、下記プラットフォームのサポートが廃止されています。

Sun Solaris 7 MicrosoftR Windows NTR 4.0-SP6a

これらのオペレーティング・システムでは、ADS 2004A のインストールと実行、および、FLEX1m のライセンス・サーバとしての利用は、何れもできませんのでご注意ください。

(2) 新たにサポートするプラットフォーム

ADS 2004A では、下記プラットフォームのサポートが追加されています。

Red Hat Linux 8

また、<u>Red Hat Linux 7.2、および、7.3 に対してユーザ・インターフェースが追加</u>され、ADS の 全ての機能をご利用いただけるようになりました。

(3) ライセンスの注意事項

ADS 2004A 用のライセンスについて

FLEXIm ライセンス・マネージャのバージョンが、v8.2a から v9.2a に変更されました。 また、ライセンス・コードワードのバージョンが、v2.3 から v2.34 に変更されました。

これに伴い、ADS 2004A を実行する為に、新しいライセンス・コードワードの発行が必要になります。必ず、インストール作業を行う前に、ライセンス・コードワードの発行手配を行ってください。

ライセンス・コードワードの発行手配方法については、 8 - 1節「コードワード発行依頼の方法」 をご参照ください。 ライセンスの互換性について

ADS 2004A のライセンス・コードワードは、一つ前の世代の ADS に対する互換性を持ってお ります。

これにより、ADS 2003C、および、ADS 2003A は、ADS 2004A のライセンス・コードワード でご利用いただくことができます。 ただし、ADS 2004A で新規に追加された機能、ライセンス・ バンドルをご利用いただくことはできません。

ADS 2002C 以前のバージョンについてはサポートいたしませんので、ご注意ください。

| 製品        |           |           |           |           |          |
|-----------|-----------|-----------|-----------|-----------|----------|
| ライセンス     | ADS 2004A | ADS 2003C | ADS 2003A | ADS 2002C | ADS 2002 |
| ADS 2004A |           | 1         | 1         | ×         | ×        |
| ADS 2003C | ×         |           | 2         | ×         | ×        |
| ADS 2003A | ×         | 3         |           | ×         | ×        |
| ADS 2002C | ×         | ×         | ×         |           | 4        |
| ADS 2002  | ×         | ×         | ×         | 5         |          |

- 注意:1 ADS 2004A で新規に追加された機能、ライセンス・バンドルはご利用いただけ ません。
  - 2 ADS 2003C で新規に追加された機能、ライセンス・バンドルはご利用いただけ ません。
  - **3** ADS 2003C で削除された機能はご利用いただけません。
  - 4 ADS 2002C で新規に追加された機能はご利用いただけません。
  - 5 ADS 2002C で削除された機能はご利用いただけません。
- (4) プロジェクト・ファイルの互換性

ADS 2003C 以前で作成したプロジェクト・ファイルは、ADS 2004A でもそのまま読み込んで 使用することができます。ただし、一旦 ADS 2004A で編集したプロジェクトは、以前のバージ ョンの ADS で読み込むことができなくなりますのでご注意ください。

ADS 2004A で以前のバージョンのプロジェクト・ファイルを開く場合は、バックアップを取っ てから行なうよう、お願いいたします。 (5) E8970A/AN RFIC DynamicLink for Cadence をご利用のお客様へ

本項は、ADS の <u>E8970A/AN RFIC DynamicLink for Cadence</u> 製品をご利用いただいているお <u>客様のみ</u>、お読みください。 弊社製品 RFDE にて DynamicLink機能をお使いのお客様は、対象外となります。

ADS では、単体製品 E8970A/AN の他、下記の LTP(Limited Term Package)製品にも、RFIC DynamicLink のライセンスが含まれております。

| • E5771A/AN/B/BN | RFIC+DG (6 or 12 months)         |
|------------------|----------------------------------|
| • E5772A/AN/B/BN | RF&Microwave+DG (6 or 12 months) |
| • E5773A/AN/B/BN | CommSys/DSP+DG (6 or 12 months)  |

- E5774A/AN/B/BN Integrated Design+DG (6 or 12 months)
- E5776A/AN/B/BN MMIC Design+DG (6 or 12 months)

対応する Cadence Analog Environment のバージョン

ADS 2004A の RFIC DynamicLink for Cadenceが対応する Cadence Analog Environment は、 以下のバージョンです。

- IC 5.0.33 USR2 (CDBA)
- ICOA 5.0.33 USR2 (OpenAccess)
- IC 5.1.41 (CDBA)
- ICOA 5.1.41 (OpenAccess)

必要な Cadence 社製品のライセンス

RFIC DynamicLink for Cadence をご利用いただく為には、以下の <u>Cadence社製品のライセン</u> <u>スが必要となります</u>。

- OASIS\_RFDE OASIS Simulation Interface
- 34510 Affirma<sup>™</sup> analog design environment
- ・300 Virtuoso<sup>®</sup> layout editor (レイアウト機能を使用する場合)

OASIS\_RFDE ライセンスの発行について

OASIS\_RFDE は、 IC 5.0.33 以降、および、 ADS 2003C 以降において、従来の OASIS\_Simulation\_Interface ライセンスに代わって、RFIC DynamicLinkの実行に必要になっ たライセンスです。

ADS 2004A の RFIC DynamicLink は、OASIS Simulation Interface ライセンスでは動作い たしませんので、ご注意ください。

OASIS Simulation Interface 製品、および、RFIC DynamicLink for Cadence 製品をご所有の お客様には、日本ケイデンス社から無償で提供されますので、下記メール・アドレスに発行請求 の電子メールをお送りください。

メール・アドレス: om\_oa\_update\_jp@cadence.com 記載必要事項: ご連絡先(住所/会社名/ご所属/ご氏名/電話番号/FAX番号) ライセンス・サーバ ID (Analog Design Environment 等の Cadence社製品のライセンス用) OASIS\_RFDE ライセンスの本数 (6) ADS 2004A Early Access 版をご利用いただいていたお客様へ

ADS 2004A の正式リリースに伴い、ADS 2004A Early Access 版の評価試用期間は終了してお ります。

必ず、アンインストールしていただきますよう、お願いいたします。

特に、PC 版 ADS 2004A のインストール・プログラムは、ADS 2004A Early Access 版がイン <u>ストールされている状態では動作いたしません</u>ので、ご注意ください。

Early Access 版のライセンス・コードワードは正規ライセンスと互換性を持っておりますので、 正式リリース版の ADS 2004A も動作いたします。ただし、評価用である為、有効期間は短く制 限されておりますので、正式版への移行に伴い、

8 - 1節「コードワード発行依頼の方法」 をご参照の上、ライセンス・コードワードの発行依頼を行なってください。

#### <u>1-3 インストール/アップデートの流れ</u>

インストール/アップデート手順の概要は以下のようになります。

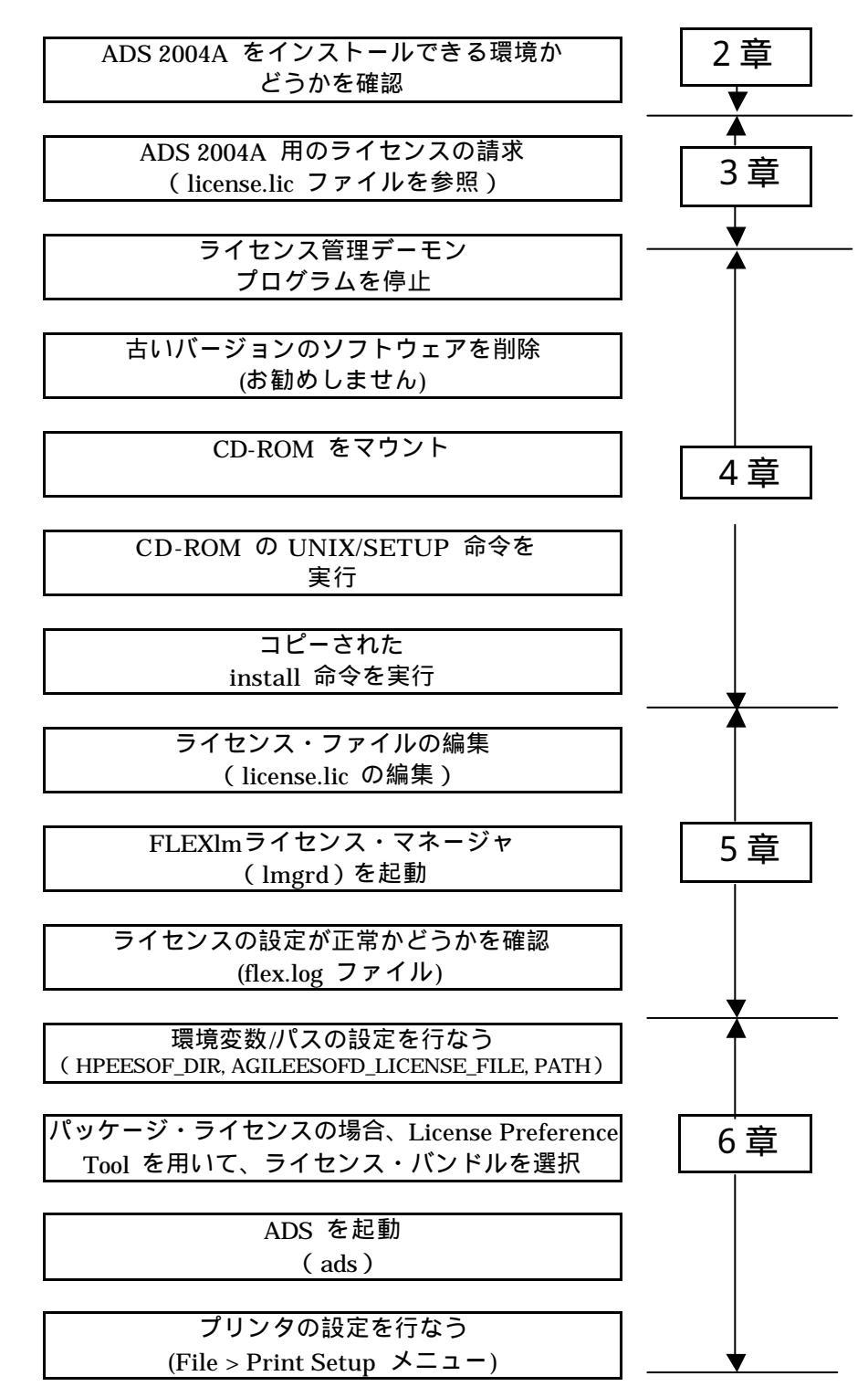

10

## 2章 アップデート前の準備

#### <u>2 - 1 必要なハードウェア/ソフトウェア</u>

ADS 2004A を UNIX ワークステーションにインストールするために必要なハードウェア、および、 ソフトウェアの構成を示します。

(1) Hewlett Packard社製ワークステーション

ADS 2004A は、下記の Hewlett-Packard 社製 オペレーティング・システムに対応しております。

#### HP-UX 11.0, 11i (11.11) (PA-RISCプロセッサ・ベース)

Intel Itanium®プロセッサ対応のオペレーティング・システムについては、非対応となります。

\***重要**\* HP-UX 環境では、下記のパッチをインストールしませんと、ADS 2004A のインスト ール、および、実行を行なうことができません。

< HP-UX 11.0 の場合> PHSS\_28879 s700\_800 11.x HP aC++ -AA runtime libraries (aCC A.03.50) PHSS\_28302 s700\_800 11.00 LIBCL patch

< HP-UX 11i (11.11) の場合> PHSS\_28880 s700\_800 11.11 HP aC++ -AA runtime libraries (aCC A.03.50) PHSS\_28303 s700\_800 11.11 LIBCL patch

パッチの番号、名称は、更新に伴い、それぞれ変更される場合がございます。

最新のパッチ情報、入手方法に関しては、Hewlett-Packard社の下記 WebPageにてご確認 ください。なお、ご利用にはユーザ登録(無償)が必要です。 http://www1.itrc.hp.com/service/patch/mainPage.do ・Hewlett-Packard 社製ワークステーションのシステム要件

| ディスプレイ              | High-resolution Color only                           |  |  |  |
|---------------------|------------------------------------------------------|--|--|--|
| RAM                 | 推奨最小容量 512MB 以上。メモリの追加により、性能が向上                      |  |  |  |
|                     | する場合があります。                                           |  |  |  |
| スワップ・スペース           | 推奨最小容量 300MB 以上。解析対象の回路規模によっては、                      |  |  |  |
|                     | 追加が必要となる場合があります。                                     |  |  |  |
| ハード・ディスク            | ADS 2004A のインストールに必要なディスク領域は、下記の                     |  |  |  |
|                     | 通りです。                                                |  |  |  |
|                     | ・最小インストール 1.22GB                                     |  |  |  |
|                     | ・標準インストール 2.5GB                                      |  |  |  |
|                     | ・完全インストール 3.2GB                                      |  |  |  |
| Webブラウザ             | オンライン・ドキュメントの閲覧に必要。                                  |  |  |  |
|                     | ADS 2004A は Netscape 4.7x をインストールします。                |  |  |  |
|                     | (推奨ブラウザは Netscape 4.5以上、Java Virtual Machine、        |  |  |  |
|                     | および、JavaScriptが有効になっている必要があります)                      |  |  |  |
| セキュリティ・デバイス         | 外部デバイスは不要です。                                         |  |  |  |
| プリンタ / プロッタ         | Xprinterにより、PostScript®, HPGL2, PCL対応プリンタ、お          |  |  |  |
|                     | よび、プロッタをサポートします。                                     |  |  |  |
| インストール・メディア         | CD-ROM (CD-ROMドライブが必要です)                             |  |  |  |
| ウィンドウ・マネージャ         | HP VUE または CDE / X-Window System V.X11R5             |  |  |  |
| C/C++ コンパイラ         | C++: aC++ または HP ANSI C++ B3910B A.03.52             |  |  |  |
| (カスタム・モデル開発         | C: cc または HP ANSI C++ B3910B A.03.52 および             |  |  |  |
| を行なう場合のみ)           | B.11.11.04                                           |  |  |  |
| HDLシミュレータ           | <ul> <li>Mentor Graphics ModelSim SE 5.8d</li> </ul> |  |  |  |
| (HDL cosimulation 実 | Cadence VerilogXL LDV 5.1 [05.10.003-s]              |  |  |  |
| 行時のみ)               | • Cadence NCsim LDV 5.1 [05.10-s013]                 |  |  |  |

(2) Sun Microsystems社製ワークステーション

ADS 2004A は、下記の Sun Microsystems 社製 オペレーティング・システムに対応しております。

Solaris 8,9 (SPARCプロセッサ・ベース)

Intelプロセッサ(互換製品を含む)対応のオペレーティング・システムについては、非対応となります。

\*重要\* ADS 2004A は、Solaris 7 には非対応となっております。

現在 Solaris 7 環境で ADS をご利用いただいているお客様は、OS のバージョン・アップ、 または、プラットフォーム変更をご検討ください。

Solaris 7 を FLEXIm ライセンス・マネージャのサーバ環境としてご利用いただくことも できませんので、ご注意ください。

\***重要**\* C/C++ コンパイラ製品を含まない Solaris 環境では、事前に下記のパッチ(或いは、 その更新版)をインストールしませんと、ADS 2004A のインストール、および、実行を行 なうことができません。

< Solaris 8 の場合>

• C++ Runtime Library patch for Solaris 8 108434–17 32–Bit Shared library patch for C++ 108435–17 64–Bit Shared library patch for C++

< Solaris 9 の場合>

• C++ Runtime Library patch for Solaris 9 111711–11 32–Bit Shared library patch for C++ 111712–11 64–Bit Shared library patch for C++

パッチの番号、名称は、更新に伴い、それぞれ変更される場合がございます。 最新のパッチ情報、入手方法に関しては、Sun Microsystems社の下記 WebPageにてご確 認ください。

http://sunsolve.sun.com/pub-cgi/show.pl?target=patchpage

・Sun Microsystems社製ワークステーションのシステム要件

| ディスプレイ              | High-resolution Color only                           |  |  |  |
|---------------------|------------------------------------------------------|--|--|--|
| RAM                 | 推奨最小容量 512MB 以上。メモリの追加により、性能が向                       |  |  |  |
|                     | 上する場合があります。                                          |  |  |  |
| スワップ・スペース           | 推奨最小容量 300MB 以上。解析対象の回路規模によっては、                      |  |  |  |
|                     | 追加が必要となる場合があります。                                     |  |  |  |
| ハード・ディスク            | ADS 2004A のインストールに必要なディスク領域は、下記の                     |  |  |  |
|                     | 通りです。                                                |  |  |  |
|                     | ・最小インストール 1.22GB                                     |  |  |  |
|                     | ・標準インストール 2.5GB                                      |  |  |  |
|                     | ・完全インストール 3.2GB                                      |  |  |  |
| Webブラウザ             | オンライン・ドキュメントの閲覧に必要。                                  |  |  |  |
|                     | ADS 2004A は Netscape 4.7x をインストールします。                |  |  |  |
|                     | (推奨ブラウザは Netscape 4.5以上、Java Virtual Machine)        |  |  |  |
|                     | および、JavaScriptが有効になっている必要があります)                      |  |  |  |
| セキュリティ・デバイス         | 外部デバイスは不要です。                                         |  |  |  |
| プリンタ / プロッタ         | Xprinterにより、 PostScript®, HPGL2, PCL対応プリンタ、          |  |  |  |
|                     | および、プロッタをサポートします。                                    |  |  |  |
| インストール・メディア         | CD-ROM (CD-ROMドライブが必要です)                             |  |  |  |
| ウィンドウ・マネージャ         | Motif V.1.1/1.2、Open Windows 3.0, または、CDE            |  |  |  |
| C/C++ コンパイラ         | C/C++: Sun C++ 5.5                                   |  |  |  |
| (カスタム・モデル開発         | (パッチ 113817-08 C++ 5.5: Patch for S1S8CC C++         |  |  |  |
| を行なう場合のみ)           | compiler、または、その更新版の適用が必要)                            |  |  |  |
| HDLシミュレータ           | <ul> <li>Mentor Graphics ModelSim SE 5.8d</li> </ul> |  |  |  |
| (HDL cosimulation 実 | Cadence VerilogXL LDV 5.1 [05.10.003-s]              |  |  |  |
| 行時のみ)               | • Cadence NCsim LDV 5.1 [05.10-s013]                 |  |  |  |

(3) Red Hat Linux OSベースの PC

下記の Red Hat 社製 オペレーティング・システムに対応しております。

#### Red Hat Linux 7.2 , 7.3 , 8

Intel Itanium®プロセッサ対応のオペレーティング・システムについては、非対応となります。

### \***重要**\* ADS 2004A をご利用いただくには、Red Hat Linux 7.2 / 7.3 / 8 の環境に <u>Korn shell</u> (ksh、Kシェル)をインストールしていただく必要がございます。

Red Hat Linuxのインストールに関する情報については、下記 WebPage、もしくは、イン ストール CD-ROMに収録されたドキュメントをご参照ください。 http://www.redhat.com/docs/manuals/linux/

・Red Hat Linuxベース PC のシステム要件

| ディスプレイ              | High-resolution Color only                   |
|---------------------|----------------------------------------------|
| RAM                 | 推奨最小容量 512MB 以上。メモリの追加により、性能が向               |
|                     | 上する場合があります。                                  |
| スワップ・スペース           | 推奨最小容量 300MB 以上。解析対象の回路規模によっては、              |
|                     | 追加が必要となる場合があります。                             |
| ハード・ディスク            | ADS 2004A のインストールに必要なディスク領域は、下記の             |
|                     | 通りです。                                        |
|                     | ・最小インストール 1.22GB                             |
|                     | ・標準インストール 2.5GB                              |
|                     | ・完全インストール 3.2GB                              |
| Webブラウザ             | オンライン・ドキュメントの閲覧に必要。                          |
|                     | ADS 2004A は Netscape 4.7x をインストールします。        |
|                     | (推奨ブラウザは Netscape 4.5以上、Java Virtual Machine |
|                     | および、JavaScriptが有効になっている必要があります)              |
| セキュリティ・デバイス         | 外部デバイスは不要です。                                 |
|                     | ライセンスは LANインタフェースの MACアドレス(ハード               |
|                     | ウェア・アドレス)に対して発行されます。                         |
| プリンタ / プロッタ         | Xprinterにより、 PostScript®, HPGL2, PCL対応プリンタ、  |
|                     | および、プロッタをサポートします。                            |
| インストール・メディア         | CD-ROM (CD-ROMドライブが必要です)                     |
| ウィンドウ・マネージャ         | KDE, または、GNOME                               |
| C/C++ コンパイラ         | C++: gcc Version 3.3.2                       |
| (カスタム・モデル開発         |                                              |
| を行なう場合のみ)           |                                              |
| HDLシミュレータ           | Mentor Graphics ModelSim SE 5.8d             |
| (HDL cosimulation 実 | Cadence VerilogXL LDV 5.1 [05.10.003-s]      |
| 行時のみ)               | • Cadence NCsim LDV 5.1 [05.10-s013]         |

#### <u>2-2 ハードウェア構成の確認</u>

OSの確認
 使用している OS のバージョンを確認するには、以下のコマンドを実行します。

#### uname –r

(2) 測定器との接続について
 UNIX 版 ADS 2004A では、<u>測定器との接続はサポートしておりません</u>。
 測定器との接続には、Windows<sup>®</sup> 2000, Windows<sup>®</sup> XP 版をご利用ください。

ただし UNIX 版でも、ファイルを介したデータのやり取りは可能です。

測定器リンクに関する詳細は、以下をご覧ください。 http://www.agilent.com/find/eesof-docs (EEsof EDA ドキュメントサイト)

## Advanced Design System 2004A > Manuals > Design and Display > Using Instruments

(3) メモリの確認

ADS 2004A では、最低 512MB のメモリが必要になります。ただし、より快適に動作させる ためにはそれ以上のメモリを搭載することを強く推奨します。

■ HP Workstation の場合 以下のコマンドを実行します。 スーパ・ユーザ(root)で実行してください。

#### /etc/dmesg | more

"Memory Information"と書かれた行を探し、メモリ容量を確認します。

HP-UXの初期設定では、一つにアプリケーションに割り当てられるメモリの上限値が、 65MBに制限されている場合があります。アプリケーションがより多くのメモリを使用で きるようにするには、sam(System Administration Manager)を用いてカーネル・パラメ ータの maxdsiz、maxtsiz、および maxssizを、それぞれ搭載メモリ量で許容される最 大値に設定してください。

例えば、512MBの物理メモリと 500MBのスワップ領域を持つシステムの場合、maxdsizと maxtsizパラメータを下記のように設定する必要があります。

<物理メモリ合計値> + < スワップ合計値> = 512MB+ 500MB = 1012MB maxssizパラメータについては、maxdsizのおよそ 12%、もしくは設定可能な最大値に 設定してください。

sam の使用方法、カーネル・パラメータの詳細に関しては、HP-UXのマニュアルをご参照ください。

SUN Workstation の場合
 以下のコマンドを実行します。

#### /usr/bin/dmesg | more

"avail mem="か"mem="と書かれた行を探し、メモリ容量を確認します。

Red Hat Linux PC の場合
 以下のコマンドを実行します。 スーパ・ユーザ(root)で実行してください。

/bin/dmesg | more

"Memory"と書かれた行を探し、メモリ容量を確認します。

(4) スワップ領域の確認

ADS 2004A では、最低 300MB のスワップ領域が必要となります。ただし、大規模なデザインや、多層に渡るデザインを解析する場合は、より多くのスワップ領域が必要となります。スワップ領域の大きさを確認するには、以下のコマンドを実行してください。

| Workstation           | Command           |
|-----------------------|-------------------|
| HP-UX 11.0/11i        | /etc/swapinfo –t  |
| Solaris 8 / 9         | /usr/sbin/swap –s |
| Red Hat Linux 7.x / 8 | /usr/bin/free -t  |

スーパ・ユーザ(root)で実行してください。

(5) ディスク容量の確認

必要なハードディスク容量は、インストールするコンポーネントによって変わります。ADS 2004A の全てのコンポーネントをインストールする場合は、約 3.2GB のディスク容量が必要となります。

ディスク容量の確認は以下のコマンドを実行してご確認ください。

| Workstation           | Command |
|-----------------------|---------|
| HP-UX 11.0/11i        | bdf     |
| Solaris 8 / 9         | df –k   |
| Red Hat Linux 7.x / 8 | df –k   |

\***注意**\* ADS ではワークエリアとして、/tmp と /var/tmp ディレクトリに、少なくとも 20 ~ 30MB の空き容量が必要になりますので、ご注意ください。

(6) ADS インストール先ディレクトリの決定

ADSをインストールするディスク・ドライブ、ディレクトリに対し、書き込み権限を持っていることをご確認ください。

- インストールを rootアカウントで行なうことは必須ではありません。ただし、インストールCD-ROMのマウント、アンマウント作業でスーパ・ユーザ権限が必要になる場合があります。
- ・ rootアカウントでインストールを行なった場合は、全ての ADS構成ファイルが最低限、っ 全てのユーザーに対し読み取り可能の属性を持っていることをご確認ください。

インストール・プログラムを再実行することにより、前回インストールしなかった ADSの構成コンポーネントを追加することができます。

インストールの手順と設定オプションに関しては、 **4章 「インストール / アップデート作業」** をご参照ください。

\***注意**\* インストール・プログラムは、複数プラットフォームに対するインストールには対応 しておりません。 必ず、各プラットフォーム専用のインストール・メディアを使用して、インストール作業 を行なってください。

#### 3-1 概要

ADS 2004A 用のライセンス・コードワードについて

ADS 2004A を使用するためには、ADS 2004A 専用のライセンス・コードワードが必要になります。

ADS 2003C 以前のバージョンのコードワードでは、ADS 2004A を使用することはできませんので、 くれぐれもご注意ください。

ADS 2004Aのコードワードは、お客様が ADS 2004Aの使用を開始する時点で発行いたします。<u>自</u> 動的には送付されませんのでご注意ください。

旧バージョンからの移行準備を整えた上で、ADS 2004Aのインストール作業を実施する前に、ADS 2004Aのインストール作業を実施する前に、ADS 2004Aのコードワード発行手配を行なってください。

ライセンス・コードワードの請求方法につきましては、 8 - 1節「コードワード発行依頼の方法」 をご覧ください。

コードワードのセットアップ方法につきましては、 第5章「ライセンス(FLEXIm)の設定」 をご覧ください。

ライセンス・コードワードと製品の対応について

ADS 2004A ソフトウェアの全てのコンポーネントは、ADS のインストール・メディアがあればイ ンストールすることができます。しかし、ご利用いただくことができるのは、ライセンスをご購入い ただいたコンポーネントのみとなります。

ADS 製品とライセンスの依存性に関しての詳細は、以下の URL アドレスにて ADS License Dependency Table をご覧ください。PDF 形式のドキュメントが表示されますので、閲覧には Adobe Reader 等のツールが必要です。

http://www.agilent.com/find/eesof-license-dependencies

その他の注意事項

- ・ HP-UX 11.0 / 11i では、セキュリティの関係で LAN インターフェースの LAN ID (MAC アドレス)に対してライセンス・コードワードを発行することはできなくなりました。
   <u>HP-UX 11.0 / 11i の場合、ライセンス・コードワードは CPUID に対して発行されます</u>。
- Red Hat Linux 搭載の PC では、USB、または、パラレル・ポート接続のハードウェア・キーに 対してライセンス・コードワードを発行することはできません。
   <u>Red Hat Linux の場合、ライセンス・コードワードは LAN インターフェースの LAN ID(MAC</u> <u>アドレス)に対して発行されます</u>。

#### <u>3-2 ADS 2004A ライセンスに関する Q&A</u>

この節では、ライセンス・コードワードに関する一般的な疑問や、EEsof EDA 製品(SeriesIV, MDS, ADS) と、コードワードのバージョンの互換性について説明します。

- Q.ADS 2003C を使用していますが、ADS 2004A 用に新たなコードワードが必要ですか?
- *A.* <u>はい、必要です</u>。 ADS 2004A は ADS 2003C 以前のコードワードでは<u>動作しません</u>。 ADS 2004A を動作させる為には、ADS 2004A 専用のコードワードが必要です。

ADS 2004A のコードワードは、一つ前の世代の ADS に対して互換性を持つので、ADS 2003C、 および、ADS 2003A が**動作します**。

しかし、ADS 2004A のコードワードでは、ADS 2002C 以前のバージョンは動作しません。

- **Q** · ADS 2004A のコードワードを取得しましたが、インストール済みの ADS 2003C の FLEXImライ センス・マネージャで動作しますか?
- A. <u>いいえ、動作しません</u>。

ADS 2004A のコードワードをご利用いただくには、ADS 2004A に付属する FLEXIm ライセンス・ マネージャが必要です。ADS 2004A のインストールを行なってください。

コードワードを取得したプラットフォームを、ライセンス・サーバとしてのみご利用いただく場合は、 ADS 2004Aをフル・インストールしていただく必要はございません。

Windows®システムでは、インストール・プログラムで Select Features: Custom を選択し、 FLEXIm license files のみをインストールしてください。インストールに必要なディスク容量は 6.2MB 程度です。

UNIX システムでは、インストール・プログラムで Components/Option Setup: CUSTOM INSTALLATIONを選択し、

**FLEXIm licensing software** 

のみをインストールしてください。インストールに必要なディスク容量は 3.5MB 程度です。

Q.ADS 2004A 用のコードワードを取得しましたが、ADS 2003C 以前のバージョンも使用したいので、 ADS 2003C のコードワードも更新したいと思います。ADS 2003C のコードワードの更新はできま すか?

A. <u>いいえ、できません</u>。

ADS 2004A 用のコードワードを取得すると、ADS 2003C 以前のバージョンの ADS 用コードワードを更新することはできません。

ADS 2003A、ADS 2003C については、ADS 2004A のコードワードで動作しますので、ADS 2003A/C用のコードワードは破棄して、ADS 2004A用のコードワードをセットアップしてください。

ADS 2002C以前のバージョンの ADS、および、SeriesIV、MDS製品については、発行済みのコードワードの有効期限が切れるまでは、ADS 2004A とこれらの製品を同時にご利用いただくことができます。

- **Q**. 同一のライセンス・サーバに、ADS 2004A 用と ADS 2002C 用のライセンス設定を混在させることは可能ですか?
- A. 可能です。

それぞれのライセンス・コードワードは完全に独立していますので、それぞれ独立にライセンスの供 給を行なうことができます。

複数種類のライセンスを別々に動作させる方法については、

5 - 1 1 節「付録; FLEXIm でよくあるご質問とその回答 (FAQ)」

の Q5 をご参照ください。

また、ライセンス・ファイルを結合して、一つのライセンス管理デーモンで起動することもできま す。こちらの設定に関しては、 5 - 10節「参考; ライセンス・ファイルを結合(マージ)する方法」

5 - 10即 · 参考; フ1センス・ノア1ルを結合(マーン)9る方法」 をご覧ください。

- *Q*. コードワードにはどんな情報が含まれていますか?
- A. サーバ・コンピュータの CPU-ID、ノードロック先コンピュータの CPU-ID、製品名、ライセンスの本数、ライセンスの種類(ノードロック、フローティング)、 使用開始日、終了日(=有効期限)
   等が含まれています。(一部暗号化されています)
   例えば、使用開始日以前、および、終了日以降では使用できません。
- *Q.* なぜコードワードに有効期限があるのですか?
- A. 現在、コンピュータの性能と価格は、一年毎に改善されています。 一年前に購入したコンピュータは、今日では一世代前のシステムとなり、決して「最高性能」とは言い切れません。一方、ソフトウェアは、保守契約をお持ちであれば常に最新のバージョンを入手できます。このような時代において、最初にソフトウェアと一緒に購入したコンピュータにコードワードを限定することは、システム運用上あまり良いとはいえません。

そのため、弊社では、コードワードの失効期限が近く、再発行を行なうタイミングにおいて、「無料」 で新しいプラットフォームに変更するサービスを行なっています。 このサービスにより、常に「最高性能」のコンピュータでソフトウェアをお使いいただくことができ ます。(コードワードの有効期間内のプラットフォーム変更に関しては、有償対応となります)

- Q. コードワードの有効期限(長さ)について教えてください。
- A. コードワードの有効期限は、基本的には 18ヶ月です。この 18ヶ月というのは、 前述したコンピュ ータの進歩の歩幅に依存します。また、弊社では、一年に一回以上のソフトウェア・アップデートを 行なっております。 ソフトウェア・アップデートを行なった際に、新たな製品(ライセンス)を追加 購入されるお客様も多いため、18ヶ月という期間に設定しました。

**Q**.ADS の各バージョンとライセンス・コードワードの互換性について教えてください。 **A**.ADS のライセンス・コードワードは下記のように変遷しております。(ADS 1.3以前は省略)

| リリース名                  | ライセンス<br>コードワード<br>バージョン | Daemon 名   | FLEXlm<br>バージョン | ライセンス<br>ファイル指定<br>環境変数 | ライセンス・ファイル<br>デフォルト<br>ロケーション |  |
|------------------------|--------------------------|------------|-----------------|-------------------------|-------------------------------|--|
| ADS 1.5                | 1.5                      | hpoosofd   | 7.0g            | LM_LICENSE_FILE         | \$HPEESOF_DIR/                |  |
| ADS 2001               | 1.7                      | npeesoid   | 7.0g            | HPEESOFD_LICENSE_FILE   | licences/license.dat          |  |
| ADS 2002<br>ADS 2002C  | 1.9<br>2.1               | agileesof  | 7.2h<br>CRO     | AGILEESOF_LICENSE_FILE  | \$HPEESOF_DIR/<br>licenses/   |  |
| ADS 2003A<br>ADS 2003C | 2.3                      | agileesofd | 8.2a<br>CRO     | AGILEESOFD_LICENSE_FILE |                               |  |
| ADS 2004A              | 2.34                     | agileesofd | 9.2a CRO        | AGILEESOFD_LICENSE_FILE |                               |  |

ADS 2004A のライセンス・コードワード v2.34 は、一つ前の世代である v2.3 に対し下位互換性を 提供します。この為、コードワードと製品の対応は、下表のようになります。 (ADS 2001 以前は省略)

| 製品        |           |           |           |           |          |
|-----------|-----------|-----------|-----------|-----------|----------|
| ライセンス     | ADS 2004A | ADS 2003C | ADS 2003A | ADS 2002C | ADS 2002 |
| ADS 2004A |           | 1         | 1         | ×         | ×        |
| ADS 2003C | ×         |           | 2         | ×         | ×        |
| ADS 2003A | ×         | 3         |           | ×         | ×        |
| ADS 2002C | ×         | ×         | ×         |           | 4        |
| ADS 2002  | ×         | ×         | ×         | 5         |          |

注意:1 ADS 2004A で新規に追加された機能、ライセンス・バンドルはご利用いただけません。

2 ADS 2003C で新規に追加された機能、ライセンス・バンドルはご利用いただけま せん。

3 ADS 2003C で削除された機能はご利用いただけません。

4 ADS 2002C で新規に追加された機能はご利用いただけません。

5 ADS 2002C で削除された機能はご利用いただけません。

発行されたコードワードのバージョンの毎の違いは以下のようになります。 基本的に、これらは完全に異なった、別々のライセンス・コードワードとお考えください。

ADS 2004A 用コードワード(ADS 2004A / 2003A / 2003Cで使用可能) SERVER adslic 7812392f

VENDOR agileesofd

INCREMENT ads\_schematic agileesofd 2.34 28-apr-2006 1 ¥

VENDOR\_STRING="2014460207 : KMYMQAR FZAWDGX YDNSH1G Y2GPVZU ¥ JCELDEU LOQLIWS JE1YMNB WJ1Y" SIGN="03D4 6F30 DCE1 B679 58D0 ¥ 703E 9469 C2C5 AA8C 4019 6901 B806 78F6 C131 77CA 7FB1 58D0 ¥ 9F7F 5550 B30F 5A69"

ADS 2003A,2003C 用コードワード (ADS 2003A / 2003C のみ使用可能) SERVER adslic 7812392f

VENDOR agileesofd

INCREMENT ads\_schematic agileesofd 2.3 12-may-2004 1 ¥

VENDOR\_STRING="2014460207 : NSTNWCS OIWSBF2 DMMAXUD LGUA1UC ¥ KBHAKUO KGRHECY SBHAKBP JRELHMX W" SIGN="02E4 C238 055B E530 ¥ BD8C 8225 07A1 677E 0FD7 E615 C203 181B CC94 D1EE BEC9 BFDC ¥ DD87 B547 C7D4 2F03 7452"

ADS 2002,2002C 用コードワード(ADS 2002 / 2002C のみ使用可能) SERVER adslic 7812392f VENDOR **agileesof** / agilent/ads2002c/licenses/vendors/agileesof

INCREMENT ads schematic **agileesof 2.1** 12-may-2003 1 ¥

VENDOR\_STRING=2014460207 HOSTID=7812392F ¥ SIGN="0213 57B5 9799 66C0 B667 37C8 7B15 3330 5484 A6D6 ¥

C201 177D 7986 7454 C252 7F82 9A6B 8407 D2B0 0903 2001"

ADS 1.01-2001 用コードワード(ADS 2001 以前/MDS/SeriesIV で使用可能) SERVER adslic 7812392f 1700 DAEMON **hpeesofd** /agilent/ads2001/licenses/vendors/hpeesofd INCREMENT Schematic **hpeesofd 1.7** 12-may-2002 1 ECDB3036F04B313C9935 ¥

VENDOR\_STRING=s=2014460207 HOSTID=7812392F

#### 4-1 概要

この章では ADS 2004A のインストールの方法について説明します。 インストールのステップを以下に簡単にまとめます。

ハードディスクの容量不足等、必要な場合は古いバージョンの ADS/MDS/SeriesIV を削除し ます。(できるだけ ADS 2004A のインストール完了後、動作確認を行なった上で、古いバー ジョンを削除するようにしてください) CD-ROM をマウントします。

CD-ROM のUNIXサブ・ディレクトリにあるSETUPスクリプトを実行して、インストール・プログラムをハードディスクにコピーします。

ハードディスクにコピーされたインストール・プログラムを実行して、インストール・プログラムを起動します。

| ファイルの保存を行ないます           |
|-------------------------|
| (ライセンス・ファイル等を保管します)     |
|                         |
| ライセンス管理デーモン・プログラムを      |
| 停止します                   |
|                         |
| 古いバージョンのソフトウェアを         |
| 削除します(お勧め <u>しません</u> ) |
|                         |
|                         |

CD-ROM をマウントします

CD-ROM の SETUPスクリプトを 実行します

ハードディスクにコピーされた インストール・プログラムを実行します

<前提条件>

サポート OS は HP-UX 11.0, 11i / Solaris 8, 9 / Red Hat Linux 7.2, 7.3, 8 ハードディスクのフリー・エリア(残り容量)が 3.2 Gbyte 以上必要。 ADS 2004A 用の有効なコードワード・ファイルがお手元にあること。

#### <u>4-2 インストール・メディアの準備</u>

### 以下の ADS 2004A CD-ROM メディアが全て揃っているか、ご確認ください。

| パーツ番号       | タイトル                                                                                                    | 内容                                  |
|-------------|----------------------------------------------------------------------------------------------------|-------------------------------------|
| E8900-10231 | Advanced Design System Release 2004A Agilent EEsof EDA                                                                              | UNIX用の2枚目                           |
|             | UNIX Disk 2                                                                                                    | (UNIX OS 共通)                        |
| E8900-10232 | Advanced Design System Release 2004A Agilent EEsof EDA<br>Solaris 8/9 Program Disk                                                  | Solaris用の1枚目                        |
| E8900-10235 | Advanced Design System Release 2004A Agilent EEsof EDA<br>HP-UX 11.0/11.11 Program Disk                                             | HP-UX用の1枚目                          |
| E8900-10236 | Advanced Design System Release 2004A Agilent EEsof EDA<br>Red Hat Linux 7.2/7.3/8                                                   | Red Hat Linux用の<br>1枚目              |
| E8900-10233 | Advanced Design System Release 2004A Agilent EEsof EDA<br>PC Setup Program Disk 1 Windows <sup>®</sup> 2000,Windows <sup>®</sup> XP | PC用の1枚目                             |
| E8900-10234 | Advanced Design SystemRelease 2004AAgilent EEsof EDAPC Setup Program Disk 2Windows® 2000,Windows® XP                                | PC用の2枚目                             |
| E8900-10237 | Connection Manager Release 2004A Agilent EEsof EDA<br>Server Application PC Program Disk<br>Windows® 2000,Windows® XP               | Connection Manager<br>Serverインストール用 |

#### <u>4-3 アップデート前の準備(ファイルのバックアップ)</u>

アップデートをする場合は、下記ファイルののバックアップ(保存)を取ることを推奨します。

- ・ \$HPEESOF\_DIR/custom ディレクトリ以下
- ・ユーザが作成したプロジェクト・ディレクトリ(xxx\_prj)
   一度 ADS 2004A でプロジェクトを編集・保存すると、以前のバージョンでは開けなくなりますのでご注意ください。

#### <u>4-4 ライセンス管理デーモン・プログラムの停止</u>

- (1) スーパ・ユーザ(root)でログインし、日付を正しく合わせます。
  - # date (日付の確認)
- (2) ライセンス管理デーモン・プログラムが動作している場合は、デーモンを停止します。

FLEXImライセンス・マネージャのライセンス管理デーモン・プログラム(Imgrd)の停止

(作業例:詳細はlmgrd を起動してるバージョンの ADS マニュアルをご覧ください)

#### # cd /agilent/ads2002c/licenses

### # ./bin/lmutil lmdown -c ./license.lic

なお、同じ lmgrd で IC-CAP 等、他のアプリケーションのライセンス・デーモンが起動している場合は、同時にその他のライセンスの供給も停止してしまいますので、十分ご注意ください。

#### <u>4-5 古いバージョンのソフトウェア削除</u>

ADS 2003C 等、以前のバージョンの ADS がインストールされており、ADS 2004A をインストー ルするのに十分なディスク容量が確保できない場合は、以前のバージョンのソフトウェアを削除しま す。

\*注意\* ディスクに余裕がある場合は、ADS 2004A の動作確認を完了し、ユーザ・ファイルを完 全に移動した後、古いバージョンのソフトウェアを削除することを強くお勧めいたします。

以前のバージョンの ADS がインストールされているディレクトリを削除します。 FLEX1m ライセンス管理デーモン・プログラム(Imgrd)が動作していないことを確認し、ディレクト リごと削除します。ライセンス管理デーモンが動作している場合は、完全な削除ができません。

(作業例:ディレクトリ名を、インストールされているソフトウェアに合わせてください)

- # rm -rf /ads2002c
- # rm -rf /mds\_b.07.10
- # rm -rf /eesof61

ADS、MDS、および、SeriesIV は、何れもファイル容量が 500Mbyte 以上ありますので、削除には数分~数十分要します。

もし、削除が一瞬で終了した場合は、ソフトウェア本体でなくシンボリック・リンクのみ削除した可 能性もあります。その場合は、ソフトウェアが実際にインストールされているディレクトリを確認し て、再度削除処理を行なってください。

削除後は、**bdf** (HP-UX), **df** –**k** (Solaris、Red Hat Linux) 命令等を用いて、ハードディスクの空き容 量をご確認ください。

#### <u>4 - 6 CD-ROM のマウント</u>

CD-ROM をマウントします。CD-ROM が自動マウントされない環境では、マウント作業はスーパ・ ユーザ権限を持つユーザ・アカウントで行なってください。

使用する CD-ROM はプラットフォーム毎に異なります。インストールするプラットフォームに対応 する CD-ROM メディアを、CD-ROM ドライブにセットしてください。

HP-UX 11.0 / 11i の場合

| Advanced Design System Release 2004A |  |
|--------------------------------------|--|
| HP-UX 11.0/11i Program Disk          |  |
| (Part No. E8900-10235)               |  |

Solaris 8/9 の場合

Advanced Design System Release 2004A Solaris 8/9 Program Disk (Part No. E8900-10232 )

Red Hat Linux 7.2 / 7.3 / 8 の場合

Advanced Design System Release 2004A Red Hat Linux 7.2/7.3/8 (Part No. E8900-10236)

\***注意**\* ADS 2004A のインストール・プログラムは、インストール・プログラムを実行した OS 以 外のプラットフォームのプログラム・ファイルをインストールすることはできません。 例えば、Solaris 用プログラムをインストールしたい場合は、Solaris OS 上でインストール・プ ログラムを実行する必要があります。

CD-ROM をマウントするディレクトリがない場合は、ディレクトリを作成します。 この例では、/cdrom というディレクトリを作成し、CD-ROM のマウント・ポイントにしています。

#### # mkdir /cdrom

HP-UX 11.0 / 11i の場合

以下のコマンドを用いて、CD-ROM をマウントします。

#### # mount -F hsfs -r /dev/dsk/c0t0d0 /cdrom

/dev/dsk/c0t0d0 の部分は、CD-ROM ドライブのデバイス・スペシャル・ファイル名になります。 上記の例は、通常は IDE接続 CD-ROMドライブ の場合です。SCSI接続 CD-ROMドライブ の 場合は、例えば /dev/dsk/c0t2d0 のようなファイル名になります。 Solaris 8/9 の場合

Solaris OS では、通常 CD-ROM ドライブに CD-ROM を挿入すると自動的にマウントが行なわれます。マウント・ポイントは、vold ボリューム・マネージャにより /cdrom/cdrom0 になります。

もし、自動的にマウントが行なわれなかった場合は、以下のコマンドでマウントすることができます。

#### # mount -F hsfs -r /dev/dsk/c0t6d0s0 /cdrom

/dev/dsk/c0t6d0s0 の部分は、CD-ROM ドライブのデバイス・スペシャル・ファイル名になりま すので、各自の環境に合ったファイル名を指定してください。

Red Hat Linux 7.2 / 7.3 / 8 の場合

Red Hat Linux では、通常 CD-ROM ドライブに CD-ROM を挿入すると、自動的にマウントが 行なわれます。マウント・ポイントは、/cdrom になります。

もし、自動的にマウントが行なわれなかった場合は、以下のコマンドでマウントすることができます。

# mount -t iso 9660 /dev/cdrom /cdrom

#### <u>4 - 7 ソフトウェアの読み込み</u>

CD-ROM のマウントが正常に行なえたら、ADS 2004A のインストールを開始します。

カレント・ディレクトリを CD-ROMの UNIX サブ・ディレクトリに変更し、SETUP スクリプト・ファ イルを実行します。

このスクリプトの実行により、ADS 2004A のインストール・ディレクトリを指定し、そのディレクトリ下 にインストール・プログラムがコピーされます。

実行例では、ADS 2004A のインストール・ディレクトリを /disk/ads2004a として、HP-UX 11i 環境に インストールを行なっています。

HP-UX 11.0, 11i の場合

| # | cd /cdrom/UNIX | (CD-ROM の UNIX ディレクトリに移動)         |
|---|----------------|-----------------------------------|
| # | ./SETUP*       | (ファイル名が "SETUP;1"となっている場合がありますので、 |
|   |                | ファイル名末尾にアスタリスク"*"を付けてください)        |

Solaris 8/9 の場合

| # | cd /cdrom/cdrom0/UNIX | ( CD-ROM | の UNIX | ディレク | <b>/ トリに</b> | 移動) |
|---|-----------------------|----------|--------|------|--------------|-----|
| # | ./SETUP               |          |        |      |              |     |

Red Hat Linux 7.2 / 7.3 / 8 の場合

- # cd /cdrom/UNIX (CD-ROM の UNIX ディレクトリに移動)
- # ./SETUP.SH

(1) インストール・プログラムのセットアップ・スクリプト

### SETUP スクリプトを実行したターミナル・ウィンドウに次のように表示されます。

| Agilent Technologies Inc<br>Agilent EEsof Installation Manager Setup<br>v2004A                                                          |  |  |  |  |  |
|----------------------------------------------------------------------------------------------------|--|--|--|--|--|
| Date: 2004年11月08日 15時47分58秒 (実行した時の時間が表示されます)                                                                                           |  |  |  |  |  |
| Agilent EEsof Installation Manager Setup Instructions                                                                                   |  |  |  |  |  |
| o Default values will appear in () at each prompt. Default values<br>can be selected by simply pressing the "Return" or "Enter"<br>key. |  |  |  |  |  |
| o Options will appear in brackets [] at each prompt.                                                                                    |  |  |  |  |  |
| o Do not include trailing '/' on any directories entered during the Agilent EEsof Installation Manager v2004A setup.                    |  |  |  |  |  |
| o You may type 'exit' or 'quit' at any prompt to cancel the installation.                                                               |  |  |  |  |  |
| Press [Return] to continue: (Return <b>キーを押下します</b> )                                                                                   |  |  |  |  |  |

Set Destination Directory for Agilent EEsof ADS v2004A Products What is the full path to the directory where you would like Agilent EEsof ADS Products installed (default=/usr/local/ADS2004A)? (インストール・ディレクトリを入力します) => /disk/ads2004a The directory [/disk/ads2004a] does not exist. Would you like to create it [y/n] (y)? (指定したディレクトリが存在しない場合の確認) Destination Directory : [/disk/ads2004a] Estimated Available Disk Space on this Partition : 4011248 KBytes (インストール先の残りディスク容量) Platform : HP-UX 11.0 and 11.11 Is the information entered correct [y/n] (y)? (上記情報で正しければ y と入力します) \_\_\_\_\_ Agilent EEsof Installation Manager Load \_\_\_\_\_ Loading Agilent EEsof Installation Manager... (インストール・プログラムをコピー中) Execute Agilent EEsof Installation Manager \_\_\_\_\_ \*\*\*\*\*\*\*\*\*\*\* The Agilent EEsof Installation Manager has been successfully installed. To continue the installation process, change directories to: /disk/ads2004a/install/bin (SETUPスクリプト終了後、このディレクトリに移動) and execute: (インストール・プログラムの実行コマンド) ./install 

SETUP スクリプトは、CD-ROM から ADS 2004A インストール先ディレクトリ(/disk/ads2004a)にイン ストール・プログラム(install)をコピーする作業のみ行ないます。 インストール・プログラムのコピー先は、この例では/disk/ads2004a/install になります。 SETUP スクリプト終了後、install コマンドで ADS 2004A 本体のインストールを行ないます。 (2) インストール・プログラムの実行

SETUP スクリプトが正常に終了したら、install コマンドを実行してインストール・プログラ ムを起動します。 カレント・ディレクトリをインストール・ディレクトリ下の install/bin サブ・ディレクトリに 変更して、install 命令を実行してください。

\***注意**\* インストール・プログラム install はグラフィカル・ユーザ・インターフェイス(GUI) を使用します。X-Windowシステムが使用可能な環境で実行してください。

\*注意\* Netscapeのように多数のカラー・リソースを使用するアプリケーションが起動して いると、下記のような警告メッセージが表示され、インストール・プログラムの表示が正 常に行なわれない場合があります。Install コマンド実行前に終了させてください。 Warning: Cannot allocate colormap entry for "#DC00C9E1C9E1" eecolor: loaded 106 colors (15 exact colors and 91 close colors)

# cd /disk/ads2004a/install/bin
# ./install

次のような小さなウィンドウと、次ページに示すインストール・プログラムのメイン・ウィンド ウが表示されます。

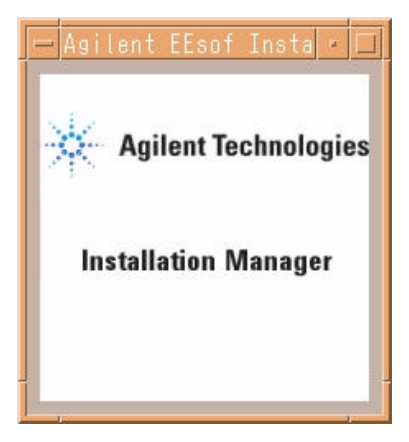

|                                                                                                    | 作業内            | 容を表すタブ       | ]         |           |                                             |         |   |
|----------------------------------------------------------------------------------------------------|----------------|--------------|-----------|-----------|---------------------------------------------|---------|---|
|                                                                                                    |                | 11 1 FF X    | 2022      | ÷         | 9 march 1                                   |         |   |
|                                                                                                    | A              | gilent EEsot | Software  | Installat | ion<br>~~~~~~~~~~~~~~~~~~~~~~~~~~~~~~~~~~~~ |         |   |
| Welcome                                                                                                    | Platforms      | Setup Co     | adionents | Options   | Summary                                     | bistall | L |
| Agilent Technologies           Welcome to Advanced Design System v2004A for UNIX!           Agilent Essof Installation Manager will guide you through the installation of Advanced Design System v2004A in the destination directory shown below.           To install in the defined destination directory, simply click the Next button.           To install in a different directory, please re-run the SETUP utility found in the Advanced Design System distribution media CD-ROM UNIX! subdirectory.           WARNING: This program is protected by copyright law and international treaties.           Unauthorized reproduction or distribution of this program, or any portion of it, may result in severe civil and criminal penalties, and will be prosecuted to the maximum extent possible under law. |                |              |           |           |                                             |         |   |
| _ Destina                                                                                                    | tion Directory |              |           |           |                                             |         |   |
| /disk/ads                                                                                                    | 2004a          |              |           |           |                                             |         |   |
|                                                                                                    |                |              |           |           |                                             | 12      |   |
|                                                                                                    |                |              |           |           |                                             |         |   |
|                                                                                                    | インストール・ディレクトリ  |              |           |           |                                             |         |   |
|                                                                                                    |                |              |           |           |                                             |         |   |
|                                                                                                    | ĺ              | Next >       |           | C         | ancel                                       | Heln    |   |
| - Is                                                                                                    |                |              |           |           |                                             | - needs |   |
| 前                                                                                                    | に戻る            | 次に進む         | ]         | [         | インストーノ                                      | レ作業の中山  | E |

Welcomeタブでは、インストール・ディレクトリを確認します。 内容が正しい場合は、[Next >] ボタンをクリックし、次に進みます。

インストール作業を途中で止めたい場合は、[Cancel] ボタンをクリックします。 一つ前の作業に戻るには、[< Back] ボタンをクリックします。

| License Agreement                                                                                                    |   |  |  |  |  |
|----------------------------------------------------------------------------------------------------|---|--|--|--|--|
| License Agreement                                                                                                    |   |  |  |  |  |
| Agilent EEsof EDA SOFTWARE PRODUCT LICENSE AGREEMENT                                                                                                    | A |  |  |  |  |
| LEGAL NOTICE: PLEASE READ THESE TERMS BEFORE<br>INSTALLING OR OTHERWISE USING THE LICENSED MATERIALS.<br>ALL USE OF THESE LICENSED MATERIALS IS SUBJECT TO THE<br>LICENSE TERMS SET FORTH BELOW. "LICENSED MATERIALS"<br>INCLUDES THE SOFTWARE, ANY WHOLE OR PARTIAL COPIES, AND<br>ANY ACCOMPANYING INSTRUCTIONS, DOCUMENTATION, TECHNICAL<br>DATA, IMAGES, RECORDINGS, HARDWARE AND SOFTWARE KEYS,<br>AND OTHER RELATED MATERIALS. |   |  |  |  |  |
| USING THE LICENSED MATERIALS INDICATES YOUR ACCEPTANCE<br>OF THE LICENSE TERMS. IF YOU DO NOT AGREE TO ALL OF<br>THESE TERMS, YOU MAY RETURN ANY UNINSTALLED LICENSED<br>MATERIALS FOR A FULL REFUND. IF THE LICENSED MATERIALS<br>ARE BUNDLED OR PRE-LOADED WITH ANOTHER PRODUCT, YOU MAY<br>RETURN THE ENTIRE UNUSED PRODUCT FOR A FULL REFUND.                                                                                    |   |  |  |  |  |
| AGILENT LICENSE TERMS<br>The following License Terms govern your use of the<br>Licensed Materials. If you have a separate written<br>agreement with Agilent, these License Terms are in<br>addition to the terms provided by your separate written                                                                                                    |   |  |  |  |  |
|                                                                                                    |   |  |  |  |  |
| Do you accept all the terms to preceding License Agreement?<br>If you choose No, the setup will close. To install the Advanced Design System,<br>you must accept this agreement.                                                                                                    |   |  |  |  |  |
| YES NO                                                                                                    |   |  |  |  |  |

ライセンス使用許諾のダイアログ・ボックスが現れます。

内容をよく読み、ご同意いただける場合は [YES] ボタンを押して先に進みます。
| Agilent EEsof Software Installation                                                                                                    | • |
|----------------------------------------------------------------------------------------------------|---|
| Welcome   Platforms   Setup   Components   Options   Summary   Install                                                                                                | ) |
|                                                                                                    |   |
|                                                                                                    |   |
| Advanced Design System is available on various commercial UNIX Operating<br>Systems. The UNIX Operating has been set to the current operating system you are running. |   |
| If you want to proceed with the installation process,click the Next button.                                                                                           |   |
|                                                                                                    |   |
| - Installation Platform Type                                                                                                    |   |
| HP-UX v11.0 or v11.11                                                                                                    |   |
|                                                                                                    |   |
|                                                                                                    | - |
| インストールされる OS の種類                                                                                                    |   |
|                                                                                                    |   |
|                                                                                                    |   |
|                                                                                                    |   |
|                                                                                                    |   |
|                                                                                                    |   |
|                                                                                                    |   |
|                                                                                                    |   |
|                                                                                                    |   |
|                                                                                                    |   |
|                                                                                                    |   |
|                                                                                                    |   |
| Kext > Cancel Help                                                                                                    |   |

Platformsタブでは、インストールするコンピュータの OS の種類が表示されます。

[Next >] ボタンをクリックして次に進みます。

| Agilent EEsof Software Installation 🛛 🖓                                                                                                    |
|----------------------------------------------------------------------------------------------------|
| Welcome Platforms Setup Components Options Summary Install                                                                                                    |
|                                                                                                    |
| Advanced Design System has many Components and Options which need to be selected during installation. To install the complete distribution, press the 'Complete' |
| button. If you choose to select individual Components and Options for installation, press<br>the 'Custom' button.                                                |
| フル・インストールの場合はこのボタンをクリック                                                                                                    |
|                                                                                                    |
| Component/Option Setup                                                                                                    |
| Typical TYPICAL INSTALLATION of Advanced Design System .                                                                                                    |
| Space Required: 2566742 KBytes                                                                                                    |
| Complete COMPLETE INSTALDATION of all Advanced Design System modules and documentation .                                                                         |
| Space Required: 3344546 KBytes                                                                                                    |
| Custom CUSTOM INSTALLATION                                                                                                    |
| Allows you to select from the basic Advanced Design<br>System components .                                                                                       |
| Available Disk Space                                                                                                    |
| Destination Directory:                                                                                                    |
| /disk/ads2004a それぞれのインストール方法別に                                                                                                    |
| Available Disk Space:                                                                                                    |
| 3950/52                                                                                                    |
|                                                                                                    |
| インストール先ディスクの残り容量                                                                                                    |
|                                                                                                    |
|                                                                                                    |
| <pre></pre>                                                                                                    |

Setupタブでは、インストールするファイル・セットを選択します。

通常は、COMPLETE INSTALLATION を選択します。COMPLETE INSTALLATION を選択 すると、全てのファイル・セットがインストールされます。 上図のように ADS 2004A のファイル・セットをすべてインストールするには ハードディス

上図のように、ADS 2004A のファイル・セットをすべてインストールするには、ハードディス クに3344546 KByte の空き容量が必要です。

Available Disk Space フィールドに、インストール先ディレクトリ名と、そのディスクパーティションの残りディスク容量(上図では 3950752 Kbyte)が確認できます。

TYPICAL INSTALLATION を選択した場合は、W-CDMA Design Library等の Wireless Design Libraryや、HDL Cosimulation等の一部機能がインストールされません。

ディスクの空き容量が足りない等、インストール内容を変更したい場合は、CUSTOM INSTALLATION を選択します。

| As i lan<br>Welconso Pettones or<br>Select the Components from the I<br>system. Make sure you have enou<br>Use the Scroll bar to select addition<br>Olick the 'Description' button for a<br>Previously installed components a<br>component checkbox. This does n | t EEsof Software Installation<br>Sup Components Options Summary Summary |
|----------------------------------------------------------------------------------------------------|----------------------------------------------------------------------------------------------------|
| Simulators and Design En                                                                                                    | try : 1241225 KBytes Description                                                                                                    |
| 🖉 🖉 Vendor Component Libra                                                                                                    | - Agilant EEsof Software Installation 🔹 🗉                                                                                                    |
| Momentum Planar/EM S                                                                                                    | Westerner Platterner Setup Complements Options Summary Install                                                                                                    |
| T During Data Chart - Ma                                                                                                    |                                                                                                    |
| Design Rule Checker/Art                                                                                                    | Please select one of the following options to continue with your installation. Make sure<br>you have enough disk space to install all the options you select. Use the Scroll bar to                                                                                                    |
| Digital Filter : 8242 KByl                                                                                                    | select additional options from the list.                                                                                                    |
| DSP Synthesis : 41049 I                                                                                                    | After you have selected the desired options, click the Next button.                                                                                                    |
| ST SDICE Model Conceptor                                                                                                    | Click the 'Description' button for a more detailed description of each option.                                                                                                    |
| Commonant Description                                                                                                    | option checkbox. This does not, however, prevent reinstallation of the option.                                                                                                    |
| This is the basic Advanced Desi<br>Data Display, and Analog/RF Sy                                                                                                    | Online Documentation : 335584 KBytes     Description     The Complete set of Advanced Design System Examples : 594356 KBytes     Description                                                                                                    |
| - Disk Usage                                                                                                    | Behavioral Models Examples : 33841 KBytes     Description                                                                                                    |
| Destination Directory:                                                                                                    | Communication Systems Examples : 87559 KBytes Description                                                                                                    |
| Disk Space Required:                                                                                                    | Divital Signal Processing Examples : 11619 KBytes     Description                                                                                                    |
| изк орасе иманале.                                                                                                    |                                                                                                    |
| < Back Ne                                                                                                    | Cation Description                                                                                                    |
|                                                                                                    | Click on the 'Description' button next to any of the above options for a more detailed description.                                                                                                    |
|                                                                                                    | Nick Heave                                                                                                    |
|                                                                                                    | Destination Directory: Misk/ads2004a                                                                                                    |
|                                                                                                    | Disk Space Required: 2350190 KBytes                                                                                                    |
|                                                                                                    | Disk Space Available: 3950752 KBytes                                                                                                    |
|                                                                                                    |                                                                                                    |
|                                                                                                    |                                                                                                    |
|                                                                                                    | < Back Next > Cancel Help                                                                                                    |

Setup タブで CUSTOM INSTALLATIONを選択した場合、上記画面になり Components と Optionsの 2つのタブで、ファイル・セットの選択を行なうことができます。

ファイル・セットを選択すると、下段の Disk Space Required欄に合計容量が表示されます。 インストールしたいファイル・セットを選択して、[Next >] ボタンをクリックしてください。

ファイル・セットの内容と容量については、 4 - 9節「参考;インストール・ファイル・セット一覧」 をご参照ください。

| - Agilent EEsof Softwa                                                                                                    | re Installation                                                                                                    |         |
|----------------------------------------------------------------------------------------------------|----------------------------------------------------------------------------------------------------|---------|
| Welcome Platforms Setup Component                                                                                                    | s) Options ) Summary                                                                                                    |         |
| Below is a summary of the options you have select<br>to continue with the installation, simply click on the<br>make any changes before you install, simply click<br>you reach the page which contains the selections<br>Click the 'Help' button for more information.                                                                                                    | ted up to this point. If you wi<br>e 'Next' button. If you wish to<br>on the 'Back' button until<br>you wish to change. | sh<br>D |
| Amplifier DesignGuide : 45344 KBytes<br>Bluetooth Design Guide : 41256 KBytes<br>CDMA 2k Design Guide : 19380 KBytes<br>MIXER DesignGuide : 22508 KBytes<br>RF System DesignGuide : 56792 KBytes<br>Filter DesignGuide : 4348 KBytes<br>Ultrawideband DesignGuide : 63088 KBytes<br>Analog/Digital Converters Application Guide : 512<br>Radar Application Guide : 512 KBytes<br>LoadPull Application Guide : 512 KBytes<br>IBIS Application Guide : 512 KBytes<br>DesignGuide Developer Studio : 20156 KBytesSelected Options | 2 KBytes                                                                                                    |         |
| The Complete set of Advanced Design System E<br>Disk Requirements                                                                                                    | xamples : 994356 KBytes                                                                                                 |         |
| Required Disk Space: 3344546 KBytes<br>Available Disk Space: 3950752 KBytes<br>Current Disk Used: 58 Percent                                                                                                    |                                                                                                    |         |
|                                                                                                    |                                                                                                    |         |
| < Back Next >                                                                                                    | Cancel                                                                                                    | Help    |

Summaryタブでは、インストールするファイル・セット、必要ディスク容量の一覧が表示されます。

内容を確認して [Next >] ボタンをクリックすると、ファイルのコピーが始まります。

| - | -                                                                                                    |                                                                                                    | Agilent                                                                                                    | EEsof Sof                                                                                   | tware Inst                                      | allation                                               |                       | • |
|---|----------------------------------------------------------------------------------------------------|----------------------------------------------------------------------------------------------------|----------------------------------------------------------------------------------------------------|---------------------------------------------------------------------------------------------|-------------------------------------------------|--------------------------------------------------------|-----------------------|---|
|   | Welcome 1                                                                                                    | Platforms                                                                                                    | Setup                                                                                                    | Camponer                                                                                    | its) Option                                     | ns (Summary)                                           | Install               |   |
|   | Agilent EEso<br>some additio<br>the installatio<br>Click the 'He                                              | f products<br>nal config<br>on is comp<br>In' button                                                                                                    | s are now beil<br>uration may b<br>plete and con<br>for more info                                                                                                    | ng installed or<br>be required. C<br>sult your inst<br>rmation                              | n your systen<br>lick the 'Don<br>allation manu | m. After installation<br>e' or 'Cancel' button<br>ial. | is complete,<br>after |   |
|   | - Software                                                                                                    | Installatio                                                                                                    | n Progress -                                                                                                    | 進行状況                                                                                        | ] [                                             | ディスクの残り容:                                              | 量                     |   |
|   |                                                                                                    |                                                                                                    | Ū                                                                                                    | 37                                                                                          | %                                               | /                                                      |                       |   |
|   | — Total Disk                                                                                                  | llsane                                                                                                    |                                                                                                    |                                                                                             |                                                 |                                                        |                       |   |
|   |                                                                                                    | voage –                                                                                                    |                                                                                                    | 61                                                                                          | <b>×</b>                                        |                                                        |                       |   |
|   |                                                                                                    |                                                                                                    |                                                                                                    |                                                                                             |                                                 |                                                        |                       |   |
|   | Messages                                                                                                    |                                                                                                    |                                                                                                    |                                                                                             |                                                 |                                                        |                       |   |
|   | Preparin<br>Comp<br>Option<br>Requi<br>Availa<br>Preparat<br>Beginnin<br>Loadin<br>Loadin<br>Loadin<br>Loadin | g Installat<br>onents to<br>ns to Inst<br>red Disk S<br>dule Disk S<br>dule Disk S<br>dule Disk S<br>dule Disk S<br>dule Disk S<br>dule Disk<br>ng: Digital<br>ng: DSP S | tion<br>Install: 40<br>all: 2<br>Space: 36803<br>Space: 39507<br>lete.<br>tion<br>tiors and Des<br>ntum Planar/E<br>n Rule Checke<br>Filter (8242 1<br>Synthesis (411 | 230 KBytes<br>52 KBytes<br>ign Entry (12<br>M Simulator<br>r/Art Translat<br>(b)<br>149 Kb) | 41225 Kb)<br>(71549 Kb) .<br>or File (1011      | <br>2 Кb)                                              |                       |   |
|   |                                                                                                    |                                                                                                    |                                                                                                    |                                                                                             |                                                 |                                                        |                       |   |
|   | « Back                                                                                                    |                                                                                                    | Next >                                                                                                    |                                                                                             |                                                 | Cancel                                                 | Help                  |   |
|   |                                                                                                    | Г                                                                                                    |                                                                                                    |                                                                                             |                                                 | ]                                                      |                       | 1 |
|   |                                                                                                    |                                                                                                    | 現在インン<br>ル・セット                                                                                                    | ストール中<br>等の情報                                                                               | のファイ                                            |                                                        |                       |   |

Installタブでは、インストールの進捗状況が表示されます。

ディスクの残り容量と、進行状況がバー・グラフで表示されます。また、Messages欄にはにインストール状況を示すメッセージが表示されます。

| INFORMA                                                                                                    | FION: New CD Mount Required                                                               |
|----------------------------------------------------------------------------------------------------|-------------------------------------------------------------------------------------------|
| Please unmount the current C<br>Advanced Design System v20                                                                    | D-ROM, and mount the CD-ROM labeled DISK #2 for<br>104A.                                  |
| Example umount/mount comm                                                                                                    | nands for HP-UX 10.x: Disk 2 CD-ROM を要求                                                   |
| /usr/sbin/umount <mount_dir<br>/usr/sbin/mount <device> <m< th=""><th>iount_dir&gt; -F cdfs</th></m<></device></mount_dir<br> | iount_dir> -F cdfs                                                                        |
| Note: You need to be root on<br>commands.                                                                                     | most systems to use the mount and umount                                                  |
| lf you get a "device bus<br>CD, make sure your she<br>directory.                                                              | y" error when trying to unmount the current<br>Il window is not currently in the CD mount |
| CD-ROM Mount Point:                                                                                                    |                                                                                           |
| /cdrom                                                                                                    |                                                                                           |
|                                                                                                    | APPLY RESET CANCEL                                                                        |
| CD-ROM のマウント・ポイ                                                                                                    | ント                                                                                        |

1枚目の CD-ROM が終了したら、上記のダイアログ・ボックスが現れます。 ここでは、UNIX の命令を使用して1枚目の CD-ROM をアンマウントして排出し、2枚目の CD-ROM メディアに交換、マウントします。

2枚目のCD-ROM は次のラベルのもので、HP-UX/Solaris/Red Hat Linux 共通です。

| Advanced Design System Release 2004A |  |
|--------------------------------------|--|
| UNIX Disk 2                          |  |
| (Part No. E8900-10231)               |  |

UNIX の命令を実行できる端末ウィンドウを用意し、次の命令を実行してください。

HP-UX 11.0, 11i の場合

**# umount /cdrom** (アンマウント)

アンマウントが成功したら1枚目の CD-ROM を取り出し、2枚目の CD-ROM をマウント します。

# mount -F cdfs -r /dev/dsk/c0t0d0 /cdrom (マウント)

Solaris 7 / 8、および、Red Hat Linux 7.2 / 7.3 / 8 の場合

# eject (アンマウントと排出)

1枚目の CD-ROM が排出されるので、2枚目の CD-ROM を挿入します。数秒で自動マウントが行なわれます。

2枚目の CD-ROM のマウントが正常に行なわれたら、[APPLY] ボタンをクリックします。 インストールが続行されます。

| _                                                                  |                                                                                                    | Agilent I                                                                                                    | EEsof Softwa                                                                                                    | re Installa                                   | ition                               |                         | - |
|--------------------------------------------------------------------|----------------------------------------------------------------------------------------------------|----------------------------------------------------------------------------------------------------|----------------------------------------------------------------------------------------------------|-----------------------------------------------|-------------------------------------|-------------------------|---|
| Welcome                                                            | Platforms                                                                                                    | Setup                                                                                                    | Components                                                                                                    | Options                                       | Summary                             | Install                 |   |
| Agilent El<br>some add<br>the instal<br>Click the<br>— Softwa      | sof products<br>itional config<br>ation is comp<br>'Help' button<br>'Help' button                                                                                                    | are now bein<br>uration may bo<br>lete and cons<br>for more infor<br>n Progress —                                                                                                | g installed on yo<br>e required. Click<br>ult your installat<br>mation.                                                                                             | ur system. Af<br>the 'Done' or<br>ion manual. | ter installation<br>'Cancel' button | is complete,<br>a after | _ |
|                                                                    |                                                                                                    |                                                                                                    | 100%                                                                                                    |                                               |                                     |                         |   |
|                                                                    |                                                                                                    |                                                                                                    |                                                                                                    |                                               |                                     |                         |   |
| Total D                                                            | isk Usage –                                                                                                    |                                                                                                    |                                                                                                    |                                               |                                     |                         |   |
|                                                                    |                                                                                                    |                                                                                                    | 83%                                                                                                    |                                               |                                     |                         |   |
| – Messa                                                            | ges ———                                                                                                    |                                                                                                    |                                                                                                    |                                               |                                     |                         | - |
| Lo:<br>Lo:<br>Lo:<br>Lo:<br>Lo:<br>Lo:<br>Lo:<br>Lo:<br>Lo:<br>Lo: | ading: LoadP<br>ading: IBIS A<br>ading: Design<br>ading: Online<br>NFO ** New<br>CD-ROM<br>ading: Vendor<br>ading: Vendor<br>ading: GPP I<br>ading: Wirelir<br>ading: The Co<br>lation Comple | ull Application<br>opplication Gui<br>Guide Develop<br>Documentatio<br>CD-ROM is R<br>I #2 has been<br>Component L<br>Design Library<br>the Application<br>mplete set of<br>ete! | Guide (512 Kb)<br>de (512 Kb)<br>oer Studio (2015)<br>in (335684 Kb)<br>equired.<br>mounted<br>ibraries (162493<br>(133648 Kb)<br>Guide (15120 Kb<br>Advanced Desig | <br>5 Kb)<br>Kb)<br>)<br>n System Exa         | umples (994356                      | 5 Kb)                   |   |
|                                                                    | k                                                                                                    | Next >                                                                                                    |                                                                                                    |                                               | Done                                | Help                    |   |
| 1                                                                  | 1000                                                                                                    |                                                                                                    |                                                                                                    |                                               |                                     |                         |   |
|                                                                    |                                                                                                    |                                                                                                    |                                                                                                    | Done ボイ                                       | タンをクリッ                              | クして終了                   |   |

Messages欄に "Installation Complete !" と表示されると、インストール作業は終了です。

[Done] ボタンをクリックし、インストール・プログラムを終了させます。

2枚目の CD-ROM をアンマウントし、CD-ROM ドライブから取り出してください。

続けて下記を参照して、ライセンスの設定を行なってください。 5章「ライセンス(FLEXIm)の設定」

<u>4-8 参考; ADS を複数のパーティションにインストールする方法</u>

ADS 2004A のインストール・プログラムは、ADS のインストール先ハードディスクを、複数のパーティ ションにまたがって指定することはできません。

ここでは、一つのパーティションではディスク容量が足りない時に、複数のパーティションにファイル・ セットを分散させてインストールする方法を説明します。

以下の例は、ADS の本体のインストール先が /ads2004a で、 example ファイルのみ /disk2/ads\_examples にインストールする場合について解説します。

1. 本体のインストール先ディレクトリを事前に作成します。

- 2. example ファイルのインストール先ディレクトリを事前に作成します。
  - # cd /disk2
    # mkdir ads\_examples
- 3. 作成した、example ファイルインストール・ディレクトリに、ADS 本体のインストール・ディレ クトリからのシンボリック・リンクを作成します。
  - # cd /ads2004a
  - # ln -s /disk2/ads\_examples examples
- 4. 通常通り、ADS のインストールを行なうと、example ファイルのみ /disk2/ads\_examples にイ ンストールされます。

以下の表は、ADS 2004A のインストール・ディレクトリの中で、ディスク使用容量が大きいサブ・ディレクトリのリストです。別パーティションにインストールするディレクトリを決定する際の参考にしてください。

| サブ・ディレクトリ名    | 使用ディスク容量の概算                       |
|---------------|-----------------------------------|
| ComponentLibs | 160 MB                            |
| bin           | 160 MB                            |
| circuit       | 55 MB                             |
| doc           | 200~650 MB (Design Libraryの容量に依存) |
| designguides  | 550 MB                            |
| examples      | 1005 MB (フル・インストール時)              |
| adstolemy     | 100 MB                            |
| lib           | 116 MB                            |
| tools         | 81 MB                             |

(リストは、ADS 2004A のサブ・ディレクトリの全てのリストではありません)

<sup>#</sup> cd / # mkdir ads2004a

# <u>4 - 9 参考;インストール・ファイル・セット一覧</u>

Typical Installation でインストールされるファイル・セット

| ファイル・セット                     | 概要                                                   | サイズ       |
|------------------------------|------------------------------------------------------|-----------|
| Simulators and Design Entry  | ADSの基本コンポーネント。Design Eivironment,Data Display,       | 1241.2 MB |
|                              | Analog/RF Systems, Signal Processing simulator が含まれま |           |
|                              | す                                                    |           |
| Vendor Component Libraries   | RF Transistor Library や Analog Parts Library 等の部品関   | 162.5 MB  |
|                              | 係のライブラリ                                              |           |
| Momentum Planar/EM Simulator | Momentum Planar EM シミュレータ                            | 71.6 MB   |
| Design Rule Checker/         | レイアウトや MTOOLS(Gerber, DXF), IGES, GDSII 等の正当性        | 10.1 MB   |
| Art Translator File          | をチェックするツール                                           |           |
| Digital Filter               | ユーザの要求仕様に見合った広帯域 FIR, IIR フィルタを合成                    | 8.2 MB    |
| DSP Synthesis                | DSP デザインを ASIC, FPGA にも適用させます                        | 41.1 MB   |
| SPICE Model Generator        | S-パラメータ・データから、SPICE 等価回路モデルを生成する                     | 1.9 MB    |
|                              | ツール                                                  |           |
| LineCalc                     | 伝送線路の計算ツール                                           | 6.3 MB    |
| Library Translator           | 他社製 EDA ツールのライブラリを ADS 用に変換するツール                     | 3.9 MB    |
| FLEXIm licensing software    | FLEXIm ライセンス管理ソフトウェアです。このコンポーネント                     | 3.5 MB    |
|                              | のみを選ぶことにより、ライセンス・サーバに FLEXIm ファイル・                   |           |
|                              | セットのみをインストールする事もできます。                                |           |
| Series IV & MDS              | Series IV, MDS から ADS へのプロジェクト変換ツール                  | 22.1 MB   |
| to ADS Translators           |                                                      |           |
| The Complete set of Advanced | ADS のサンプル・プロジェクト (全て)                                | 994.4 MB  |
| Design System Examples       |                                                      |           |

Custom Installation で選択できるファイル・セット

| ファイル・セット  概要  サ                                                                                  | ナイズ      |
|--------------------------------------------------------------------------------------------------|----------|
| Simulators and Design Entry ADSの基本コンポーネント。Design Eivironment, Data Display, 124                  | 241.2 MB |
| Analog/RF Systems, Signal Processing simulator が含まれま<br>す                                        |          |
| Vendor Component Libraries RF Transistor Library や Analog Parts Library 等の部品関 10                 | 162.5 MB |
| Iがのフイフラウ<br>Momontum Planar/EM Simulator Momontum Planar EM シミュレータ                               | 71 6 MP  |
| Momentum Franal/Em Simulator Momentum Franal Em クミュレータ                                           | 10 1 MB  |
| Lesign Rule Checker/ レイデジドク Mitols(Gerber, DAF), Tols, Gboth 等の正当住                               | 10.1 WD  |
| Alt Halisfator File とりェックタるノール                                                                   | 8 2 MB   |
| Digital Fitter ユージの安水山線に見合うた広帯域 Fitt, Titt ノイルソを白城<br>DSP Synthesis DSP デザインを ASIC EPGA にも適田させます | 0.2 MD   |
| SPICE Model Cenerator S-パラメータ・データから SPICE 等価回路モデルを生成する                                           | 1 0 MB   |
|                                                                                                  | 1.3 MD   |
| LineCalc 伝送線路の計算ツール                                                                              | 6.3 MB   |
| Library Translator 他社製 EDA ツールのライブラリを ADS 用に変換するツール                                              | 3.9 MB   |
| FLEXIm licensing software FLEXIm ライセンス管理ソフトウェアです。このコンポーネント                                       | 3.5 MB   |
| のみを選ぶことにより、ライセンス・サーバに FLEX Im ファイル・                                                              |          |
| セットのみをインストールする事もできます。                                                                            |          |
| The RFIC Dynamic Link Cadence の回路図を ADS でシミュレーションするためのフレー 🤤                                      | 89.1 MB  |
| ムワーク                                                                                             |          |
| CDMA Design Library IS-95 用デザイン・ライブラリ                                                            | 4.0 MB   |
| TD-SCDMA Design Library TD-SCDMA 用デザイン・ライブラリ                                                     | 8.5 MB   |
| GSM Design Library GSM 用デザイン・ライブラリ                                                               | 4.3 MB   |
| Series IV & MDS to ADS Series IV, MDS から ADS へのプロジェクト変換ツール 2                                     | 22.1 MB  |
| Translators                                                                                      |          |
| Tibron-DA Verilog-A Verilog-Aコンパイラ                                                               | 7.4 MB   |
| EDGE Design Library EDGE 用デザイン・ライブラリ                                                             | 7.9 MB   |
| 3GPP Design Library W-CDMA 用デザイン・ライブラリ 13                                                        | 133.7 MB |
| WLAN Deisgn Library IEEE802.11a/b 用デザイン・ライブラリ                                                    | 10.6 MB  |
| 1xEV Design Library         1xEV D0用デザイン・ライブラリ                                                   | 3.2 MB   |
| cdma2000-Compliant Design TIA/IS-2000 スタンダードに準拠した、ビヘイビアモデルのデ<br>Library ザイン・ライブラリ                | 6.2 MB   |
| Digital TV Design Library 日本方式(ISDB-T)と欧州方式(DUB-T)用のデジタル TV 用ライブ                                 | 5.0 MB   |
| <b>ラ</b> リ                                                                                       |          |
| HDL Cosimulation HDL シミュレータと Ptolemy のコシミュレーション・インターフ                                            | 1.0 MB   |
| エース<br>Linearizer DesignGuide リニアライザ・デザイン・ガイド                                                    | 72 / MB  |
| Chied i Zer Designouide タニアンイサンサイン・ガイト                                                           | 72.4 MD  |
| Oscillator Designoulde デビ語アッキン・ガイト                                                               | 23.1 MD  |
| Plassive circuit besignourde バッジン包括チッイン・ガイド                                                      | 38 5 MB  |
| Amplifier DeisonGuide パローアンプ・デザイン・ガイド                                                            | 45 3 MB  |
| Bluetooth DesignGuide Bluetooth デザイン・ガイド                                                         | 40.0 MD  |
| CDMA 2k DesignGuide CDMA2000 デザイン・ガイド                                                            | 19 4 MB  |
| Mixer DesignGllide ミキサ・デザイン・ガイド                                                                  | 22 5 MB  |
| RF System DesignGuide システム設計 デザイン・ガイド                                                            | 56 8 MB  |
| Ultrawideband DesignGuide Ultra Wide Band デザイン・ガイド                                               | 63.1 MB  |
| Analog/Digital Converters A/D 変換器 アプリケーション・ガイド                                                   | 0.5 MB   |
| Application Guide                                                                                |          |
| Radar Application Guide レーダー・アプリケーション・ガイド                                                        | 0.5 MB   |
| LoadPull Application Guide ロードプル・アプリケーション・ガイド                                                    | 0.5 MB   |

| Wireline Application Guide   | ワイヤライン・アプリケーション・ガイド                                 | 15.1 MB  |
|------------------------------|-----------------------------------------------------|----------|
| DesignGuide Developer Studio | デザイン・ガイド開発ツール                                       | 20.1 MB  |
| Online Documentation         | ADS 2004A のオンライン・マニュアル                              | 335.7 MB |
| Examples                     | The Complete set of Advanced Design System Examples | 994.4 MB |
|                              | 検索エンジンを含むサンプル・プロジェクト 一括選択                           |          |
|                              | Behavioral Models Examples                          | 33.8 MB  |
|                              | ビヘイビア(システム)モデルを用いた Example                          |          |
|                              | Communication System Examples                       | 87.6 MB  |
|                              | コミュニケーション・システム関連の Example                           |          |
|                              | Digital Signal Processing Examples                  | 11.6 MB  |
|                              | DSP 関連の Example                                     |          |
|                              | Microwave Circuit Examples                          | 82.3 MB  |
|                              | マイクロ波回路関連の Example                                  |          |
|                              | Momentum Examples                                   | 164.6 MB |
|                              | Momentum 関連の Example                                |          |
|                              | RFIC Examples                                       | 23.7 MB  |
|                              | RFIC 関連の Example                                    |          |
|                              | RF Board and RF System-in-Package Examples          | 89.9 MB  |
|                              | 高周波基板関連の Example                                    |          |
|                              | Tutorial Examples                                   | 99.7 MB  |
|                              | ADS の基本的な使い方等の Example                              |          |
|                              | Training Examples                                   | 49.9 MB  |
|                              | トレーニング・コース用の Example                                |          |

# <u>4-10</u>参考;後から一部のファイル・セットをインストールする方法

CD-ROM をマウントした後、<インストール・ディレクトリ>/install/bin/install コマンドを実行します。(SETUP スクリプトを実行する必要はありません)

CD-ROM のマウント方法については、

**4 - 6 節「CD-ROM のマウント」** をご参照ください。

# cd /disk/ads2004a/install/bin (ディレクトリを移動します)

# ./install

インストール・プログラムが起動しますので、CUSTOM INSTALLATION を選択して、追加したいファイル・セットにのみチェック・マークを付けて、インストールを行ないます。

## 5-1 概要

ソフトウェアのインストールが終了したら、ライセンスの設定を行ないます。

 \*注意\* ADS 2004A の実行には、ADS 2004A 専用のライセンス・コードワード(ライセンス・フ アイル)が必要です。
 ADS 2004A 用のコードワード(ライセンス・ファイル)をお持ちでない場合は、
 8 - 1節「コードワード発行依頼の方法」
 をご参照いただき、弊社までご請求ください。
 ADS 2003C 以前のライセンス・コードワードでは、ADS 2004A は動作いたしません。

ライセンス・コードワードと、動作するアプリケーションのバージョンごとの対応

| 製品        |           |           |           |           |          |
|-----------|-----------|-----------|-----------|-----------|----------|
| ライセンス     | ADS 2004A | ADS 2003C | ADS 2003A | ADS 2002C | ADS 2002 |
| ADS 2004A |           | 1         | 1         | ×         | ×        |
| ADS 2003C | ×         |           | 2         | ×         | ×        |
| ADS 2003A | ×         | 3         |           | ×         | ×        |
| ADS 2002C | ×         | ×         | ×         |           | 4        |
| ADS 2002  | ×         | ×         | ×         | 5         |          |

- 注意:1 ADS 2004A で新規に追加された機能、ライセンス・バンドルはご利用いただけません。
  - 2 ADS 2003C で新規に追加された機能、ライセンス・バンドルはご利用いただけま せん。
  - 3 ADS 2003C で削除された機能はご利用いただけません。
  - 4 ADS 2002C で新規に追加された機能はご利用いただけません。
  - 5 ADS 2002C で削除された機能はご利用いただけません。

ADS 2004A のライセンス・コードワードは、一つ前の世代の ADS に対する互換性(**LBC**; License Backward Compatibility)を持っております。

これにより、ADS 2003C、および、ADS 2003A は、ADS 2004A のライセンス・コードワードでご 利用いただくことができます。

移行の為の併用期間が必要な場合は、ADS 2004A 用のライセンス設定を行なって、ADS 2003A / 2003C をご利用ください。

ADS 2002C、および、それ以前のバージョンの ADS、MDS、SeriesIV 等の旧製品については対応 いたしませんので、ご注意ください。

## ADS 2004A での変更点

| リリース名     | ライセンス<br>コードワード<br>バージョン | Daemon 名   | FLEXIm<br>バージョン                       | ライセンス<br>ファイル指定<br>環境変数  | ライセンス・ファイル<br>デフォルト<br>ロケーション |
|-----------|--------------------------|------------|---------------------------------------|--------------------------|-------------------------------|
| ADS 1.5   | 1.5                      | hpeesofd   | 7.0g                                  | LM_LICENSE_FILE          | \$HPEESOF_DIR/                |
| ADS 2001  | 1.7                      | -          | , , , , , , , , , , , , , , , , , , , | HPEESOFD_LICENSE_FILE    | licences/license.dat          |
| ADS 2002  | 1.9                      | agileesof  | 7.2h                                  | AGILEESOE LICENSE EILE   |                               |
| ADS 2002C | 2.1                      | ugileesoi  | CRO                                   |                          | QUDEESOE DID/                 |
| ADS 2003A | . 2 3                    | agiloosofd | 8.2a                                  | ACII FESOED LICENSE FILE | SHPEESOF_DIR/                 |
| ADS 2003C | ۵.5                      | agneesolu  | CRO                                   | AGILEESOTD_LICENSE_FILE  | 11(011505)                    |
| ADS 2004A | 2.34                     | agileesofd | 9.2a CRO                              | AGILEESOFD_LICENSE_FILE  |                               |

設定の流れ

以下のような作業が必要になります。

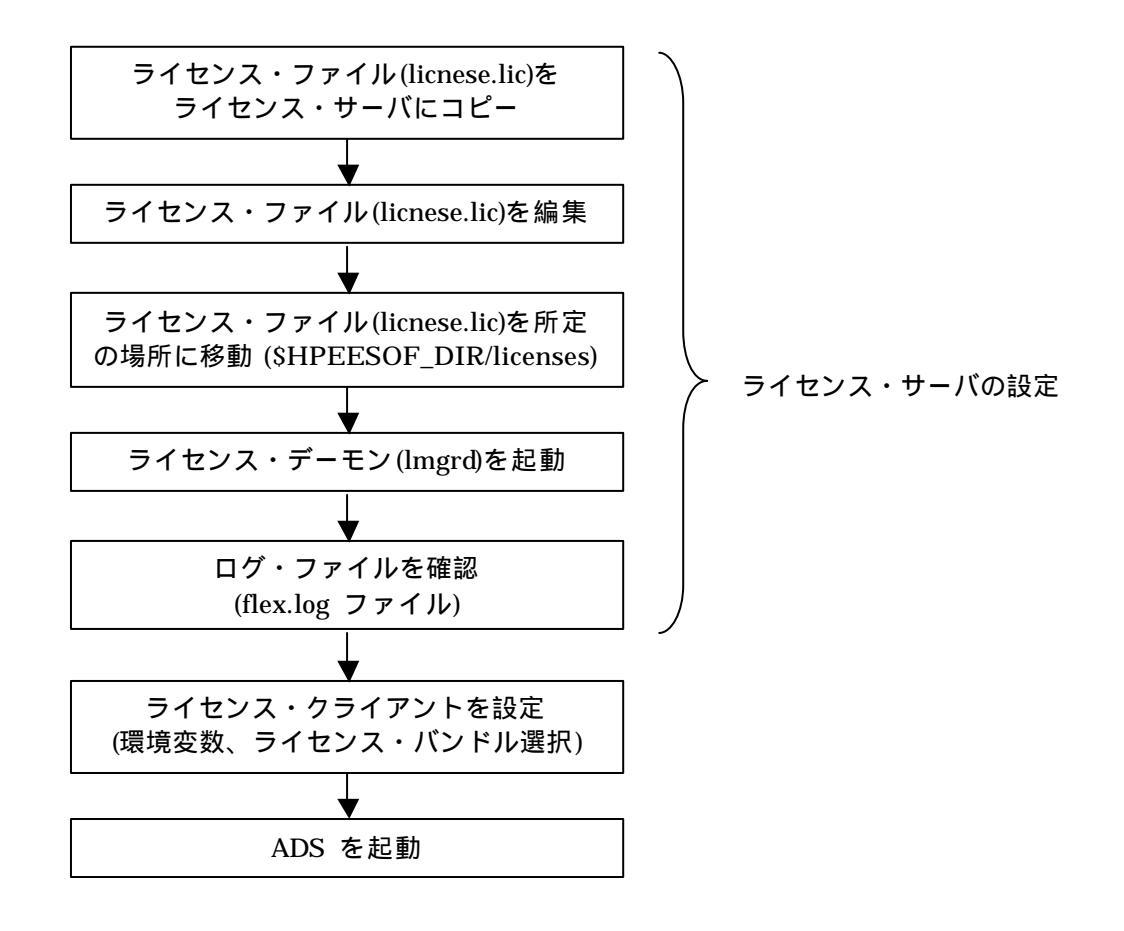

#### <u>5-2 FLEX1m の概念</u>

FLEXIm<sup>™</sup> (<u>Flex</u>ible <u>L</u>icense <u>M</u>anager) は、アメリカ合衆国 Macrovision Corporation (旧社名 GLOBEtrotter Software) が開発した、ライセンス管理ソフトウェアの名称です。

http://www.macrovision.com

Products > Legacy Products > FLEXIm

(1) FLEXIm のライセンスの形態(種類)

ライセンスの形態(種類)には、「ノードロック・ライセンス」、「フローティング(ネットワーク)・ ライセンス」の2種類があります。以下にそれぞれの説明を簡単に記します。 基本的な設定方法は「ノードロック・ライセンス」でも「フローティング・ライセンス」でも同 じです。

ノードロック・ライセンス ある<u>限定</u>されたコンピュータでのみ、アプリケーション・ソフトウェアを実行できます。

フローティング・ライセンス ネットワークで接続された<u>任意</u>のコンピュータで、アプリケーション・ソフトウェアを実行 できます。ただし、ライセンス・サーバは、<u>限定</u>されたコンピュータになります。 また、同時に実行できるアプリケーション・ソフトウェアの数(本数)は、取得したライセン スの本数までになります。

(2) FLEXlm で使用されるプログラム / ファイル

次に、FLEXIm で使用されるプログラム / ファイルを簡単に説明します。 FLEXIm では、「ライセンス管理デーモン」「ベンダ・デーモン」「ライセンス・ファイル」 の3つが使用されています。以下にそれぞれの説明を簡単に記します。

ライセンス管理デーモン (Imgrd)

ライセンス管理デーモン(Imgrd)は実行形式のプログラムです。 ベンダ・デーモン(agileesofd)と協力して、ライセンスを管理します。UNIXの場合、Imgrd はライセンス・サーバでは必ず実行させなければならないプログラムです。 同一のコンピュータで複数の Imgrd を実行することも可能(ただし、それぞれ異なる TCP/IPポート番号の割り当てが必要)ですので、Agilent EEsof EDA 製品以外のソフトウェ アが FLEX1m を使用している場合でも、問題無く併用することができます。

ベンダ・デーモン (agileesofd)

ベンダ・デーモン(agileesofd)は実行形式のプログラムです。

ライセンス管理デーモン(Imgrd)と協力してライセンスを管理します。agileesofd は、ライセンス・サーバでは必ず起動していなければならないプログラムです。

同一のコンピュータで、複数の agileesofd を実行することは<u>できません</u>。ベンダ・デーモン 名は使用するアプリケーション・ソフトウェアで異なります。

MDS B.07.X、Series IV 6.X、agilent HFSS 5.X、IC-CAP 5.X および ADS 2001 では、ベ ンダ・デーモン名はすべて hpeesofd、IC-CAP 2001,2002/ ADS 2002,2002C は agileesof 、 ADS 2003A/2003C,2004A では agileesofd になります。 ライセンス・ファイル (license.lic)

ライセンス・ファイル (license.lic) はテキスト・ファイルです。vi エディタで編集した り、プリンタに出力することができます。

以下が、ライセンス・ファイル (license.lic)の例です。

これは、ノードロック・ライセンスとフローティング・ライセンスが混在したものを、ADS 2004A の形式で発行したライセンスの例です。license.lic ファイルの書式は、発行された 対象となる ADS のバージョンによって多少異なります。

SERVER licserver 7812392f

VENDOR agileesofd

INCREMENT sim\_linear agileesofd 2.34 28-apr-2006 1 ¥ ノードロック VENDOR\_STRING="80C4E936 : UKJU1YM LHYKAQC OMDNCWF OTMXYDG ¥ XAHBGCT Z2DLFKW 2MW" HOSTID=7812392f SIGN="0190 D140 E422 ¥ DAB8 6A52 79C6 E5E9 A4EC 27CD FEDE 9B00 E318 C56A F734 209C ¥ F17D E50C E505 6CBA 9905 CDB5" INCREMENT ads\_schematic agileesofd 2.34 28-apr-2006 3 ¥ フローティング VENDOR\_STRING="80C4E936 : MMUIWQU LPBVYAH XDAXLNO GIAHPBC ¥ REYDXGC TQKDCYA RW1QGNP G" SIGN="029E D21D E210 939C 5745 3EBC ¥ C5A1 6005 240F 55DE 5F03 D04A 7A6F BDA6 62FD AE1B 8478 6E31 ¥

169E 86E9 D004"

(3) ライセンス・サーバとライセンス・クライアント

ここでは、「ライセンス・サーバ」と「ライセンス・クライアント」の違いについて説明します。

ライセンス・サーバ

ライセンス・サーバとは、ライセンスを供給するコンピュータを指します。前述の license.lic ファイルの中では SERVER で始まる行に、「ホスト名」と「CPU-ID」が記述されていま す。これは、ライセンス発行時のみ指定可能で、「CPU-ID」をユーザが後から変更するこ とはできません。「ホスト名」は変更可能です。

ライセンス・サーバのコンピュータでは、前述した lmgrd と agileesofd が実行されている 必要があります。もし、SERVER 行が複数個あれば、それぞれのコンピュータで lmgrd を 実行する必要があります(冗長ライセンス・サーバと呼びます)。

ライセンス・クライアント

ライセンス・クライアントとは、ライセンス・サーバからライセンスを受け取って、実際に アプリケーション・ソフトウェアを実行するコンピュータを指します。 ノードロック・ライセンスの場合、前述した license.lic ファイルの中の INCREMENT 行 に含まれる「HOSTID=<CPU-ID>」で指定されています。 ライセンス・クライアントでは、lmgrd と agileesofd を実行しては<u>いけません</u>。

#### <u>5-3 ホスト名、CPU-ID の確認方法</u>

ライセンスを取得するためには、ライセンス・サーバのホスト名、および、CPU-ID の情報が必要です。

また、ノードロック・ライセンスを使用する場合は、全てのノードロック・ライセンスのクライアント・マシンの CPU-ID の情報が必要になります。

ホスト名を確認する UNIX のコマンドは、以下のようになります。

| Workstation           | Command           |
|-----------------------|-------------------|
| HP-UX 11.0/11i        | /usr/bin/hostname |
| Solaris 8 / 9         | /bin/hostname     |
| Red Hat Linux 7.x / 8 | /bin/hostname     |

CPU-ID を確認する UNIX のコマンドは、以下のようになります。

| Workstation           | Command           |
|-----------------------|-------------------|
| HP-UX 11.0/11i        | /usr/bin/uname –i |
| Solaris 8 / 9         | /bin/hostid       |
| Red Hat Linux 7.x / 8 | /sbin/ifconfig    |

以下に、CPU-ID の表示例を示します。

HP-UX 11.0 / 11iの場合

**\$ uname -i** 2019710512 (10桁の10進数です)

\***注意**\* 旧バージョンの ADS では、HP-UX ワークステーションの LAN ID(MAC アドレス) に対して、ライセンス・コードワードを発行することができましたが、現在はセキュリティ 上の問題により LAN ID に対する発行は行なえません。 必ず、uname –i コマンドで表示される値で、ライセンス発行請求を行なってください。

Solaris 8/9 の場合

**\$ hostid** 7089AE08 (8桁の16進数です) Red Hat Linux 7.2 / 7.3 / 8 の場合

## **\$** ifconfig

eth0 Link encap:Ethernet HWaddr 00:04:75:8D:72:77 inet addr:146.208.19.59 Bcast:146.208.23.255 Mask:255.255.248.0 UP BROADCAST RUNNING MULTICAST MTU:1500 Metric:1 RX packets:1393 errors:0 dropped:0 overruns:95 frame:0 TX packets:8 errors:0 dropped:0 overruns:0 carrier:0 collisions:0 txqueuelen:100 RX bytes:134404 (131.2 Kb) TX bytes:480 (480.0 b) Interrupt:4 Base address:0xa800

/sbin/ifconfig コマンドは、PCに搭載された全てのLANインターフェースの情報を表示します。 複数のLANインターフェースを備えている場合は、そのうちの一つを選んで、HWaddr項目の情報(LAN ID/MACアドレス)を控えてください。 ライセンスの発行請求を行なう際は、00:04:75:8D:72:77、もしくは、0004758D7277のように 記述してください。

\***注意**\* Red Hat Linux 搭載の PC では、USB、または、パラレル・ポート接続のハードウ ェア・キーに対してライセンス・コードワードを発行することはできません。 必ず、LAN ID でライセンス発行請求を行なってください。

コードワード・ファイルを受け取った際、ファイル中にこれらの申請した CPU-ID が正しく記述されて いるかどうかをご確認ください。(ただし、"SERVER" で始まる行の CPU-ID は 16 進数で記載されて いますので、HP-UX の CPU-ID の 10 進数の値とは異なっています。HP-UX の場合は、10 進数の CPU-ID の値を 16 進数に変換してからご確認ください。

HP-UXの例)

・uname -i コマンドで表示された値
 2019710512

・ライセンス・ファイルの SERVER行
 SERVER unknown 78625630

78625630 (16 進表記) = 2019710512 (10 進表記)

### <u>5-4 ライセンス・ファイル (license.lic) の編集</u>

ライセンス・ファイルを編集します。

ライセンス・ファイルは、通常電子メールの添付ファイルとして提供されますので、ライセンス・サ ーバとなるコンピュータにコピーして、\$HPEESOF\_DIR/licenses/license.lic に設置します。

ライセンス・ファイル(license.lic)を受け取ったら必ず内容を確認し、サーバ・ホスト名の修正、 CPU-IDの確認を行ない、必要であればTCP/IPポートの指定等の変更を加えてください。

ライセンス・ファイル (license.lic)の例を示します。

| SERVER | licserver | 78625630 |
|--------|-----------|----------|
|--------|-----------|----------|

DAEMON agileesofd

INCREMENT ads\_datadisplay agileesofd 2.34 28-apr-2006 30 ¥ VENDOR\_STRING="2019710512 : DDNLFLA WZBCYQ2 AUJXJ2E IEKCKLI ¥ WFYQNVM DNJU1YM LHYKAQC OM" SIGN="0010 18B6 3D5D F3FE 9759 ¥ 4B1A 7C5C A15D 0E0B A871 7300 585B B0C0 D085 9278 DEE0 674D ¥ 9E3D 2E02 CC95 26FD"

INCREMENT ads\_schematic agileesofd 2.34 28-apr-2006 30 ¥ VENDOR\_STRING="80C4E936 : MMUIWQU LPBVYAH XDAXLNO GIAHPBC ¥ REYDXGC TQKDCYA RW1QGNP G" SIGN="029E D21D E210 939C 5745 3EBC ¥ C5A1 6005 240F 55DE 5F03 D04A 7A6F BDA6 62FD AE1B 8478 6E31 ¥ 169E 86E9 D004"

参考 ライセンス・ファイルの各行末に ¥ マークが付いている場合がありますが、これは次の行に記述が続くことをあらわしています。通常はこの ¥ マークを付けたまま使用しても問題はありませんが、一部の OS では、¥マークを使った記述が認識されない場合があります。その時は、 ¥マークを削除し、改行をいれないで1行で記述してください。通常、この作業は必要ありませんので、

また、¥マークは日本語環境での表示で、英語環境ではヽ(逆スラッシュ)で表示されます。

以下、ライセンス・ファイルの記述内容について説明いたします。

SERVER 行

ライセンス・サーバのコンピュータを定義している行です。ここに記載されているコンピュータ 上で、ライセンス管理デーモン lmgrd を実行する必要があります。(lmgrd 起動時に自動的に 起動されるベンダ・デーモン agileesofd も動作している必要があります)。 SERVER の行が複数(3行以上で、奇数個)の場合は、冗長ライセンス・サーバ構成です。 SERVER 行の文法、例および各項目の説明は次の通りです。

## <文法> SERVER <ホスト名> <CPU-ID> [<TCP/IP ポート番号>]

<例1 > SERVER licserver 77B44494

<例2 > SERVER edaserver 77B44495 27001

次ページで、SERVER行の各項目について説明します。

| ホスト名        | コンピュ-                                                                                                    | - タのホスト名です。                                                                                                    | UNIX の hostname 命令で                  | 確認できます。          |
|-------------|----------------------------------------------------------------------------------------------------|----------------------------------------------------------------------------------------------------|--------------------------------------|------------------|
| (任意に変更可     | ホスト名は                                                                                                    | はコードワードの中で                                                                                                    | は符号化されていませんので                        | 、ユーザが任意          |
| 能)          | <u>に指定でき</u>                                                                                                    | <u>きます</u> 。                                                                                                    |                                      |                  |
|             | ホスト名た                                                                                                    | が unknown の場合                                                                                                    | や、間違っている場合は、正                        | Eしい(現在設定         |
|             | されている                                                                                                    | 5)ホスト名への書き                                                                                                    | 換えが必要です。                             |                  |
|             |                                                                                                    |                                                                                                    |                                      |                  |
| CPU-ID      | コンビュー                                                                                                    |                                                                                                    | す。確認方法については、5                        |                  |
|             | くたさい。                                                                                                    | CPU-ID はコードリ<br>よが本声ナスニトはつ                                                                                                    | ノードの中に符号化されて組<br>キャルノ                | め込まれますの          |
|             | で、 <u>ユー</u> フ                                                                                                    | が変更することはで                                                                                                    |                                      |                  |
|             | Solaris, d                                                                                                    | ちよひ、Red Hat Linu                                                                                                    | uxの場合は、16進数で取得                       |                  |
|             | そのまま記                                                                                                    | こ述されていまりか、片                                                                                                    | IP-UX の場合は IU 進数で助<br>まされままの ズゴ注意くださ | (侍した CPU-ID      |
|             | を10進数                                                                                                    | (に変換したものが記)                                                                                                    | むされまりのでご注息くにさ                        | 6 I <sub>0</sub> |
|             | < 例 > 11                                                                                                    | name_iの宝行结!                                                                                                    | 里が 2008302740 の時 ら                   | FRVFR 行にけ        |
|             | 171 - 171 - 171 | name -1 の 天11 紀<br>RAAA9A (16 准数に 恋!                                                                                                    | 未力: 2000302740 の時、3<br>為さわた値)と記λさわてい |                  |
|             |                                                                                                    |                                                                                                    |                                      | ~ > 0            |
|             | 10進数を                                                                                                    | 16進数表記に変換す。                                                                                                    | る最も簡単な方法は、Micros                     | oft Windows®の    |
|             | 電卓を使用                                                                                                    | ]することです。手順を                                                                                                    | E簡単にご紹介します。[アク                       | セサリ]の中の[電        |
|             | 卓]を選択す                                                                                                    | すると電卓が起動しま                                                                                                    | す。電卓起動後、[表示]メニ                       | ューから関数電          |
|             | 卓]を選択                                                                                                    | します。 uname -i の実                                                                                                    | ミ行結果を 10 進数で入力した                     | :後、電卓上の[         |
|             | 16進]を                                                                                                    | 選択すると 16 進数に                                                                                                    | 変換されます。                              |                  |
|             |                                                                                                    |                                                                                                    |                                      |                  |
|             | 間違った(                                                                                                    | CPU-ID 番号が記入さ                                                                                                    | れている場合は、このままで                        | では動作しません         |
|             | ので、お手                                                                                                    | =数ですが8 - 1節をる                                                                                                    | ご参照いただき、EDA コート                      | ドワード発行受付         |
|             | までこ連絡                                                                                                    | 著ください。新しいフ                                                                                                    | イセンス・ファイルをお送り                        | します。             |
| TCP /IP ポート | FI FXlm 0                                                                                                    | Dimord デーモンが                                                                                                    | 声田すろ IANの TCP/IP:                    | ポート番号です          |
| 番号          | TCP/IP ポ                                                                                                    | -ト番号はコードワ-                                                                                                    |                                      | ませんので、ユー         |
| (省略可能)      | ザが任意に                                                                                                    | 指定することができ                                                                                                    | ます。                                  | <u> </u>         |
|             |                                                                                                    |                                                                                                    | <u></u> ,                            |                  |
|             | 何も書かれ                                                                                                    | れてない場合は、シス <sup>-</sup>                                                                                                    | テムの規定値(27000~27009                   | )が自動的に使用         |
|             | されます。                                                                                                    | 通常はこのままの状態                                                                                                    | 態でご利用ください。                           |                  |
|             |                                                                                                    |                                                                                                    |                                      | • • •            |
|             | ト記のよう                                                                                                    | うな場合では、TCP/IF                                                                                                    | 。ホート番号を指定してくた                        | さい。              |
|             | ・セキュ                                                                                                    | リティ設正の為、伊用                                                                                                    | 99るホートを指定したい場合。                      | ゴ。<br>ピート ナーケー イ |
|             | ・別のF                                                                                                    | LEXIM テーモノ、他<br>今                                                                                                    | のプロセス寺が、規正値のが                        | № - トを占有して       |
|             | いる场                                                                                                    |                                                                                                    |                                      |                  |
| SERVER Ø    | SERVER                                                                                                    | 行が複数ある場合は                                                                                                    | 冗長ライセンス・サーバ構                         | 成です。             |
| 行数          | 冗長サーノ                                                                                                    | (は 3 台以上の奇数                                                                                                    | 台のコンピュータにより構                         | 成され、先頭の          |
|             | SERVER                                                                                                    | 行がプライマリ・サー                                                                                                    | バ、残りがバックアップ・サ                        | ーバを示します。         |
|             |                                                                                                    |                                                                                                    |                                      | -                |
|             | このうち、 <u>少なくとも2台以上</u> が正常に動作している必要があります。                                                                                                    |                                                                                                    |                                      |                  |
|             |                                                                                                    |                                                                                                    |                                      |                  |
|             |                                                                                                    |                                                                                                    | 動作している必要のある                          |                  |
|             |                                                                                                    | 谷計     公     日     日      日     日     日      日 | ■ <u> </u>                           |                  |
|             |                                                                                                    |                                                                                                    | <u>l</u>                             |                  |
|             |                                                                                                    | 5                                                                                                    | 3                                    |                  |

VENDOR 行

ベンダ・デーモン (agileesofd)の名前やパスを定義する行です。また、オプション・ファイル も定義できますが、オプション・ファイルを使用しない場合は省略できます。

VENDOR 行の文法、例および各項目の説明は次の通りです。

# <文法> VENDOR <ベンダ・デーモン名> [<ベンダ・デーモンの//スと名前>] [<オプション・ファイルの//ス と名前>] [part= < TCP/IP ポート番号>]

- <例1 > VENDOR agileesofd
- <例2 > VENDOR agileesofd /agilent/licenses/vendors/agileesofd ¥ /agilent/licenses/options/local.options
- <例 3> VENDOR agileesofd port=1053

| ベンダ・デーモン名<br>                          | ベンダ・デーモンの名前です。 <u>変更できません</u> 。<br>ADS 2004A では、agileesofd です。                                                                                                    |
|----------------------------------------|----------------------------------------------------------------------------------------------------|
| <b>ベンダ・デーモンの</b><br>パスとファイル名<br>(省略可能) | ベンダ・デーモンの実行ファイルを、フル・パス表記で記述します。<br>起動した lmgrd と同じディレクトリに、ベンダ・デーモンが存在する<br>場合は、この記述を省略することができます。ADS 2004A 付属の ライ<br>センス管理ツールのディレクトリ (SHPEESOF_DIR/licenses/bin) に<br>は、lmgrd と agileesofd が両方格納されていますので、この lmgrd<br>(SHPEESOF_DIR/licenses/bin/lmgrd)を起動した場合は、記述を省略す<br>ることができます。 |
|                                        | <u>ベンダ・デーモン・パスを記述する際は、必ず正確なパスを記入してく</u><br><u>ださい</u> 。                                                                                                    |
| オプション・ファイル<br>のパスとファイル名<br>(省略可能)      | オプション・ファイルのパスとファイル名です。<br>オプション・ファイル (local.options 等)はテキスト・ファイルで、<br>FLEXIm の様々な設定 (未使用ライセンスの自動開放設定、等)を行な<br>うことができます。オプションは特に設定する必要はありませんので、<br>省略してもかまいません。                                                                                                    |
| <b>TCP/IP ポート番号</b><br>(省略可能)          | ベンダ・デーモン agileesofd が使用する、LAN の TCP/IP ポート番号<br>です。SERVER行で指定する lmgrd の TCP/IP ポート番号とは独立し<br>ておりますので、ご注意ください。<br>何も書かれてない場合は、ライセンス・サーバ起動時に、自動的に空い<br>ている TCP/IP ポート番号が割り振られます。<br>セキュリティ設定の為、固定の TCP/IP ポートを割り当てる必要がある                                                           |
|                                        | 場合等に設定してください。通常は省略したままで結構です。                                                                                                    |

INCREMENT 行

ADS の各コンポーネントに対するライセンス情報を定義する行です。<br/> **これらの行の項目は全て**<br/>
変更することはできません。<br/>
変更を加えると、<br/>
ADS が正常に動作しなくなる恐れがあります。

INCREMENT行の文法、記述例、および、各項目の説明は以下の通りです。

- <文法> INCREMENT <機能名><ベンダ・デーモン名><バージョン><有効期限><ライセンス数>¥ <VENDOR\_STRING=サーバID:キーコード> [<HOSTID=ノードロックID>] ¥ <SIGN=キーコード>
- < 例 > INCREMENT ads\_schematic agileesofd 2.34 28-apr -2006 30 ¥ VENDOR\_STRING="80C4E936 : MMUIWQU LPBVYAH XDAXLNO GIAHPBC ¥ REYDXGC TQKDCYA RW1QGNP G" HOSTID=7B859SB4 ¥ SIGN="029E D21D E210 939C 5745 3EBC C5A1 6005 240F 55DE 5F03 ¥ D04A 7A6F BDA6 62FD AE1B 8478 6E31 169E 86E9 D004"

| 機能名                               | 使用できる機能名です。変更できません。<br>機能名(CODEWORD NAME)と製品の対応については、<br>7 - 6 <b>節「ADS 2004A 製品-コードワード対応」</b><br>をご参照ください。                                                                             |
|-----------------------------------|----------------------------------------------------------------------------------------------------|
| ベンダ・デーモン名                         | ベンダ・デーモン名です。変更できません。<br>ADS 2004A では agileesofd です。                                                                                                    |
| パージョン                             | コードワードのバージョンです。変更できません。<br>ADS 2004A では 2.34 です。                                                                                                    |
| 有効期限                              | コードワードの有効期限です。変更できません。                                                                                                    |
| ライセンス数                            | ライセンスの本数です。変更できません。                                                                                                    |
| キーコード<br>(VENDOR_STRING,S<br>IGN) | 暗号化されたコードワード情報です。変更できません。<br>VENDOR_STRING はライセンス・サーバの CPU-ID、SIGN は有効期限、ライセンス数等の情報を含みます。<br>何れも 16 進数(0 から 9 の数字と A から F の英文字)で、英文字のO(オー)やI(アイ)は使用されていません。                             |
| サーパロ                              | ライセンス・サーバの CPU-ID が 「 VENDOR_STRING=サーバ ID:キ<br>ーコード」の書式で記入されています。変更できません。<br>冗長ライセンス・サーバの場合は、プライマリ・ライセンス・サーバの<br>CPU-ID が記述されます。<br>Solaris、Red Hat Linux では 16 進表記、HP-UX では 10 進表記です。 |

| ノードロック ID | ノードロック先コンピュータの CPU-ID が、「HOSTID=ノードロック<br>ID」の書式で記入されています。変更できません。                        |
|-----------|-------------------------------------------------------------------------------------------|
|           | フローティング・ライセンスの場合は、この項目は存在しません。                                                            |
|           | ノードロック・ライセンスの場合は HOSTID= の項目が記述され、こ<br>こで指定された CPU-ID を持つコンピュータ以外では、このコードワ<br>ードは利用できません。 |

- ライセンス・ファイル (license.lic)のまとめ
- . SERVER 行のホスト名を、正しい名前に変更してください。
- . SERVER 行の TCP/IP ポート番号を、必要に応じて変更してください。
- . VENDOR 行に、必要に応じてオプション・ファイル、TCP/IP ポート番号の記述 を追加してください。
- . 上記以外は変更してはいけません。
- 「ノードロック・ライセンス」と「ネットワークライセンス」の見分け方は、 INCREMENT 行に HOSTID= で始まるコンピュータ ID 番号が記入されている 行が存在するかどうかで判断できます。

ライセンス・ファイル (license.lic)の中で、変更できる部分 下記 \_\_\_\_\_の5個所のみをユーザが変更できます。それ以外を変更すると動作しません。 逆に言えば、これらはコードワードの暗号キー中に符号化されていないということです。 SERVER licserver 19710512 27000 DAEMON agileesofd /agilent/ads2004a/licenses/vendors/agileesof ¥ /agilent/ads2004a/licenses/options/local.options port=1050 INCREMENT ads\_datadisplay agileesofd 2.34 28-apr-2006 30 ¥ VENDOR\_STRING="80C4E936 : DDNLFLA WZBCYQ2 AUJXJ2E IEKCKLI ¥ WFYQNVM DNJU1YM LHYKAQC OM" SIGN="0010 18B6 3D5D F3FE 9759 ¥ 4B1A 7C5C A15D 0E0B A871 7300 585B B0C0 D085 9278 DEE0 674D ¥ 9E3D 2E02 CC95 26FD" INCREMENT ads\_schematic agileesofd 2.34 28-apr-2006 30 ¥ VENDOR\_STRING="80C4E936 : MMUIWQU LPBVYAH XDAXLNO GIAHPBC ¥ REYDXGC TQKDCYA RW1QGNP G" SIGN="029E D21D E210 939C 5745 3EBC ¥ C5A1 6005 240F 55DE 5F03 D04A 7A6F BDA6 62FD AE1B 8478 6E31 ¥ 169E 86E9 D004"

### <u>5 - 5 ライセンス・サーバの起動</u>

ライセンス・ファイル(license.lic)の SERVER の行で指定されているすべてのコンピュータで以下の 作業を行ないます。作業はスーパ・ユーザ (root) で行なってください。

\*注意\* 5 - 4節「ライセンス・ファイル(license.lic)の編集」を事前に行なっておいてください。

\*重要\* ADS 2004A のライセンス・サーバでは、必ず ADS 2004A 付属の FLEXlm(v9.2a)を使 用してください。

旧バージョンの ADS 付属のもの、もしくは ADS 2004A 付属のものより新しいバージョンの lmgrd を使用した場合、暗号キーの誤り(encryption error)、不正なホスト ID(invalid hosted)、 非サポートの機能(unsupported feature)等のエラーを生じる恐れがあります。

冗長ライセンス・サーバを構築している場合は、全てのライセンス・サーバの FLEX1m が、適切なバージョンであることをご確認ください。

lmgrd、agileesofd のバージョンは、それぞれ下記のコマンドで確認できます。

cd \$HPEESOF\_DIR/licenses/bin

./Imgrd -v (Imgrd のバージョン表示) ./agileesofd -v (agileesofd のバージョン表示)

。 <表示例>

Imgrd v9.2 - Copyright (c) 1988-2003 by Macrovision Corporation. All rights reserved.

<u>ADS 2003A / 2003C 用の Imgrd が実行されている場合は、必ず停止させてから作業を行なっ</u> てください。

\***注意**\* HP-UX 11.0 / 11i の場合は、/dev/lan0 に読み取り、書き込み、実行の全ての属性を可能 に設定しなければなりません。作業前にスーパ・ユーザにて下記のコマンドを実行してください。 chmod 777 /dev/lan0

以後、環境変数 HPEESOF\_DIR は ADS 2004A のインストール・ディレクトリを示します。また、 実行例ではインストール・ディレクトリを /disk/ads2004a としています。

- ライセンス・ファイル(license.lic)のパーミッションを変更します。ライセンス・ファイル は一般ユーザにも読み取り権が必要です。
  - # cd \$HPEESOF\_DIR/licenses
  - # chmod 555 license.lic
- (2) ライセンス管理デーモン (Imgrd) を起動します。以下の命令を一行で入力してください。

<書式>

# ./bin/lmgrd [-p] -c <ライセンス・ファイル> -l <ログ・ファイル>

小文字のエル(L)

< 使用例 >

# cd /disk/ads2004a/licenses

# ./bin/lmgrd -c ./license.lic -l ./flex.log

上記例では、ライセンス・ファイルを /disk/ads2004a/licenses/license.lic に設置。ログ・フ ァイルを、/disk/ads2004a/licenses/flex.log に指定しています。

-pオプションを付けることにより、lmgrd を起動したユーザのみ lmgrd を停止させるように 設定できます。-p を付けていない場合は、全てのユーザがライセンス管理デーモンを停止す ることができますのでご注意ください。

(3) lmgrd を起動すると、自動的にベンダ・デーモン(agileesofd)も起動されます。これら、二つ のデーモンが起動しているかどうかは、UNIX の ps 命令等でご確認ください。

# ps -ef | grep lmgrd
< 実行結果例 >
root 185 1 0 May 12 ? 0:16 /disk/ads2004a/licenses/bin/lmgrd -c /disk/ads.

# ps -ef | grep agileesofd
< 実行結果例 >
root 186 185 0 May 12 ? 0:21 agileesofd -T 杁\名 3 -c /disk/ads.....

agileesofd デーモンが起動していない時は、license.lic ファイルの VENDOR 行の記述に誤 りがないかどうか、ご確認ください。

(4) ライセンス・サーバが正しく起動したかどうかは、次節の「FLEXIm ログの確認とトラブル シュート」をご参照ください。

# <u>5 - 6 FLEX1m ログの確認とトラブルシュート</u>

- (1) ログ・ファイル flex.log の内容を確認します。
   ログ・ファイルに何らかのエラーを示すメッセージが出力されていないかどうかをご確認ください。
   ログ・ファイルの出力には少し時間がかかる場合がありますので、lmgrd を起動後、約 30 秒 ほど待ってからご確認ください。
  - # more /disk/ads2004a/licenses/flex.log

| 14:30:02 (Imgrd)                                                      |                                |  |  |
|-----------------------------------------------------------------------|--------------------------------|--|--|
| 14:30:02 (Imgrd)                                                      |                                |  |  |
| 14:30:02 (Imgrd) This log is intended for debug                       | purposes only.                 |  |  |
| 14:30:02 (Imgrd) There are many details in ficens                     | formation logged               |  |  |
| 14:30:02 (Imgrd) here, so if you use this log fi                      | le for any kind                |  |  |
| 14:30:02 (Imgrd) of usage reporting you will gene                     | erally produce                 |  |  |
| 14:30:02 (Imgrd) incorrect results.                                   |                                |  |  |
| 14:30:02 (Imgrd)                                                      |                                |  |  |
| 14:30:02 (Imgrd)                                                      |                                |  |  |
| 14:30:02 (Imgrd)                                                      |                                |  |  |
| 14:30:02 (Imgrd) Imgrd running as root:                               | 51 672. 7 1 100/12             |  |  |
| 14:30:02 (Imgrd) This is a potential securit                          | ty problem                     |  |  |
| 14:30:02 (Imgrd) And Is not recommended                               | ar (bp. 0000/785) (10/20/2004) |  |  |
| 14:30:02 (Imgrd) Copyright (c) 1988-2003 by Macrov                    | ision Corporation. All rights  |  |  |
| reserved.                                                             |                                |  |  |
| 14:30:02 (Imgrd) US Patents 5,390,297 and 5,671,412.                  |                                |  |  |
| 14:30:02 (Imgrd) World Wide Web: http://www.macrovision.com           |                                |  |  |
| 14:30:02 (Imgrd) License Tite(s). /uisk/ads2004a/ficenses/ficense.fic |                                |  |  |
| 14:30:02 (Imgrd) Starting vendor daemons                              |                                |  |  |
| 14:30:02 (Imgrd) Started agileesofd (internet tcp_                    | port 49441 pid 13478) 🛶 📗      |  |  |
| 14:30:02 (agileesotd) FLEXIm version 9.2                              |                                |  |  |
| 14:30:03 (agileesofd) ads drc ads encode                              | r ads lavout                   |  |  |
| 14:30:03 (agileesofd) ads_lite ads_schematic dg                       | _4mfg                          |  |  |
| 14:30:03 (agileesofd) dg_ad_da dg_amp_modeling dg                     | _ampša                         |  |  |
|                                                                       |                                |  |  |
|                                                                       |                                |  |  |
| 使用可能なライヤンスの一覧                                                         |                                |  |  |
|                                                                       |                                |  |  |
| ベンダ・デーモン agileesofd の記動と TCE                                          | 2/IP ポート番号 および PID             |  |  |
|                                                                       |                                |  |  |
|                                                                       |                                |  |  |
| ベンダー・デーモン名                                                            | lmgrd の TCP/IP ポート番号           |  |  |
|                                                                       |                                |  |  |

(2) ログ・ファイルに記述される内容

以下は ADS 2004A を起動し、シミュレーションを実行した時に、flex.log ファイルに記入さ れる内容の例です。 OUT はライセンスがサーバから発行されたこと(Check Out)、つまりライセンスの使用開始

をあらわしています。使用された機能名と、ユーザ名、ホスト名が記録されています。

11:24:38 (agileesofd) OUT: "ads\_schematic" username@hostname(ADS を起動)11:35:51 (agileesofd) OUT: "sim\_linear" username@hostname(リニア・シミュレーション実行)11:38:47 (agileesofd) OUT: "ads\_datadisplay" username@hostname(結果のグラフ表示を実行)

以下は ADS 2004A を終了した時に、flex.log ファイルに記入される内容の例です。 IN はサーバにライセンスが戻って来た(Check In)、つまりライセンスの使用終了をあらわし ています。

11:41:51 (agileesofd) IN: "sim\_linear" username@hostname 11:41:52 (agileesofd) IN: "ads\_datadisplay" username@hostname 11:41:53 (agileesofd) IN: "ads\_schematic" username@hostname

以下の例は、使用していない時に flex.log ファイルに記入される内容の例です。約6時間ごとに タイムスタンプが記録されます。

22:21:05 (Imgrd) TIMESTAMP 11/1/2004 4:21:05 (Imgrd) TIMESTAMP 11/2/2004

<参考> UNIX の tail 命令に -f オプションを付けることにより、flex.log ファイルに新し いメッセージが記入される毎に、その内容をターミナル・ウィンドウに表示するこ とができます。tail 命令の終了は CTRL + c です。

## \$ tail -f flex.log

<応用> 上記のように、flex.log ファイルにはシステムの使用(稼動)状況が記録されます。こ れにより、製品がどのような頻度(機能名、ユーザ名、ホスト名)で使用されてい るかが確認できます。 ここで注目する機能名は"ads\_schematic"です。なぜなら、この"ads\_schematic" は ADS 本体(ユーザ・インターフェース)のライセンス・コードワードだからです。 つまり、flex.log ファイルの"ads\_schematic"の IN 時刻から OUT 時刻を差し 引いた時間が、ADS 本体の使用時間になります。

ただし、ライセンス・バンドルを使用している場合は、ads\_schematic を含むバンドルのライセンス名(例:ltp\_rfic\_dg)が記録され、ads\_schematic の記録は残りませんのでご注意ください。

ADSが正常に起動しない時は、flex.log ファイルをご確認ください。 flex.log ファイルの中にさまざまなヒントが記録されています。 (3) ログ・ファイル中のエラー記録

正常に動作した場合は、前述のように使用することのできるライセンスが記入されます。コードワードが間違っている場合や、ライセンス・デーモンが正常に動作しなかった場合は、エラー・メッセージが記入されます。flex.log ファイルを必ず確認してください。

\***注意**\* トラブルの際は、<u>必ず、flex.log ファイルの内容をご確認ください</u>。FLEXIm が 正常に動作しなかった場合の対策のヒントが発見できます。

<flex.log ファイル中のエラー・メッセージの例>

agileesofd デーモンが見つからない license.lic ファイルの VENDOR 行を間違えて記入している。

ライセンス・サーバが見つからない license.lic ファイルの SERVER 行のホスト名を間違えて記入している。

ネットワーク上に同一の TCP/IP ポート番号がある license.lic ファイルの VENDOR の行の TCP ポート番号を変更する。

\***注意**\* lmgrd デーモンが正常に起動し、flex.log ファイルにエラー・メッセージ等を記 入するまでに、約 30 秒程かかる場合があります。

\*注意\* ユーザが ADS を使用する毎に、その使用状況が flex.log ファイルに自動的に記 入されます。flex.log ファイルのファイルサイズはどんどん大きくなっていきますので、 残りディスク容量にご注意ください。ディスク容量に余裕がない場合は、ログ・ファイル を定期的にバックアップ、または、削除してください。

参考 もし、flex.log ファイルに、すべての INCREMENT 行で Invalid license key と 記録されていた場合、まずライセンス・ファイル中の CPU-ID と、コンピュータの CPU-ID が一致しているかどうかをご確認ください。 また、PC (Windows<sup>®</sup>) 上の電子メール等でライセンス・ファイルを受け取り、それを UNIX に転送する場合は、各行末の改行コードにご注意ください。 Windows® (MS-DOS®形式) と UNIX では改行コードが異なっているため、改行コード の変換が必要です。 一般的に、vi エディタでファイルを開いた時に、文末に ^M という文字が付いている場 合は、文末改行コードの変換が必要です。UNIX 上で、この文末改行コードを変換(DOS UNIX) するコマンドは、以下の通りです。 HP-UX dos2ux license.lic.dos > license.lic Solaris dos2unix license.lic.dos license.lic **Red Hat Linux** dos2unix license.lic.dos license.lic また、Windows 2000/XP のメモ帳を用いて編集を行なった場合は、ファイル保存時の文 字コードを必ず ANSI にしてください。unicode, UTF-8 等で保存した場合は、UNIX で は正しく読むことができません。

< flex.log ファイルに記録されるエラー・メッセージ例と対応 >

CANNOT OPEN option file "...../local.option"

- 原因 -

ライセンス・ファイル(license.lic)の VENDOR 行で指定された、オプション・ファ イル(local.option) が開けないというメッセージです。

- 対策 -

オプション・ファイルはユーザ毎に使用制限等設定するファイルですが、設定は必須 ではありません。このメッセージは無視しても構いません。

EXPIRED:製品名 (ads\_schematic 等)

- 原因 -

その製品の有効期限が切れました。

- 対策 -

有効期限は、ライセンス・ファイル(license.lic)の INCREMENT 行で確認できます。 ライセンスの期限が切れた場合は、弊社までお問い合わせください。新しいライセン ス・ファイルを発行ないたします。

Retrying socket bind (address in use : port 1700)

- 原因 -

ライセンス・サーバが TCP/IP ポート番号 1700 を使って通信を試みましたが、既 にこの番号(1700)が使用されているため、正常に通信が行なえませんでした。

- 対策 -

ライセンス・ファイル(license.lic)の SERVER 行、および、VENDOR行の末尾に他の TCP/IP ポート番号を指定し、lmgrd を一旦止めた後、lmgrd を再起動してください。

MULTIPLE "agileesofd" servers running

- 原因 -

同一のマシンで同じ名前のベンダ・デーモン(agileesofd)を複数個動作させようとして います。一つのマシンでは、同じベンダ・デーモンは一つしか動作できません。

- 対策 -

すでに動作している lmgrd をすべて止めた後、lmgrd をひとつだけ起動してください。

#### UNSUPPORTED "製品名" (License Server does not support this feature)

- 原因 -
  - A) lmgrd が参照しているライセンス・ファイル (lmgrd 起動時に読み込まれたライセンス・ファイル)と、ソフトウェアが参照(環境変数 AGILEESOFD\_LICENSE\_FILE 等で指定)しているライセンス・ファイルが異なっています。

複数のライセンス・ファイル(license.lic,license.dat)をハードディスクに保管している時は特に注意してください。

- B) Imgrd のバージョンが、ベンダ・デーモンのバージョンに対して一致しない場合 に発生する場合があります。
- 対策 -
  - A) 環境変数 AGILEESOFD\_LICENSE\_FILE や LM\_LICENSE\_FILE を確認し、 それが lmgrd 起動時に使用したライセンス・ファイルと同一であるかどうかを確認します。環境変数 AGILEESOFD\_LICENSE\_FILE に lmgrd が参照している ライセンス・ファイルを指定します。
  - B) FLEXIm を使用したアプリケーションを複数使用している場合は、Imgrd は必ず 一番新しいバージョンのものを使用してください。Imgrd,agileesofd のバージョ ンは、

lmgrd –v, agileesofd –v コマンドでそれぞれ確認できます。

Invalid license key (inconsistent encryption code for "製品名")

- 原因 -

- ライセンス・ファイル(license.lic)中の INCREMENT 行の記述が間違っています。 - 対策 -
  - A) すべての INCREMENT 行でこのエラーが表示されたならば、INCREMENT 行の文末の改行コードをまず疑ってください。特に PC のメールソフトで受け取ったライセンス・ファイルを UNIX に移動した場合に多く発生します。
  - B) 1行または数行のみこのエラーが表示された場合は、ライセンス・ファイルの該当する行に余分な改行や文字が入っていないか?ご確認ください。PCのメールソフトでライセンス・ファイルを受け取った場合に、メールソフトの自動折り返しの影響で一部の行のみ余分な改行が入っている場合があります。 また、その行に目に見えない(画面に表示されない)コードが入っている場合があります。りますので。その行を削除しキーボードから入力しなおして見るのも有効です。

上記いずれの場合も、licesne.lic ファイルを変更した後は、lmutil lmreread 命令で ライセンス・ファイルの変更をシステムに再認識させる必要がありますので、ご注意 ください。(ファイルを編集しただけでは、エラーは解決しません)

それでも解決しない場合は、ライセンスが誤って発行されている可能性があります。 その場合、弊社 EDA テクニカルサポートか、コードワードセンタまでご連絡ください。 agileesofd daemon found no features

- 原因 -

ベンダ・デーモン agileesofd はライセンス・ファイル (license.lic)中に有効な製品 を見つけられませんでした。

- 対策 -

ライセンス・ファイル (license.lic)をご確認ください。

lmgrd 起動時に、有効ではない(バージョンが) license.lic を指定している場合が考え られます。lmgrd がすでに動作している場合は、一旦停止し、license.lic が正しい かどうかをご確認後、lmgrd を再度起動してください。

### <u>5 - 7 FLEX1m を OS 起動時に自動起動する方法</u>

ここでは、UNIX 起動時にライセンス・デーモンを自動起動するための設定方法を説明いたします。 設定後、UNIX を再起動し、デーモンが実行されているかどうかを確認してください。

UNIX 起動時に自動的に FLEXIm ライセンス・デーモンを起動するには、以下の三行からなるスク リプトをご利用になっている OS の種類に応じた適切な起動スクリプトの設置場所に設置します。

/ads2004a/licenses/bin/lmgrd -c /ads2004a/licenses/license.lic -l /ads2004a/licenses/flex.log echo "Starting Agilent EEsof FLEXIm license daemon....." /usr/bin/sleep 5

\***注意**\* 上記スクリプト中の、/ads2004a と記述された部分は、<u>ADS 2004A **のインストール・ディレ**</u> クトリ・パス(もしくは、FLEXIm ライセンス・マネージャを配置したパス)</u>に置き換えてください。

以下、OS 毎の上記ファイルの設置場所と作成手順を簡単に記します。

- 1. cd コマンドでカレント・ディレクトリを、下記のディレクトリに変更します。
  - cd /sbin/rc3.d (HP-UX)
  - cd /etc/rc3.d (Solaris)
  - cd /etc/rc.d/init.d (Red Hat Linux)
- 2. テキスト・エディタ等で、Sagileesof という名称のファイルを作成し、上記枠内の 3 行を記述します。

\*注意\* 必ず、一文字目の S のみ大文字で、二文字目以降は小文字にしてください。

- ファイル Sagileesof の属性を下記のように設定します。 chmod 755 Sagileesofd chown root Sagileesofd chgrp sys Sagileesofd
- 4. Red Hat Linux の場合は、下記のようにシンボリック・リンクを作成します。
  - ln -s /etc/rc.d/init.d/Sagileesofd rc3.d/S99Sagileesofd
  - ln -s /etc/rc.d/init.d/Sagileesofd rc4.d/S99Sagileesofd
  - ln -s /etc/rc.d/init.d/Sagileesofd rc5.d/S99Sagileesofd

<u>5-8 冗長ライセンス・サーバの設定</u>

下記のように、ライセンス・ファイル(license.lic)の SERVER 行が複数行ある場合は、各サーバごと に前述した「ライセンス・サーバの設定」を行なってください。

このライセンス・サーバの構成を、冗長ライセンス・サーバ (Redundant License Servers) と呼びます。

SERVER adssvr1 77B44494 SERVER adssvr2 19710512 SERVER adssvr3 2144BB68 VENDOR agileesofd (以下略)

冗長ライセンス・サーバの場合、下記の表に示すように、ライセンス・サーバが正しく動作するためのライセンス・サーバの最低動作台数があります。逆に、最低動作台数のライセンス・サーバさえ動いていれば、ハードウェアの故障等でライセンス停止したライセンス・サーバがあっても、ライセンスを供給することができます。

| SERVER 行の数<br>(サーバの台数) | ライセンスを発行するために、<br>動作していることが必要な最低台数 |
|------------------------|------------------------------------|
| 1                      | 1                                  |
| 3                      | 2                                  |
| 5                      | 3                                  |

\***注意**\* 冗長ライセンス・サーバを形成するためには、ライセンス発行申請時にその旨を伝えてお く必要があります。ライセンス発行後のサーバ構成変更は、有償対応になります。

#### <u>5-9 ライセンス・クライアントでの設定</u>

ライセンス・クライアント(ADS を実行する環境)では、ライセンス・サーバに接続するための環境 を構築する必要があります。ライセンス・クライアントでは、ライセンス・サーバへ接続するための 環境変数の設定のみ必要で、FLEXImのデーモン(Imgrd)を実行する必要はありません。ここでは、ラ イセンス・クライアントにおけるライセンス設定について解説します。

実際に ADS を起動する際は、

6-2節「ユーザ毎の環境設定」

の作業を必ず行なってください。

環境変数には、AGILEESOFD\_LICENSE\_FILE を使用します。この環境変数を、ADSを使用する全 てのユーザの .cshrc (C シェルの場合)や、.profile (B/K シェルの場合) に設定します。

\***注意**\* AGILEESOFD\_LICENSE\_FILE 環境変数が設定されている場合は、従来用いていた LM\_LICENSE\_FILE の設定は無効となります。ただし、AGILEESOFD\_LICENSE\_FILE 環境変 数が設定されていない場合は、従来通り LM\_LICENSE\_FILE 設定を用いてライセンスを取得でき ます。ただし、LM\_LICENSE\_FILE環境変数はなるべく使用しないでください。

(1) AGILEESOFD\_LICENSE\_FILE の値の指定

「ライセンス・ファイルのパス」による指定

下記のような場合は、AGILEESOFD\_LICENE\_FILEに、直接ライセンス・ファイルをフ ル・パス付きで記述します。

- NFSの設定により、ライセンス・サーバ上のライセンス・ファイル(license.lic)を直接参照できる場合。
- ・ライセンス・サーバ上のライセンス・ファイル(license.lic)を、ライセンス・クライアントにコピーしている場合。

ここでは、ADS がインストールされたディレクトリを示す環境変数 \$HPEESOF\_DIR が、 既に設定されているものとして説明します。

setenv AGILEESOFD\_LICENSE\_FILE \$HPEESOF\_DIR/licenses/license.lic

B/Kシェルの場合

AGILEESOFD\_LICENSE\_FILE=\$HPEESOF\_DIR/licenses/license.lic export AGILEESOFD\_LICENSE\_FILE

「TCP/IP ポート番号@ホスト名」による指定

ライセンス・クライアントの数が多い等、ファイルのコピーを行ないたくない場合は、 「TCP/IP ポート番号@ホスト名」の形式で設定することができます。ホスト名の代わりに IP アドレスを用いることもできます。

<書式> AGILEESOFD\_LICENSE\_FILE=<port>@<SERVER\_hostname> < 例 > AGILEESOFD\_LICENSE\_FILE=27000@licserver

<port> には、license.lic ファイルの SERVER 行に書かれている TCP/IP ポート番号を記述してください。指定を省略していた場合は、SERVER 行末に TCP/IP ポート番号を記入後、ライセンス・サーバを再起動してください。

Cシェルの場合

<SERVER\_hostname> には、ライセンス・サーバのホスト名を記述します。クライアント からライセンス・サーバに対し指定のホスト名で接続ができるかどうか、ping 命令等を用 いてご確認ください。

# ping <SERVER\_hostname>

設定例は以下のようになります。

Cシェルの場合 setenv AGILEESOFD\_LICENSE\_FILE 27000@licserver

B/Kシェルの場合 AGILEESOFD\_LICENSE\_FILE=27000@licserver export AGILEESOFD\_LICENSE\_FILE

この設定でライセンスが取得できない場合は、ライセンス・ファイルの記述、ネットワークの接続状況等をチェックしてください。それでも解決できない場合は、「ライセンス・ファ イルのパス」による指定をお試しください。

「@ホスト名」による指定

ライセンス・サーバで、license.lic ファイルの SERVER 行の TCP/IP ポート番号指定を省 略している場合は、「@ホスト名」の形式で指定することができます。ホスト名の代わりに IP アドレスを用いることもできます。

<書式> AGILEESOFD\_LICENSE\_FILE=@<SERVER\_hostname> < 例 > AGILEESOFD\_LICENSE\_FILE=@licserver

license.lic ファイルの SERVER 行のポート番号を省略した場合は、27000~27009 まで のポート番号のうち、他のプロセスで使用されていないものが自動的に用いられます。 AGILEESOFD\_LICENSE\_FILE を「@ホスト名」形式で設定した場合は、ADS がサー バ側のポート番号 27000~27009 でライセンス・サーバが動作しているかをチェックし、 見つかればそのポート番号からライセンス取得を試みます。これ以外のポートを使用してい る場合は自動検出できませんので、「TCP/IP **ポート番号@ホスト名」による指定**をお試し ください。

設定例は以下のようになります。

Cシェルの場合 setenv AGILEESOFD\_LICENSE\_FILE @licserver

B/Kシェルの場合 AGILEESOFD\_LICENSE\_FILE=@licserver export AGILEESOFD\_LICENSE\_FILE

この設定でライセンスが取得できない場合は、ライセンス・ファイルの記述、ネットワーク の接続状況等をチェックしてください。それでも解決できない場合は、「ライセンス・ファ イルのパス」による指定をお試しください。 (2) 複数のライセンス・サーバを参照する場合

複数のライセンス・サーバを参照したい場合は、AGILEESOFD\_LICENSE\_FILE 環境変数 に、以下の例のようにコロン(:)で区切って全ての参照先を記述します。

Cシェルの場合

setenv AGILEESOFD\_LICENSE\_FILE 27000@server1:27000@server2:27002@server3

B/Kシェルの場合

AGILEESOFD\_LICENSE\_FILE=27000@server1:27000@server2:27002@server3 export AGILEESOFD\_LICENSE\_FILE

サーバのホスト名、および、TCP/IP ポート番号は、実際の設定に合わせて適宜置き換えてください。

(3) Windows<sup>®</sup>PCから UNIX のライセンス・サーバを参照する場合

クライアント・マシンが PC である場合でも、同様に AGILEESOFD\_LICENSE\_FILEを設 定することで、UNIX ライセンス・サーバからライセンスを取得することができます。

Windows<sup>®</sup> OSの場合は、環境変数かレジストリで AGILEESOFD\_LICENSE\_FILEを設定 します。環境変数とレジストリでは、参照時の優先順位は環境変数の方が上位になります。

・環境変数の設定

下記メニューで「システムのプロパティ」を開き、詳細タブの[環境変数]ボタンをクリックします。

Windows<sup>®</sup> 2000 の場合 スタート 設定 コントロール・パネル システム Windows<sup>®</sup> XP の場合 スタート コントロール・パネル パフォーマンスとメンテナンス システム (クラシック表示の場合は、コントロール・パネル システム)

ユーザー環境変数(現ユーザー固有)、システム環境変数(全ユーザー共通)の何れかに、 下記を追加します。

変数名 AGILEESOFD\_LICENSE\_FILE

変数値 <ライセンス・ファイル名> or <TCP/IP ポート@ホスト名> or <@ホスト名>

・レジストリの設定

レジストリ・エディタを起動します。(通常は、スタート ファイル名を指定して実行 で、 regedit と入力)

ADS 2004A 固有の設定は、下記のキーにあります。

לאטני 1-9¥HKEY\_LOCAL\_MACHINE¥SOFTWARE¥Agilent¥ADS¥2.7¥eeenv

AGILEESOFD\_LICENSE\_FILE は既に登録されていますので、値のデータを変更してく ださい。

<ライセンス・ファイル名> or <TCP/IP ポート@ホスト名> or <@ホスト名>
### <u>5-10 参考; ライセンス・ファイルを結合(マージ)する方法</u>

この節では、既に使用しているライセンス・ファイルに、ライセンスを追加する方法を説明します。 ただし、ライセンスの追加は、対象となる各 license.lic(または license.dat) ファイルにおいて、全て の SERVER 行が完全に一致している必要があります。 この方法は、ライセンスを追加購入した時や、既に動作しているサーバで別のコンピュータのライセ

この方法は、ライセンスを追加購入した時や、既に動作しているサーハで別のコンピュータのライセンスも供給する場合等にも用います。

<u><ライセンス・ファイルをマージすることのできない例></u>

SERVER 行の行数が異なる

ライセンス・ファイル中の、SERVER 行の数が異なるライセンス・ファイルを一つにまとめることは できません。

| license.lic ファイル (サーバ数:1) | license.lic ファイル (サーバ数:3)                              |
|---------------------------|--------------------------------------------------------|
| SERVER ads1 77B44494 1700 | SERVER ads1 77B44494 1700<br>SERVER ads2 8578AA43 1700 |
|                           | SERVER ads3 908AE590 1700                              |

## SERVER 行のコンピュータ ID 番号 が異なる例

同一のコンピュータ(ホスト名が同じ)であるが、SERVER 行が CPU-ID と LAN-ID (ethernet address) で発行されているライセンス・ファイル

| license.lic ファイル (CPU-ID) | license.lic ファイル (LAN-ID)     |
|---------------------------|-------------------------------|
| SERVER ads1 77B44494 1700 | SERVER ads1 080001971512 1700 |

ライセンスを結合する場合、二つのコードワード・ファイルを一つにまとめる作業が必要となります。 そして、ライセンス・サーバが起動している場合は、ライセンス・デーモン(lmgrd)にライセンス・フ ァイルを再読み込みさせます。

次ページから具体的作業について説明します。

(1) 既存のライセンス・ファイルに別のライセンスを加える。

エディタを用いて、現在使用しているライセンス・ファイル(/ads2004a/licenses/license.lic 等)に、別のライセンス・ファイルの INCREMENT 行を加えます。

ベンダ・デーモンが複数種ある場合は、VENDOR 行 (または DAEMON 行) も加えます。 VENDOR行には、必ずファイル・パス付きのベンダ・デーモン名も指定してください。

### ファイル・1

SERVER licserver 77B44494 1700 DAEMON agileesof /iccap2001/licenses/vendors/agileesof

INCREMENT iccap\_environment agileesof 6.0 29-apr-2005 20 4969C91B6F09 ¥ VENDOR\_STRING=s=77B44494

## ファイル・2

SERVER unknown 77B44494 VENDOR agileesofd

INCREMENT ads\_datadisplay agileesofd 2.34 28-apr-2006 2 ¥ VENDOR\_STRING=s=77B44494 HOSTID=77B44494 SIGN="02F8 ¥ DBCA 211B EE72 D3D3 C778 87CE BA94 0369 D304 6F03 2032 659D ¥ 5BE0 1C70 11E8 2C83 197B A594 3A03 7E6D"

結合後のファイル

SERVER licserver 77B44494 1700
VENDOR agileesof /iccap2001/licenses/vendors/agileesof
VENDOR agileesofd /ads2004a/licenses/vendors/agileesofd
INCREMENT iccap\_environment agileesof 6.0 29-apr-2005 20 4969C91B6F09 ¥
 VENDOR\_STRING=77B44494
INCREMENT ads\_datadisplay agileesofd 2.34 28-apr-2006 2 ¥
 VENDOR\_STRING=s=77B44494 H0STID=77B44494 SIGN="02F8 ¥
 DBCA 211B EE72 D3D3 C778 87CE BA94 0369 D304 6F03 2032 659D ¥
 5BE0 1C70 11E8 2C83 197B A594 3A03 7E6D"

(2) ライセンス・ファイルの再読み込み (ライセンス・デーモンが起動している場合)

ライセンス・サーバが起動している場合は、ライセンス・サーバのライセンス・デーモン(lmgrd)に新しい ライセンス・コードワードを読み込ませなければなりません。 一旦ライセンス・デーモン(lmgrd)を停止させた後にライセンス・デーモンを再起動する方法と、ライセン ス・デーモンを停止させずにライセンスを再読み込みさせる方法があります。

- ライセンス・デーモンを停止させ、再起動させる
   4 4節の手順に従って、ライセンス・デーモン(lmgrd)を停止させ、再起動してください。
   ライセンス・デーモンの停止方法については、
   7 5節「FLEXIm ユーティリティの使用方法」
   もご参照ください)
- ライセンス・デーモンを停止させずに、ライセンスを再読み込みさせる この方法は、"license.lic" ファイルのパスとファイル名が更新前・更新後で変更が無い場合のみ 可能です。ライセンス・サーバの停止が困難な場合等にご利用ください。 パス名・ファイル名が変わってしまった場合は、一度ライセンス・デーモンを停止した後、再度ライ センス・デーモンを起動してください。

前ページ(1)の手続きをライセンス・サーバで行なって、license.lic ファイルを更新します。また、 クライアント・マシンに license.lic ファイルがある場合は、サーバと同じ license.lic ファイルに 置き換えます。

1. サーバ・マシン上で、コマンドラインから以下のコマンドを実行します

## <書式> Imutil Imreread -c <ライセンス・ファイル>

< 実行例 >

- # cd \$HPEESOF\_DIR/licenses
- # ./bin/lmutil lmreread –c ./license.lic

上記手順により、サーバマシン上のライセンス・デーモン(lmgrd)に license.lic ファイルを再 読み込みさせます。

 次のコマンドを用いると現在使用できるライセンスの一覧が表示されます。ライセンス・サー バが新しいライセンス情報を読み込んでいることを確認します。

<書式> lmutil lmstat -a -c <Installation Directory>¥licenses¥license.lic

< 実行例 >

- # cd \$HPEESOF\_DIR/licenses
- # ./bin/lmutil lmstat –a –c ./license.lic

また、flex.log ファイルにも、以下のようにライセンスの再読み込みを示すメッセージが記録 されます。 <flex.log ファイルの lmreread 実行時メッセージの例>

| 2:30:02 (lmgrd) TIMESTAMP 11/1/2004                                     |
|-------------------------------------------------------------------------|
| 8:30:02 (lmgrd) TIMESTAMP 11/1/2004                                     |
| 10:16:39 (agileesofd) Rereading license file Imreread コマンドの実行           |
| 10:16:39 (lmgrd) Done rereading 新たに認識されたライセンス                           |
| 10:16:39 (agileesofd) Server started on licserver1 for: ads_datadisplay |
| 10:16:39 (agileesofd) ads_drc ads_encoder ads_layout                    |
| 10:16:39 (agileesofd) ads_lite ads_schematic dg_4mfg                    |
| 10:16:39 (agileesofd) dg_ad_da dg_amp_modeling dg_ampsa                 |
| 10:16:39 (agileesofd) dg_catv dg_commsys dg_filter                      |
| 10:16:39 (agileesofd) dg_ina dg_linear dg_ltcc                          |
| 10:16:39 (agileesofd) dg_mimo dg_mini_lib dg_mixer                      |
| 10:16:39 (agileesofd) dg_multi_carrier dg_opt2 dg_opt3                  |
| 10:16:39 (agileesofd) dg_opt4 dg_oscillator dg_passives                 |
| 10:16:39 (agileesofd) dg_pll dg_pwr_amp dg_rx                           |
|                                                                         |
| 10:16:39 (agileesofd) Updating feature ads_datadisplay 既存ライセンスの更新       |
| 10:16:39 (agileesofd) Updating feature ads_drc                          |
| 10:16:39 (agileesofd) Updating feature ads_encoder                      |
| 10:16:39 (agileesofd) Updating feature ads_layout                       |
| 10:16:39 (agileesofd) Updating feature ads_lite                         |
| (一部省略)                                                                  |
| 10:16:39 (agileesofd) Rereading options file                            |
| 10:16:39 (agileesofd)Finished rereading 再読み込み処理の完了                      |
|                                                                         |

もし正常に動作しなければ、4 - 4節を参考にライセンス・デーモン(lmgrd)を一度停止して、5 - 5 節の手順に従って、もう一度ライセンス・デーモン(lmgrd)を起動し直してください。 <u>5 - 1 1 付録; FLEXIm でよくあるご質問とその回答 (FAQ)</u>

# Q1 ライセンス・ファイル (license.lic)の SERVER 行の CPU-ID 番号が、uname -i 命令の結 果と異なる(HP コンピュータの場合)

HP-UX の uname -i 命令は、CPU-IDを 10進数で表示します。一方、SERVER 行の CPU-ID は 16進数で記入されています。

< 例 > uname -i の実行結果が2008302740 の時、 SERVER 行には 77B44494 (16進数に 変換された値)と記入されます。

SERVER licserver 77B44494

# Q 2 ノードロック・ライセンスとフローティング・ライセンスの見分けかた

ノードロック・ライセンスとフローティング・ライセンスを見分けるためには、ライセンス・ ファイル(license.lic)を参照します。

以下の例のように、license.lic ファイルの INCREMENT 行に「HOSTID=<CPU-ID>」が記 入されていれば、それはノードロック・ライセンスです。記入されていなければ、ネットワー クライセンスです。言い換えれば、INCREMENT 行に「HOSTID=<CPU-ID>」が記入され ているということは、その CPU-ID を持つコンピュータのみに限定されたライセンスである、 と言うことができます。

ノードロック・ライセンスの例

INCREMENT ads\_schematic agileesofd 2. 34 12-may-2005 1 ¥ VENDOR\_STRING=2014460207 **HOSTID=7812392f** ¥ SIGN="012A ED70 15F9 B8ED 以下會略 **「HOSTID=<CPU-ID>」が有るのでノードロック・ライセンス** 

ネットワークライセンスの例

INCREMENT ads\_schematic agileesofd 2.34 12-may-2005 3 ¥ VENDOR\_STRING=2014460207 SIGN="0213 57B5 9799 15F9以下省略 「HOSTID=<CPU-ID>」が無いのでフローティング・クライセンス

# Q3 ノードロック/フローティング・ライセンスが混在する場合の注意点

下記の例のような、ノードロックとフローティング・ライセンスが混在するライセンス・ファ イルを使用する場合は、<u>必ずノードロック・ライセンスの方を行の上(始め)の方に記入して</u> <u>ください</u>。さもないと、ノードロック・ライセンスを割り当てられたライセンス・クライアン トであっても、フローティング・ライセンスの方を先に取得してしまいます。

► INCREMENT ads\_schematic agileesofd 2.34 12-may-2005 1 ¥ VENDOR\_STRING=2014460207 HOSTID=7812392f ¥ SIGN="012A ED70 15F9 B8ED BF8E 45DA 4256 D909 7715 以下省略 INCREMENT ads\_schematic agileesofd 2.34 12-may-2005 3 ¥ ◀ VENDOR\_STRING=2014460207 SIGN="0213 57B5 9799 以下省略

ノードロック・ライセンスを前に

ネットワークライセンスを後ろに

## Q4 ノードロック・ライセンスを別のライセンス・サーバから提供する方法

FLEXIm のライセンス・サーバであるコンピュータAから、ノードロック・ライセンスを別の コンピュータBに提供することができます。

以下の例は、ライセンス・サーバ:CPU-ID=77B44494 から、ノードロック・ライセンス: CPU-ID=7829B7FFに提供できるライセンス・ファイル(license.lic)の例です。

ライセンス・サーバ(供給側) 2008302740(10進数) = 77B44494(16進数)
 ノードロックの受取側 2015999999(10進数) = 7829B7FF(16進数)

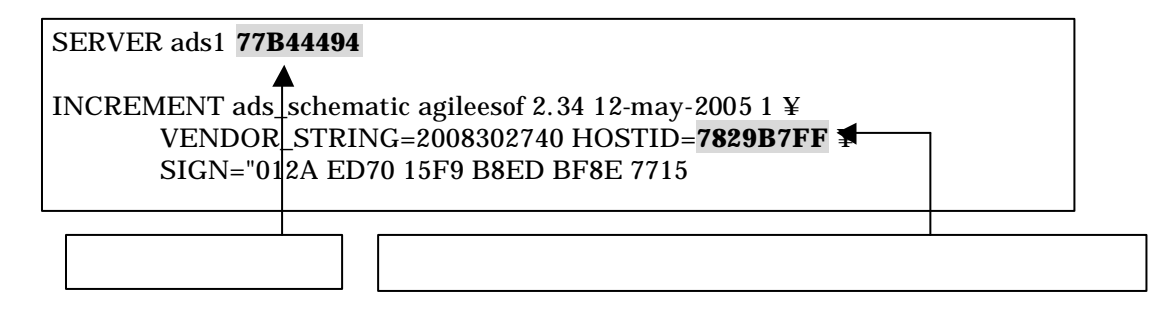

## Q5 複数の lmgrd を同時に起動する方法 (例: ADS 2004A と、ADS 2001 の運用)

FLEXIm では、1台のコンピュータ上で複数の lmgrd デーモンを同時に起動することができます。

ただし、これは、それぞれの**ベンダ・デーモン名が異なっている場合に限られます**。また、Imgrd を複数立ち上げる場合は、TCP/IP ポート番号をそれぞれ異なった値に設定する必要がありま す。

< ライセンス・ファイルの例:サーバが同一でベンダ・デーモンが異なる>

license.lic ファイル 1 つめ (<u>ADS 2004A 用</u>) (ベンダ・デーモンは agileesofd / TCP ポート番号は 27000)

SERVER ads1 77B44494 **27000** VENDOR agileesofd/disk/ads2004a/licenses/vendors/agileesofd INCREMENT ads\_schematic agileesofd 2.34 08-nov-2005 30 ¥ VENDOR\_STRING="80C4E936 : MMUIWQU LPBVYAH XDAXLNO (以下略)

license.dat ファイル 2 つめ (<u>ADS 2001/IC-CAP 5.3/Agilent HFSS 用</u>) (ベンダ・デーモンは hpeesofd / TCP ポート番号は 27001)

SERVER ads1 77B44494 **27001** DAEMON hpeesofd /disk/ads2001/licenses/vendors/hpeesofd INCREMENT Schematic hpeesofd 1.700 12-Jul-2015 3 4C3A006C056758349861 ¥ VENDOR\_STRING=s=2014460207 (ADS 2001/MDS/SeriesIV 用) INCREMENT hp\_hfss\_engine hpeesofd 5.6 15-jun-2015 1 ¥ 1C0A8FA0D26177CCC9CB VENDOR\_STRING=s=2014460207 (Agilent HFSS 5.6 用) INCREMENT iccap\_environment hpeesofd 5.3 15-aug-2015 1 ¥ 4CEC820D7100D8F08980 VENDOR\_STRING=s=2014460207 (IC-CAP 5.3 用)

ADS 2004A と、ADS 2001/IC-CAP 5.3/MDS/SeriesIV/Agilent HFSS を同一の ライセンス・サーバで運用する場合は、この方法をお勧めします。

#### Q 6 同じライセンス名の INCREMENT 行が存在する場合の注意

license.lic ファイル中に、同じライセンス名・ベンダ・デーモン名の INCREMENT 行が存在し、 それぞれバージョンが異なっている場合は、バージョンが最も新しい INCREMENT 行のみが 使用され、その他の行は無視されます。

下記の例では、同一のライセンス名 "ads\_schematic" が最初 5 本(バージョン 2.0)あり、後か ら 3 本(バージョン 2.1)追加購入した例です。つまり、合計 8 本の "ads\_schematic" のライセ ンスを使用できる権利があります。

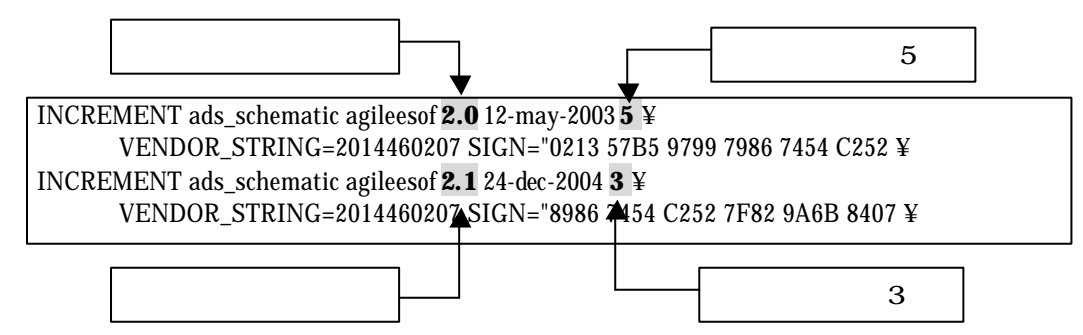

ところが、前述したように、バージョンが古い方のライセンス(今回の場合、最初5本)は無視 されますので、新しいバージョンの本数である3本のみが有効になります。 もし、同一のコンピュータ上でライセンス追加をする必要がある場合は、弊社コードワード発 行受付までお問い合わせください。新しいライセンス・ファイル(license.lic)をお送りします。

ADS 2004A の場合は、ADS 2004A、2003C と同じライセンス名、ベンダ・デーモン名 っており、コードワード・バージョンが異なる為、上記の条件に該当します。ただし、ライセ ンスの互換性によって、ADS 2003A、および、ADS 2003C は、ADS 2004A のライセンス・コ ードワードで動作いたします。

この為、ADS 2004A のライセンス・ファイルの発行後は、同じ機能の ADS 2003A / 2003C 用 ライセンス・コードワードは使用せず、ADS 2004A のライセンスをご利用ください。

### Q7 複数のライセンス・ファイル(license.lic)を参照する方法

FLEXIm では、複数のライセンス・ファイル(license.lic)からライセンスを取得することがで きます。その例は次のようになります(下記は、B/Kシェルの設定例です)

AGILEESOFD\_LICENSE\_FILE=27000@server1:27002@server2 export AGILEESOFD\_LICENSE\_FILE

上記のように、複数の参照先をコロン(:)で区切って定義します。(Windows®の場合は、セミ コロン(;)で区切ります)。この場合、<u>左側に定義したライセンス・パスの方が先に使用されま</u> すので、優先して使うライセンス(例えば、ノードロック・ライセンス)のライセンス・ファ イル(ライセンス・サーバ)を左側に定義してください。 また、この記述は Series IV Ver 6.X ではサポートしていませんのでご注意ください。

また、**Q6**で説明した INCREMENT 行のバージョンにもご注意ください。2つのライセンス・ ファイルで INCREMENT 行のバージョンが異なる場合、新しい方のみが有効になります。

## Q 8 A D S を実行すると Security warning と表示される

基本的に、ライセンスは 18ヶ月の有効期限を持っています。 下記のような Warning メッセージが表示される場合は、ライセンスの有効期限が迫っていま すので、弊社コードワード発行受付までご連絡ください。新しいライセンスをお送りします。

<期限切れ約2週間前頃から表示されるメッセージ例>

Security warning: license for 機能名 will expire in x day(s)

x には、失効するまでの日数が表示されます。

INCREMENT ads\_schematic agileesof 2.34 **12-may-2005** VENDOR\_STRING=2008302740 HOSTID=7829B7FF ¥ SIGN="012A ED70 15F9 B8ED BF8E 7715 以下省略

ライセンス・コードワードの有効期限

# Q9 複数の FLEXIm ライセンスを使用する時の注意

ADS/MDS/SeriesIV/HFSS/IC-CAP に付属している FLEX1m のバージョン表です。

| 製品名と             | 製品に付属している     |
|------------------|---------------|
| バージョン            | FLEXIm のバージョン |
| MDS B.07.00      | 4.1           |
| MDS B.07.10      | 4.1           |
| SeriesIV Ver 6.1 | 4.1           |
| Agilent HFSS 5.6 | 6.1g          |
| IC-CAP 5.3       | 4.1           |
| IC-CAP 2001      | 7.2h          |
| IC-CAP 2002      | 7.2h          |
| IC-CAP 2004      | 8.2a          |
| ADS 1.01         | 5.12          |
| ADS 1.1          | 5.12c         |
| ADS 1.3          | 6.1g          |
| ADS 1.5          | 7.0g          |
| ADS 2001         | 7.0g          |
| ADS 2002         | 7.2h          |
| ADS 2002C        | 7.2h          |
| ADS 2003A        | 8.2a          |
| ADS 2003C        | 8.2a          |
| ADS 2004A        | 9.2a          |

複数の製品を同一のライセンス・サーバで使用する場合、**最新のバージョンの FLEXIm** をご使用くだ さい。

< 例 > ADS 2004A と IC-CAP 2004 を同一のライセンス・サーバで使用する場合、lmgrd / agileesofd は ADS 2004 のものを使用する。

MDS B.07.10 と ADS 2001 を同一のライセンス・サーバで使用する場合は、lmgrd, hpeesofd は ADS 2001 のものを使用する。MDS B.07.10 の FLEXlm を ADS 2001 と同じバージョンに置き換えるためには、次の方法で ADS 2001 から MDS B.07.10 にコピーしてください。 作業はスーパ・ユーザで行ないます。

- # cd /mds\_b.07.10/hp85150/hpeesof/licenses
- # mv bin bin.old
- # mv vendors vendors.old
- # cp \_R /ads2001/licenses/bin /mds\_b.07.10/hp85150/hpeesof/licenses
- # cp \_R /ads2001/licenses/vendors /mds\_b.07.10/hp85150/hpeesof/licenses
- # chmod -R 755 bin
- # chmod -R 755 vendors

## Q10 ライセンス・ファイル (license.lic)を更新する方法

ライセンス・ファイル(license.lic)を、期限切れ等で更新する場合の作業を説明します。

- 古いライセンス・ファイルの捜索 まず、いままで使用していた古いライセンス・ファイルを探します。
  - < 方法1>

- 表示例 -

AGILEESOFD\_LICENSE\_FILE=/disk/ads2004a/licenses/license.lic

< 方法2>

「スーパ・ユーザ」でログインし、次の UNIX の命令を実行します。

- # find / -name license.lic -print
  - 表示例 -

/disk/ads2004a/licenses/license.lic

(2) 新しいライセンス・ファイルの編集

古いライセンス・ファイルを参考にして、新しいライセンス・ファイルを編集します。 変更点は次の4つです。これ以外は変更してはいけません。

SERVER 行のホスト名 (必須) SERVER 行の TCP/IP ポート番号 (省略可) VENDOR 行のベンダ・デーモン・パスとオプション・ファイルのパス (省略可) VENDOR 行の TCP/IP ポート番号 (省略化)

ライセンス・ファイルの編集方法については、 5-4節「ライセンス・ファイル(license.lic)の編集」 をご覧ください。 (3) 新しいライセンス・ファイルへの置換

古いライセンス・ファイルと新しいライセンス・ファイルを置き換えます。

\*注意\* ライセンス設置ディレクトリ(通常は、\$HPEESOF\_DIR/licen ses)に古いライセン ス・ファイルが存在すると、ライセンス・トラブルが起こり易くなります。 これは、FLEXIm が AGILEESOFD\_LICENSE\_FILEで指定されたライセンス・ファイル の他にも、\$HPEESOF\_DIR/licenses ディレクトリ下にあるファイルを評価し、ライセン ス・ファイルとして認識した場合は取り込む仕様によるものです。 古いライセンス・ファイルをバックアップする場合は、必ず異なるディレクトリに保存して ください。

- # mkdir /disk/ads2004a/licenses/old\_license
- # mv /disk/ads2004a/licenses/license.lic /disk/ads2004a/licenses/old\_license
- # mv /tmp/license.lic /disk/ads2004a/licenses/license.lic
- # chmod 644 /disk/ads2004a/licenses/license.lic
- (4) 新しいライセンス・ファイルをシステムに認識させる ライセンス・ファイルを変更しただけでは、システムはその変更を認識しません。次のいずれ かの方法でライセンス・ファイルの変更をシステムに認識させる必要があります。
  - <方法1 > lmutil lmreread コマンドで更新する
    - # AGILEESOFD\_LICENSE\_FILE=/disk/ads2004a/licenses/license.lic
    - # export AGILEESOFD\_LICENSE\_FILE
    - # env | grep AGILEESOFD\_LICENSE\_FILE
    - # /disk/ads2004a/licenses/bin/lmutil lmreread
    - 正常な表示例 -

Imreread successful

<方法2>lmgrd を止め、再起動する

- # AGILEESOFD \_LICENSE\_FILE=/disk/ads2004a/licenses/license.lic
- # export AGILEESOFD \_LICENSE\_FILE
- # env | grep AGILEESOFD \_LICENSE\_FILE
- # /disk/ads2004a/licenses/bin/lmutil lmdown
- (または、ps -ef | grep lmgrd kill < lmgrdのプロセスID>)
- # /ads2004a/licenses/bin/lmgrd -c /ads2002/licenses/license.lic
  - -l /ads2002/licenses/flex.log

小文字のエル

<方法3>UNIX を再起動する

(ただし、UNIX 起動時にライセンス・デーモンが自動起動されるように設定されている必要 があります)

- # cd /
  - # shutdown -r now

(5) 正しく認識されたかどうかを確認する

flex.log ファイルで確認します。 # more /ads2002/licenses/flex.log

lmutil lmstat -a 命令で確認します。

- # AGILEESOFD\_LICENSE\_FILE=/ads2004a/licenses/license.lic
- # export AGILEESOFD\_LICENSE\_FILE
- # env | grep AGILEESOFD\_LICENSE\_FILE (確認)
- # /ads2004a/licenses/bin/lmutil lmstat -a | more

## Q 1 1 Invalid System Clock Time

FLEXIm を使用した製品で、次のようなエラー・メッセージが表示された時の対策を説明します。

### **Invalid System Clock Time**

これは、コンピュータの日付が狂っている場合や、誤った日付を設定した場合等に発生するエラーで す。

## 原因

FLEXIm では、コンピュータ上のファイル、および、ディレクトリのタイム・スタンプをチェックし、コンピュータ内蔵クロックの時刻と比較しています。

もし、ファイル、もしくは、ディレクトリのタイム・スタンプが、コンピュータに設定されている 時刻より 24 時間以上先(未来)になっている場合、「Invalid System Clock Time」というエラーが表 示されます。観察するファイルおよびディレクトリは、次の通りです。

#### UNIX WS

/(ルート)ディレクトリ、および、/etc ディレクトリ下に存在する、全てのファイル、および、 ディレクトリ

#### PC

C:¥Windows 等、Windows® OS のシステム・ディレクトリ下に存在する、全てのファイル、 および、ディレクトリ

#### 対策

- 1. まず、コンピュータの時刻を正確な時刻にあわせます。
- 2. 未来の日付のファイルの日付を修正します。

UNIX の場合

- / および /etc ディレクトリ下に存在するファイル、および、ディレクトリのタイム・スタンプを調べます。
  - # ls –alt /
  - # ls -alt /etc
- 2) 未来の日付になっているものを、正しい時刻に戻します。
   # touch <ファイル名、または、ディレクトリ名>

PC の場合

- C:¥windows ディレクトリ下に存在する全てのファイル、および、ディレクトリのタイム・スタンプを調べます。
   [スタート] > [検索] > [ファイルやフォルダ]
   [日付]タブを選択し、[日付指定]で検索
- 2) 未来の日付になっているものを、正しい時刻に戻します。対象ファイルを一度別の名前 でコピーし、古いものを削除した後、元の名前に戻します。 ただし、ファイル / ディレクトリによっては変更できないものもあります。その場合は、 OS の再インストールを行なってください。

### Q12 ソフトがクラッシュした時のライセンス開放

アプリケーションがハングアップする等、ソフトウェアは停止してしまったが、ライセンスを取得した状態のままになり、他のアプリケーションがライセンスを使用できなくなる場合があります。 ここでは、そのような時にライセンスを開放する方法を説明します。

(1) Imutil Imstat –a
 まず、どのライセンスが開放されていないかを確認します。
 「Imutil Imstat –a」命令を使用します。

AGILEESOFD\_LICENSE\_FILE=/disk/ads2004a/licenses/license.lic export AGILEESOFD\_LICENSE\_FILE /disk/ads2004a/licenses/bin/lmutil lmstat -a

<表示例> Users of ads\_schematic: (Total of 5 licenses available) "ads\_schematic" v2.300, vendor: agileesofd floating license <ユーザ名> <ホスト名> <ディスプレイ:0> (v2.300) (<サーバ名>/1700 1106),...

## (2) lmutil lmremove

「Imutil Imremove」命令でライセンスを開放します。

<文法> Imutil Imremove <ライセンス名> <ユーザ名> <ホスト名> <ディスプレイ>

< 例 > 「 lmutil lmstat -a」命令で次のように表示されたとします。

"ads\_schematic" v2.300, vendor: agileesofd user01 adshost 192.0.0.5:0 (v2.300) (server/1700 1106),....

この時、このライセンスを開放する「lmutil lmremove」命令の記述は、以下のようになりま す。

AGILEESOFD\_LICENSE\_FILE=/disk/ads2004a/licenses/license.lic export AGILEESOFD\_LICENSE\_FILE cd /disk/ads2004a/licenses/bin ./lmutil lmremove ads\_schematic user01 adshost 192.0.0.5 その後、「lmutil lmstat –a」命令でライセンスの開放が行なわれているかどうかを確認します。

\***注意**\* 「Imutil Imremove」命令で開放できるライセンスは、クラッシュ等を起こし中途 半端な状態のライセンスに限定されます。正常に使用している状態では、「Imutil Imremove」命令でライセンス開放は行なえません。

### Q13 ライセンスの自動開放設定

ADS 1.3 Service Pack 2 より、ライセンスの自動開放機能が追加されています。 ここでは、その設定方法を説明します。(手動でのライセンス開放方法は、従来通りスケマティック・ ウィンドウで、Simulate > Stop and Release Simulator メニューを実行してください)

### 概要

- 1. ADS 1.3 SP 2 以上で有効です。
- 2. 最小の開放設定時間は 15分(900秒)です。
- 3. FLEXIm のオプション・ファイルに、秒数で自動開放時間を設定をします。
- ライセンスの種類によって、ライセンス開放可能なものと不可のものがあります(自動/手動共に)。ライセンス開放が可能な機能は、シミュレータとライブラリです。

### 設定方法

オプション・ファイルに設定します。
 option ファイルは通常 \$HPEESOF\_DIR/licenses/options/local.options となります。
 local.options ファイル、および、options ディレクトリが存在しない場合は、それぞれ新たに作
 成してください。
 以下のように、local.options ファイルに記述してください。

< 文法 > TIMEOUT < ライセンス名> <時間(秒)>

<例> TIMEOUT sim\_linear 900 TIMEOUT mdl\_systemlib 900

ライセンス開放可能なものすべてを自動開放したい時は、次のように local.options ファイルに 記入します。

TIMEOUTALL 900

 ライセンス・ファイル(license.lic)中で、local.options ファイルを読み込むように設定します。 license.lic ファイルは通常 \$HPEESOF\_DIR/licenses/license.lic となります。 VENDOR 行の記述を確認し、オプション・ファイル名をフル・パス付きで記述します。

<例> VENDOR agileesofd /disk/ads2004a/licenses/options/local.options

 ライセンス管理デーモン (lmgrd)を再起動します。 flex.log ファイル(通常 \$HPEESOF\_DIR/licenses/flex.log)に、次のように記入されていることを ご確認ください。 00:00:00 (agileesofd) FEATURE <ライセンス名> INACTIVITY TIMEOUT set to 900 seconds 4. ADS 起動し、通常通り使用します。指定された機能のライセンスは、未使用状態で指定された時間が経過すると、自動的にライセンスを開放します。この時、flex.log ファイルに次のように記入されます。

19:55:07 (agileesof) OUT: "sim\_linear " <ユーザ名>/<ホスト名> 20:10:07 (agileesof) IN: "sim\_linear" <ユーザ名>/<ホスト名> (INACTIVE)

15分(900秒)経過後に、自動的にライセンスが開放されていることが確認できます。

### Q14 ライセンス・エラー発生時の対策

(1) ライセンスの有効期限が切れていませんか?

UNIX の場合、date 命令でコンピュータに設定されている時間が、実時間と合っているかどうかをご確認ください。もちろん、ライセンス・ファイル中の INCREMENT 行に記述されている有効期限も同時にご確認ください。

(2) ライセンスの開始日は過ぎていますか?

ライセンスには、有効期間として、開始日と終了日が符号化(暗号化)されて組み込まれていま す。終了日は INCREMENT 行に日付として記述されていますので簡単に確認できますが、 開始日は符号化されており、ライセンス・ファイルを見ただけでは確認できません。 開始日は、Imutil Imdiag 命令で確認できます。FLEXIm ユーティリティについては、

7 - 5節「FLEXIm ユーティリティの使用方法」 をご参照ください。また、コンピュータに設定されている時間が、実時間と一致しているかど うかをご確認ください。

(3) ライセンス・ファイルの内容が間違っていませんか?

ライセンス・ファイルそのものが、間違っている可能性があります。

- 1) お使いの電子メール・ソフトウェアによっては、ある文字数で自動的に改行する場合があ ります。自動的改行機能は OFF にしてください。
- ライセンスを Windows®OS の電子メールで受け取り、UNIX に転送する場合は、 Windows®とUNIX で文末の改行コードが異なる為、UNIX で正常に認識できないことが あります。(UNIX の vi エディタでライセンス・ファイルを開くと、各行末に ^M と見 えるコードが付加されています) このような時は FTP コマンドの ASCII モードで転送するか、または dos2ux(または

dos2unix) コマンドで改行コードを修正することができます。

 ライセンス・ファイルに目に見えない(画面には表示されない)コードが混入している場合も あります。一度、手入力してみるのも良いかもしれません。 (4) lmgrd, agileesof のバージョンが古くありませんか?

| FLEX1m のバージョンが古いと、ライセンスを正常に取得できない場合があります。                                                 |
|-------------------------------------------------------------------------------------------|
| ライセンス・サーバ上で動作している FLEX1m のバージョンを確認してください。                                                 |
| 1) ライセンス・サーバ上で動作している lmgrd の確認                                                            |
| ps –ef   grep lmgrd                                                                       |
| <表示例>                                                                                     |
| root 22292 1 0 08:58:41 ? 0:00 /disk/ads2004a/licenses/bin/lmgrd –c                       |
| 2) その lmgrd のバージョン確認                                                                      |
| /disk/ads2004a/licenses/bin/lmgrd –v                                                      |
| < 表示例 >                                                                                   |
| lmgrd v9.2 - Copyright (c) 1988-2003 by Macrovision Corporation. All rights reserved.     |
| 3) ライセンス・サーバ上で動作しているベンダ・デーモン(agileesof)の確認                                                |
| head /disk/ads2004a/licenses/license.lic   grep VENDOR                                    |
| <表示例 >                                                                                    |
| VENDOR agileesof/ads2004a/licenses/vendors/agileesofd                                     |
| 4) その agileesofd のバージョン確認                                                                 |
| /disk/ads2004a/licenses/vendors/agileesofd –v                                             |
| < 表示例 >                                                                                   |
| 18:00:42 (agileesofd) FLEXIm version 9.2                                                  |
| agileesofd v9.2 - Copyright (c) 1988-2003 by Macrovision Corporation. All rights reserved |

(5) lmgrd が参照している license.lic と、AGILEESOFD\_LICENSE\_FILE で指定している license.lic が異なっていませんか?

lmgrd 命令起動時に -c オプションで指定した license.lic ファイルと、環境変数 AGILEESOFD\_LICENSE\_FILE で指定した license.lic ファイルは、一致している必要があ ります。

(6) AGILEESOFD\_LICENSE\_FILE を「ポート番号@ホスト名」で指定していますか?

環境変数 AGILEESOFD\_LICENSE\_FILE の指定方法は2種類あり、license.lic ファイルの パスを指定する方法と「ポート番号@ホスト名」(例:27000@licserver)で指定する方法が あります。 「ポート番号@ホスト名」で指定してうまくいかない場合は、license.lic ファイルを指定する 方法でお試しください。

(7) AGILEESOFD\_LICENSE\_FILEがアプリケーションのライセンス・ファイル標準設置パス以 外を指している場合、ライセンス・ファイル標準設置パスにも license.lic ファイルがありませんか?

アプリケーションは環境変数 AGILEESOFD\_LICENSE\_FILE で指定したライセンス・ファ イル以外にも、アプリケーションで標準に指定されているディレクトリに存在するライセン ス・ファイルを参照します。

もし、アプリケーションで標準に指定されている場所に AGILEESOFD\_LICENSE\_FILE で 指定したファイルと異なるライセンス・ファイルが存在する場合、正常に動作しない場合があ ります。

- < ライセンス・ファイルの標準設置パス > ADS = \$HPEESOF\_DIR/licenses/license.lic MDS = \$MDSROOT/hp85150/hpeesof/licenses/license.dat SIV = \$EESOF\_DIR/licenses/license.dat ICCAP = \$ICCAP\_ROOT/licenses/license.dat HFSS = \$HPHFSS\_DIR/licenses/license.dat
- (8) AGILEESOFD\_LICENSE\_FILE で指定したライセンス・ファイルの読み取り権限はありま すか?

ライセンス・ファイルには、必ず全ユーザに対して読み取り権限を設定してください。 chmod 644 /ads2004a/licenses/license.lic

(9) Imutil Imdiag、および、Imutil Imstat –a 命令は正しく動作しますか?

Imutil Imdiag、および、Imutil Imstat –a 命令の出力結果は、エラーの原因を探すヒントになる場合がありますので、必ずご確認ください。 FLEXIm ユーティリティの使い方については、 7 - 5節「FLEXIm ユーティリティの使用方法」 をご覧ください。 また、ライセンス・デーモンのログ・ファイル(flex.log ファイル)もご確認ください。

## Q15 LM\_LICENSE\_FILE環境変数を変更したが、以前に設定したライセンスが取得される

LM\_LICENSE\_FILE 環境変数を使用している場合は、以前の情報が FLEXIm レジストリ(UNIX の場 合は.flexImrc ファイル)に記録されているために、環境変数の設定を変更しても、以前設定したライセンス・サーバからライセンスが取得される問題が発生します。

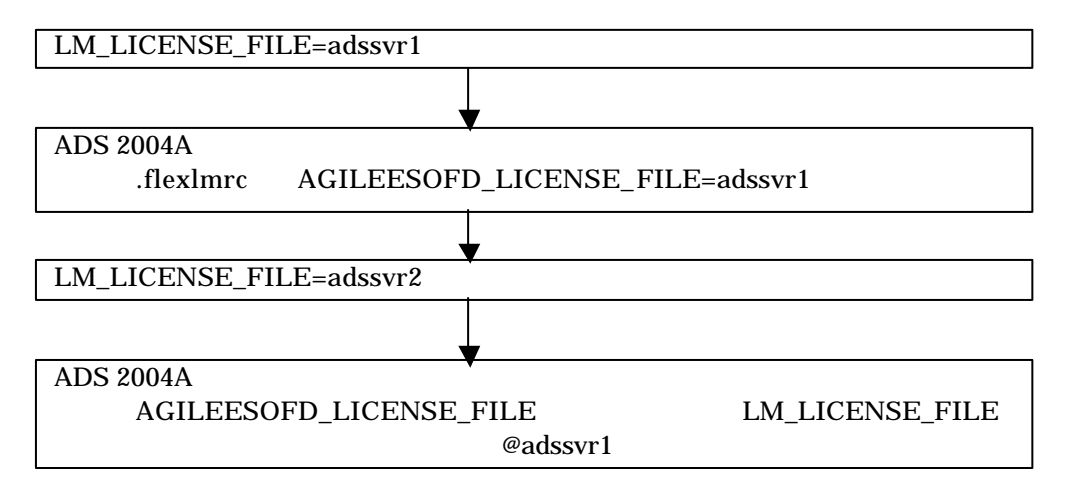

LM\_LICENSE\_FILE 環境設定ではなく、AGILEESOFD\_LICENSE\_FILE 環境変数を使用するとこの 問題は発生しませんので、AGILEESOFD\_LICENSE\_FILE 環境変数を使用してください。

FLEXIm レジストリに記録された内容の参照・追加・削除は、UNIX コマンドラインより行なうことができます。方法は、

- 7-5節「FLEXIm ユーティリティの使用方法」
- (4) lmutil コマンドの使い方 をご参照ください。

### 6-1 概要

この章では、UNIX システムで Advanced Design System を使用する為のユーザ環境設定や動作確認、 プリンタの設定手順等を説明します。ADS が動作しない場合のトラブル対応法についても掲載してい ますので、トラブル発生時にはこちらを是非ご参照ください。

### 6 - 2 ユーザ毎の環境設定

各ユーザ毎にソフトウェアのパスと環境変数の設定をします。使用するユーザ名は何でもかまいません。

作業内容は、環境変数 HPEESOF\_DIR と AGILEESOFD\_LICENSE\_FILE の設定および、PATH 環境変数への ADS実行ファイル・ディレクトリのパス(SHPEESOF\_DIR/bin)追加の三つです。 以下は、ADS がインストールされたディレクトリを /disk/ads2004a、ライセンスの取得を 27000@licserver で行なう場合についての設定例です。ライセンスの取得については、第5章「ライ センス(FLEXlm)の設定」をご参照ください。

B/K シェルの場合

各ユーザのホームディレクトリにある.profile ファイルに追加します。

\$ vi .profile

| 追加内容                                            |
|-------------------------------------------------|
| HPEESOF_DIR=/disk/ads2004a                      |
| PATH=\$HPEESOF_DIR/bin:\$PATH                   |
| AGILEESOFD_LICENSE_FILE= 27000@licserver        |
| export HPEESOF_DIR PATH AGILEESOFD_LICENSE_FILE |

C シェルの場合

各ユーザのホームディレクトリにある.cshrc ファイルに追加します。

% vi .cshrc

追加内容

setenv HPEESOF\_DIR /disk/ads2004a
setenv AGILEESOFD\_LICENSE\_FILE 27000@licserver
set path = (\$HPEESOF\_DIR/bin \$path)

| <b>参考</b> 環境変数の意味       |                         |
|-------------------------|-------------------------|
| HPEESOF_DIR             | ADS がインストールされているディレクトリ。 |
| AGILEESOFD_LICENSE_FILE | ライセンス取得のための設定。詳細については   |
|                         | 第5章「ライセンス(FLEXIm)の設定」   |
|                         | をご覧ください。                |

デスクトップ環境に HP VUE、CDE を使用している場合は、以下の設定も行なってください。

HP VUE の場合

HP VUE を使用している場合は、前述の設定を行なった後、各ユーザのホーム・ディレクトリ にある .vueprofile ファイルに以下の変更を加えます。

\$ vi .vueprofile

変更内容(.vueprofile ファイルの最後の二行)

<u>(変更前)</u>

# VUE=true; export VUE; . \$HOME/.profile; unset VUE # sh, ksh # setenv VUE true; source \$HOME/.login ; unsetenv # csh

上記のように行の先頭に # がついている場合は、使用しているシェルの種類によって、どちらかの行の先頭の # を削除します。 例えば、Bシェルを使用している場合は、以下のようになります。

(変更後)

VUE=true; export VUE; . \$HOME/.profile; unset VUE # sh, ksh # setenv VUE true; source \$HOME/.login ; unsetenv # csh

CDE の場合

CDE を使用している場合は、各ユーザのホーム・ディレクトリにある .dtprofile ファイルに、 以下の変更を加えます。

\$ vi .dtprofile

変更内容 (.dtprofile ファイルの最後の行)

(変更前)

#DTSOURCEPROFILE=true

上記のように DTSOURCEPROFILE=true という行に # が付いている場合は、先 頭の # を削除します。編集後は以下のようになります。

(変更後)

DTSOURCEPROFILE=true

\*注意\* 上記変更は、設定変更後一旦 VUE/CDE のログイン画面に戻って、再ログインして初めて有効になります。

\*注意\* 上記の方法で、PATH のみが正しく設定されない場合は、.dtprofile の中に直接 PATH設定を記入してお試しください。環境変数の設定の記述方法等についてのご質問は、 ご利用になっているオペレーティング・システムのサポート・センタへお問合せください。

### <u>6-3 複数のバージョンの ADS を使用する場合の環境設定</u>

この節では、複数のバージョンの ADS を、一人のユーザが使用する場合の方法について説明します。

複数のバージョンの ADS を使用する場合は、\$HOME ディレクトリをそれぞれの ADS のバージョ ンごとに別々に用意します。同じ \$HOME ディレクトリを使った場合は、ファイルの競合により ADS が正しく動作しなかったり、ファイルに致命的なダメージを与える可能性があります。

ADS を起動する前に、HOME 環境変数をそれぞれの ADS 用に設定し直します。コマンドラインか ら手動で設定しても構いませんが、予め専用スクリプトを用意しておき、ADS を起動すると便利です。

以下に、各バージョンの ADS の起動スクリプト例を掲載します。(以下のスクリプト中ではライセン スの設定は行なっていません。ライセンスの設定は、通常通り .profile や .chsrc で行なってくださ い。)

ADS 2002C 用起動スクリプト

#!/bin/ksh

# # Script for starting ADS 2002C on UNIX systems cd /home/jdoe/ads2002c HOME=/home/jdoe/ads2002c HPEESOF\_DIR=/disk/ads2002c PATH=\$HPEESOF\_DIR/bin:\$PATH export HOME HPEESOF\_DIR PATH hpads

ADS 2004A 用起動スクリプト ADS 2003A より、起動コマンドが **ads** になっています。 下記スクリプトの最終行の ads が ADS 2004A の起動コマンドになります。

#!/bin/ksh

#

# Script for starting ADS 2004A on UNIX systems cd /home/jdoe/ads2004a HOME=/home/jdoe/ads2004a HPEESOF\_DIR=/disk/ads2004a PATH=\$HPEESOF\_DIR/bin:\$PATH export HOME HPEESOF\_DIR PATH ads \*注意\* License Preference Tool は、ライセンス・バンドル形式のライセンスをご利用になってい <u>る方のみに必要</u>な作業です。ライセンス・コードワードの機能名が ltp\_ で始まるライセンスが対象となります。(例:ltp\_rfic\_dg、等) それ以外のライセンスをご利用になっている場合は、6-5節にお進みください。

ADS 2002C 以前のバージョンで使用されていたライセンス・パッケージは、ADS 2003A からライセン ス・バンドルにシステムが変更されました。

ライセンス・バンドルからライセンスを取得する場合は、<u>必ず初回起動時に License Preference Tool で</u> <u>作業を行なう必要があります</u>ので、ご注意ください。

License Preference Tool で使用するライセンス・バンドルを選択した後、ADS を起動してください。

\*注意\* Licnese Preference Tool で選択したライセンス・バンドルの情報は、各ユーザごとに保存 されます。次回以降 ADS を立ち上げる際、使用するライセンス・バンドルを変更する必要が無 い場合は、License Preference Tool を起動する必要はありません。

(1) License Preference Tool の起動

License Preference Tool を起動するには、以下の二つの方法があります。

ads –**p** 

ADS 2004A を起動する際に、-**p オプション**を付けることによって、License Preference Tool が起動します。License Preference Tool を終了させると、自動的に ADS 2004A 本体が起動します。

\$HPEESOF\_DIR/bin/aglmpref

License Preference Tool を単体で起動する時は、上記コマンドを使用します。 ただし、実行に必要な共有ライブラリを参照させる為、事前に以下の環境変数を設定して ください。(ads-p で起動する際は不要です)

Solaris の場合 (B/Kシェル) LD\_LIBRARY\_PATH=\$HPEESOF\_DIR/lib/sun57:\$LD\_LIBRARY\_PATH export LD\_LIBRARY\_PATH (Cシェル) setenv LD\_LIBRARY\_PATH \$HPEESOF\_DIR/lib/sun57:\$LD\_LIBRARY\_PATH

HP-UX の場合 (B/Kシェル) SHLIB\_PATH=\$HPEESOF\_DIR/lib/hpux11:\$SHLIB\_PATH export SHLIB\_PATH (Cシェル) setenv SHLIB\_PATH \$HPEESOF\_DIR/lib/hpux11:\$SHLIB\_PATH

## (2) ライセンス・バンドルの選択

以下のような、License Preference Tool のウィンドウが起動します。

| Agilen                                                                                                    | t License Prefer | ence                                                           |      |
|----------------------------------------------------------------------------------------------------|------------------|----------------------------------------------------------------|------|
| Agitten<br>wailable License Bundles<br>License Bundles / Features<br>⊡-Itp_integrated_dg<br>⊡-rfde_premier_plus | Add >>           | Ence<br>Selected License Bundles<br>License Bundles / Features |      |
|                                                                                                    | << Kemove        |                                                                |      |
| OK                                                                                                    | Cancel           | L                                                              | Help |

- [Available License Bundles] に利用可能なライセンス・バンドル一覧が表示されます。 バンドル名の左側の+マークをクリックすると、バンドルに含まれるライセンスの一覧が 表示されますので、使用したいライセンス・バンドルを探します。
- [Available License Bundles] から、使用するライセンス・バンドルを<u>一つだけ選択</u>し、
   [Add] ボタンをクリックすると、選択したライセンス・バンドルが [Selected License Bundles] 欄に移動します。
- 3. ライセンス・バンドルの選択を解除したい場合は、[Selected License Bundles] 欄からラ イセンス・バンドルを選択して、[Remove] ボタンをクリックします。
- 4. 希望のライセンス・バンドルを選択したら、[OK] ボタンを押して終了します。
- 5. ads p コマンドで起動した場合は、そのまま ADS 2004A が起動します。

<sup>\*</sup>注意\* 選択したライセンス・バンドルの情報は、\$HOME/.flexImrc に保存されており、 以降 License Preference Tool を使用しなくても、そのライセンス・バンドルが使用され ます。 また、ADS のバージョン・アップに伴い、ライセンス・バンドルの名称、構成等が変更 される場合もございますので、予めご了承ください。変更があった場合は、License Preference Tool で再設定を行なう必要があります。

#### <u>6-5 ADS の起動 (動作確認)</u>

ここでは、製品添付のサンプル・プロジェクトを用いて、ADS 2004Aの起動から、シミュレーション 実行までの確認手順を示します。

- (1) ADS 2004A が実行できるユーザでログインします。
   設定の詳細につきましては、
   6 2節「ユーザ毎の環境設定」
   をご覧ください。)
- (2) ADS 2004A を起動します。

\$ ads

\***注意**\* ADS 2003A より、ADS の起動コマンドは "**ads**" に変更されました。 従来の、"hpads" コマンドは使用できませんので、ご注意ください。

```
    *注意* ライセンス・バンドルをご利用になっている場合は、License Preference Tool を用いてあらかじめ使用するライセンス・バンドルを指定する必要があります。詳細は、
    6 - 4節「License Preference Tool の使い方」
    をご参照ください。
```

ADS を起動したターミナル・ウィンドウに、次のように表示されます。

Agilent Technologies Advanced Design System \$ Design Environment (\*) 2004A.501 Oct 12 2004

Version と Revisionが確認できます。この例では、Versionは 2004A、Revisionは 501 です。

技術的なお問い合わせの際は、Version と Revision をお知らせください。

<参考> ADS が起動しない時は? 詳細については 6 - 1 1節「ADS が起動しない場合の原因と対策」 をご覧ください。

起動しない例:1

\$ ads ksh: ads: not found (見つかりません。)

このエラーはコマンド・サーチ・パス(PATH 環境変数)が正しく設定されていない時に 表示されます。

6-2節「ユーザ毎の環境設定」のパス設定をもう一度お確かめください。

起動しない例:2

 \$ ads Agilent Technologies
 Advanced Design System
 eecolor: cannot locate color file
 eecolor: loading default server colors . . .
 failed to initialize the API-related AEL components

このエラーは環境変数 HPEESOF\_DIR が正しく設定されていない時に表示されます。 6-2節「ユーザ毎の環境設定」の環境変数設定をもう一度ご確認ください。

起動しない例:3

| \$ | ade |
|----|-----|
| P  | aus |

| Agilent Technologies                                          |  |
|---------------------------------------------------------------|--|
| Advanced Design System                                        |  |
| Design Environment (*) 2004A. 501 Oct 12 2004                 |  |
| License Error: Cannot connect to license server               |  |
| The server (lmgrd) has not been started yet, or               |  |
| the wrong port@host or license file is being userd, or the    |  |
| port or hostname in the licnese file has been changed.        |  |
| Feature: ads_schemattic                                       |  |
| Server name: adsclient                                        |  |
| License path: 1700@licserver                                  |  |
| FLEXIm error: -15,570. System Error: 146 "Connection refused" |  |
| •                                                             |  |

|   | Agilent License Error                                                                                                    |
|---|----------------------------------------------------------------------------------------------------|
| 8 | Cannot connect to license server<br>The server (Imgrd) has not been started yet, or<br>the wrong port@host or license file is being used, or the<br>port or hostname in the license file has been changed.<br>Feature: ads_schematic<br>Server name: adsserver<br>License path: 1700@adsserver<br>FLEXIm error: -15,570. System Error: 146 Connection refused |
|   | ОК                                                                                                    |

ADS の起動コマンドを入力したウィンドウに "License Error: ... (以下略)" と表示され て、上記のような "Agilent License Error" というウィンドウが現れた場合は、ライセンス 設定が正しく行なわれていません。5章「ライセンス(FLEXIm)の設定」と、6-2節「ユ ーザ毎の環境設定」をもう一度ご確認ください。 上記の例では、ADS は、ライセンス・サーバ(licserver)の 1700 番のTCP/IPポートに接続 しようと試みましたが、ライセンス・サーバに接続できませんでした。

この場合、ライセンス・サーバでライセンス管理デーモン(lmgrd)が起動しているか、TCP/IP ポート番号とホスト名は合っているかを確認します。

(3) 初めて ADS を起動した場合は、下記の Setupダイアログ・ボックスが現れます。

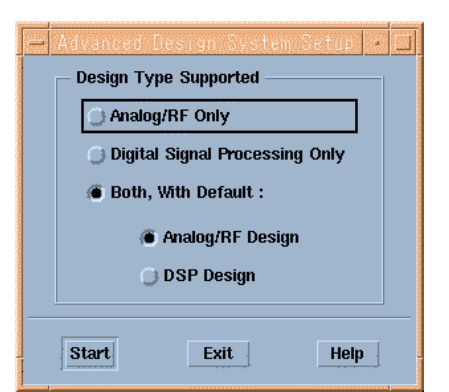

ADS を使用する時の環境を定義するウィンドウです。

| Analog/RF Only                 | アナログ/RF回路設計用機能のみ使用可       |
|--------------------------------|---------------------------|
| Digital Signal Processing Only | デジタル信号処理回路設計用機能のみ使用可      |
| Both, With Default:            | 上記両方の設計用機能を使用、初期設定を下記から選択 |
| Analog RF/Design               | アナログ/RF回路設計優先             |
| DSP Design                     | デジタル信号処理回路設計優先            |

ここでは、[Both With Default :] を選択し、[Analog/RF Design] を選択します。

設定は後でも変更できます。この設定は、ホームディレクトリの hpeesof/config ディレクト リの下に記録されます。

[Start] ボタンをクリックし次に進みます。

(4) 初めて ADS を起動する場合は、下図のImportant Informationダイアログ・ボックスも現れ ます。

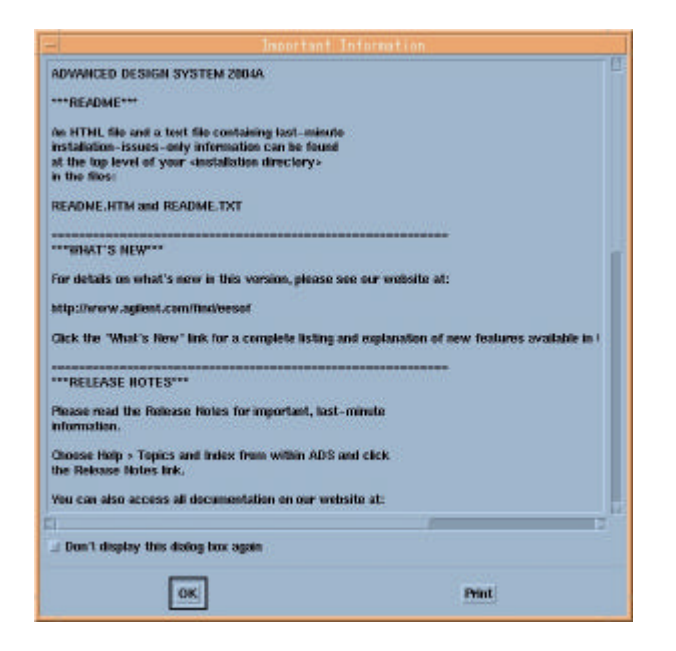

ADS 2004A の注意点や、新たに追加された機能が表示されます。同じ内容のファイルが、 \$HPEESOF\_DIR/config/readme.doc ファイルにあります。

次回起動時にこのダイアログ・ボックスを表示しないようにする場合は、 [Don't display this dialog again.] のチェック・ボックスをチェックしてください。

[OK] ボタンを選択し、このウィンドウを閉じます。

(5) 何回か ADS を起動していると、下図のSurvey Promptダイアログ・ボックスが表示されます。

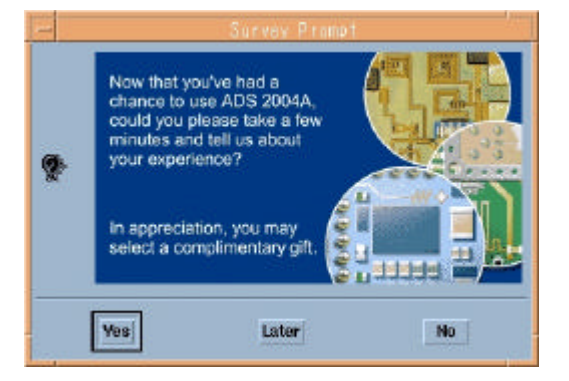

[Yes] ボタンをクリックすると、Webブラウザでユーザから ADS 2004Aに対するフィードバックをご記入いただくWebページ(英語)を開きます。

[Later] ボタンをクリックすると、ADS 2004Aの起動に進みますが、しばらく後、起動時に再度このダイアログ・ボックスが表示されます。

[No] ボタンをクリックすると、ADS 2004Aの起動に進みます。Survey Promptダイアログ・ ボックスは表示されなくなります。 (6) ADS のメイン・ウィンドウが現れます。

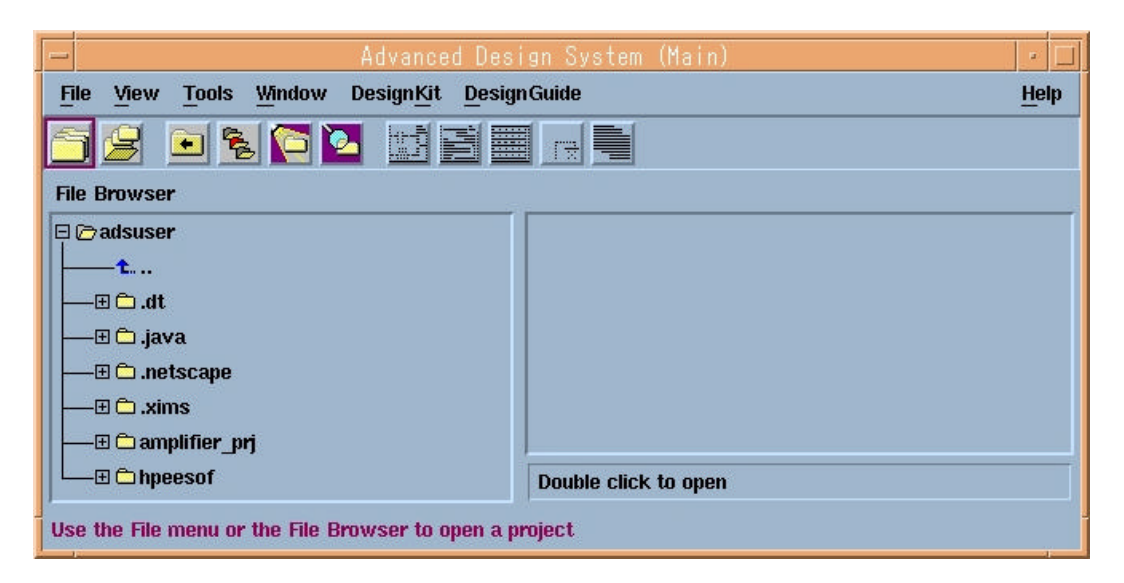

ADS 2004Aでは、起動時に下図のような Greetingダイアログ・ボックスが表示されます。

| What v | vould you like to do?             |
|--------|-----------------------------------|
| â      | Create a new project              |
| S      | Open an existing project          |
| ß      | Open a recently used project      |
|        | Open an example project           |
| _ Dor  | r't display this dialog box again |
|        | Close Quick Start Manual          |

下記のボタンから機能を選択するか、[Close]ボタンで閉じてください。

| Create a new project         | 新規プロジェクト作成 [New Project]           |
|------------------------------|------------------------------------|
| Open an existing project     | 既存プロジェクトのオープン [Open Project]       |
| Open a recently used project | 最近編集したプロジェクトをオープン                  |
|                              | (プル・ダウン・リストから選択)                   |
| Open an example project      | サンプル・プロジェクトをオープン [Example Project] |
| []内に記した、メイン・ウィ               | ィンドウの File メニューと同じ機能です。            |

次回起動時に Greetingダイアログ・ボックスを表示しないようにする場合は、[Don't display this dialog box again] のチェック・ボックスをチェックしてください。

(7) サンプル・プロジェクト・ファイルを開きます。

メニューバーの File > Example Project メニューを選択するか、ツール・バーの [View Example Directory] ボタンを選択します。

File Browser欄に、\$HPEESOF\_DIR/examples ディレクトリのリストが表示されます。実際 には、この下にさらにディレクトリが存在していて、その下にサンプル・プロジェクト・ファ イル(ディレクトリ)が収められています。

ここでは、\$HPEESOF\_DIR/examples/MW\_Ckts/mw\_filter\_prj を開きます。

|                                                                                                    | [View Example Directory] ボタン                                                | ]            |  |  |  |
|----------------------------------------------------------------------------------------------------|-----------------------------------------------------------------------------|--------------|--|--|--|
| Advanced Design System (Main)     Image: Constraint System (Main)       File View Tools Window DesignKit DesignGuide     Help |                                                                             |              |  |  |  |
| File Browser                                                                                                    | File Browser                                                                |              |  |  |  |
| □ ⓒ MW_Ckts ◀                                                                                                    | \$HPEESOF_DIR/examples/MW_Ckts ディレ                                          | <b>ノ</b> クトリ |  |  |  |
|                                                                                                    |                                                                             |              |  |  |  |
|                                                                                                    | mw_filter_prj プロジェクト<br>■<br>■<br>■<br>■<br>■<br>■<br>■<br>■<br>■<br>■<br>■ |              |  |  |  |
| /disk/ads2004a/examples/MW_Ckts/mw_filter_                                                                                    | prj                                                                         |              |  |  |  |

\$HPEESOF\_DIR/examples/MW\_Ckts ディレクトリに移動し mw\_filter\_prj をダブルクリックします。

(8) 回路図(スケマティック)とレイアウト・ウィンドウ

下図のような、回路図(スケマティック)ウィンドウが表示されます。 この回路は、マイクロ・ストリップ・ラインで構成されたバンド・パス・フィルタの、Sパラ メータ・シミュレーションを行なうように設定されています。

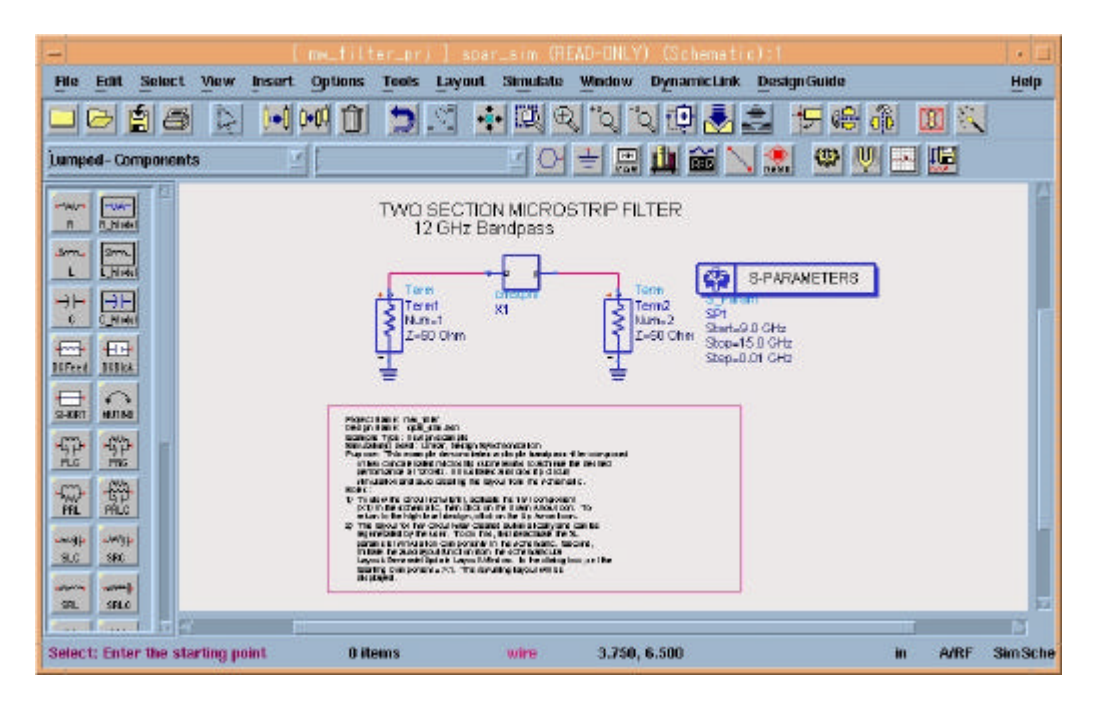

下図のような、レイアウト・ウィンドウも表示されます。 このレイアウトは、マイクロ・ストリップ・ライン・フィルタの、物理形状を表しています。

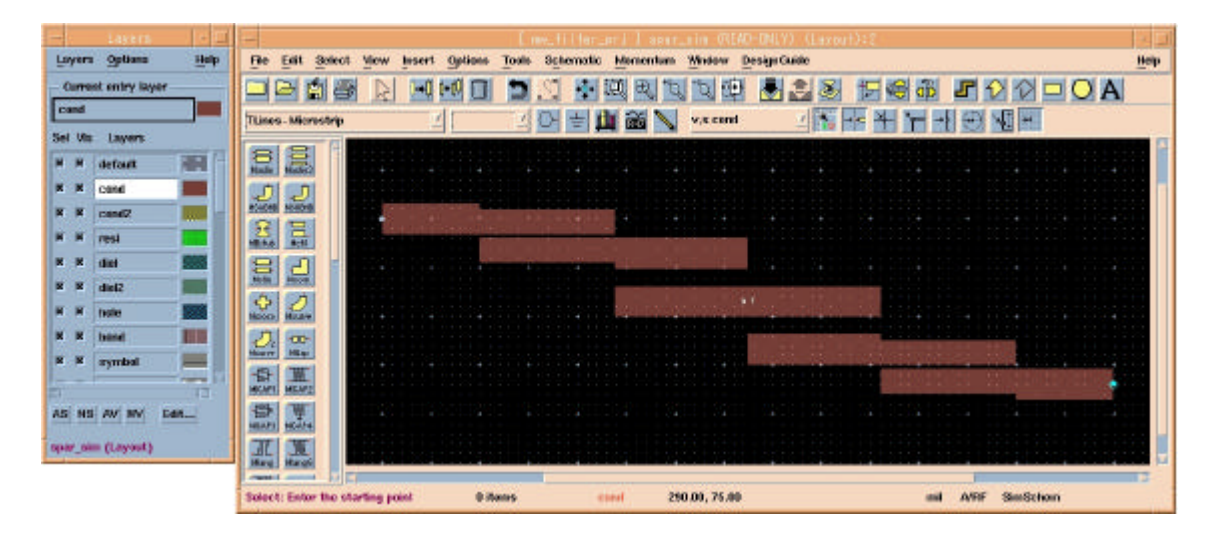

左側のLayersウィンドウでは、レイアウトのレイヤー情報の表示と、設定変更を行なうことが できます。 初めてレイアウト・ウィンドウを開いた場合は、下図の New Physical Connectivity Engine ダイアログ・ボックスが現われます。

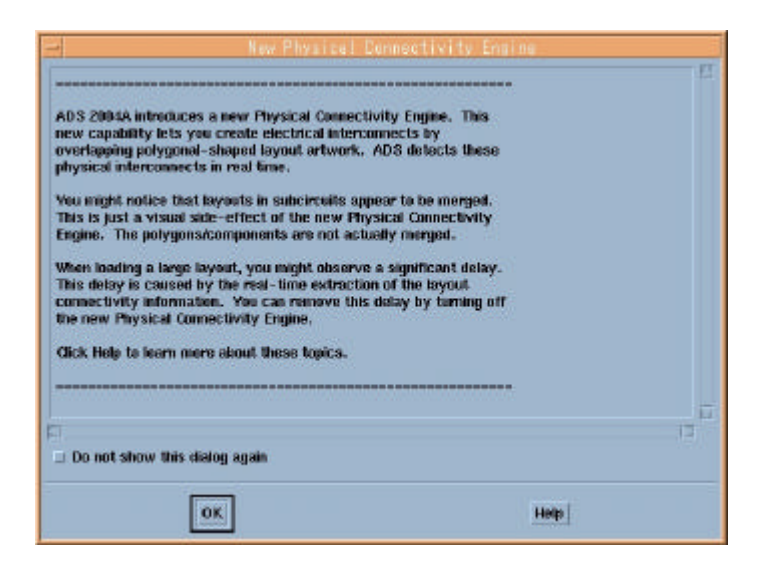

初めてレイアウト・ウィンドウを開いた場合は、下図の New Physical Connectivity Engine ダイアログ・ボックスが表示されます。

ADS 2004Aのレイアウト機能の仕様変更に関する情報が表示されます。

次回以降このウィンドウを表示しないようにする場合は、[Do not show this dialog again.]の チェック・ボックスをチェックしてください。

(9) シミュレーションの実行とグラフ表示

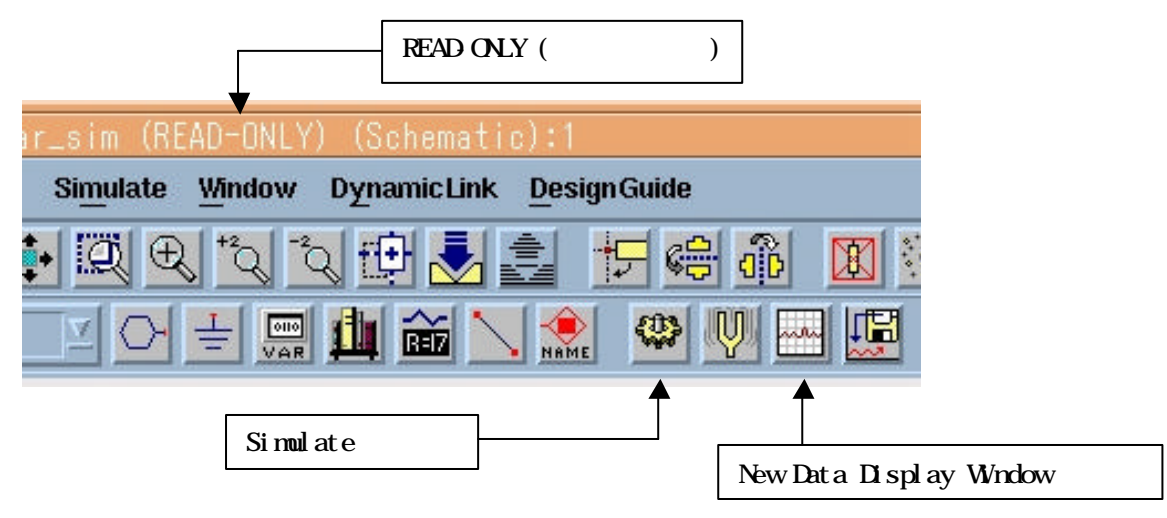

スケマティック・ウィンドウのツール・バーで、 [Simulate] ボタン(歯車のアイコン)を選択 するとシミュレーションが実行されます。また、[New Data Display Window] ボタン(グラフ のアイコン)を選択するとグラフ表示が行なえます。

しかし、\$HPEESOF\_DIR/examples ディレクトリの下のプロジェクト・ファイルは「書き込み禁止」(READ-ONLY)になっていますので、このままではシミュレーションが行なえません。

次に示す手順で、一旦ホーム・ディレクトリ等の「書き込み可能」な場所(例えば、自分のホ ーム・ディレクトリ等)にサンプル・プロジェクト・ファイルをコピーします。

コピーの手順は、まず、メイン・ウィンドウの [File] > [Copy Project] メニューを選択します。 次に、それぞれの欄に次のように入力します。

From Project /disk/ads2004a/examples/MW\_Ckts/mw\_filter\_prj To Project <コピー先ディレクトリ>/ (例えば /home/adsuser)

< 画面例 >

| -1            |                           | Cop    | y Project         |                   |                   |
|---------------|---------------------------|--------|-------------------|-------------------|-------------------|
| From Project: | les/MW_Ckts/mw_filter_prf | Browse | Working Directory | Startup Directory | Example Directory |
| To Project:   | /home/adsuser/            | Browse | Working Directory | Startup Directory |                   |
| X Copy Projec | t Hierarchy               |        | X Open Project A  | fter Copy         |                   |
| OK            |                           | Cancel |                   |                   | ieto              |

設定後、[OK] ボタンをクリックすると、サンプル・プロジェクト・ファイルがコピーされま す。

コピー後、コピーしたサンプル・プロジェクト・ファイルを読み込み、シミュレーションを行 なうことができます。シミュレーションの中断は [Simulate] > [Stop and Release Simulator] メニューで行なえます。

ただし、お持ちのライセンスの種類によって、今回のサンプル・プロジェクトのシミュレーションが行なえない場合がありますので、ご注意ください。(sim linearライセンスが必要)

シミュレーションの実行により、シミュレーションの進行状況、エラー等を示すステータス・ ウィンドウ(下図:左)、シミュレーションの結果を示すデータ・ディスプレイ・ウィンドウ(下 図:右)等が表示されます。

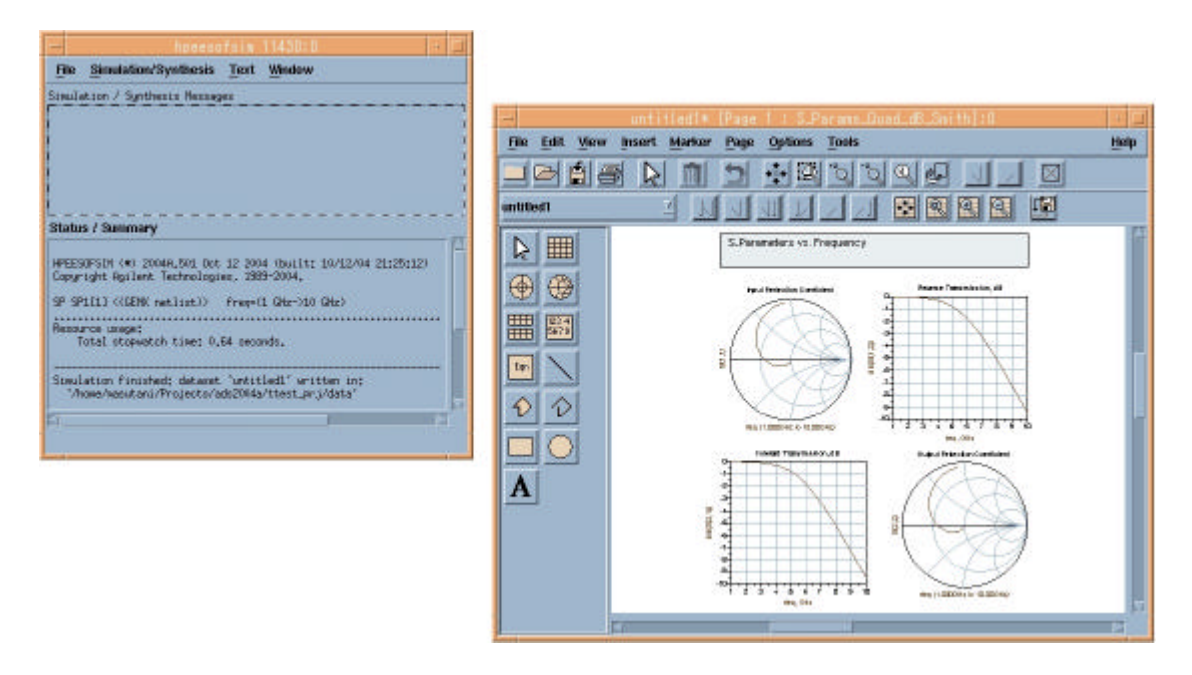

<u>6-6 参考; ADS のプロジェクト・ファイルの構成</u>

ADS ではプロジェクト毎にディレクトリが作成され、その下に各種作業用ディレクトリやファイルが存在します。

プロジェクト名

新しいプロジェクトを作成した時のルールです。 例えば、ユーザが test というプロジェクトを作成した場合、UNIX 上では test\_prj という<u>ディレ</u> <u>クトリ</u>が作成されます。つまり、"\_prj" という識別子が自動的に付加されます。

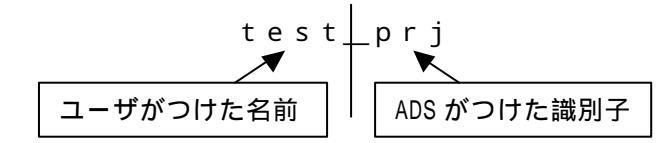

プロジェクト・ディレクトリの構成

プロジェクト・ディレクトリの構成は、次のようになっています。

| プロジェクト     | サブ・ディレクトリ名     | 種 | 役割                              |
|------------|----------------|---|---------------------------------|
| ディレクトリ     | サブファイル名        | 類 |                                 |
|            | networks /     | D | 回路図 / レイアウト                     |
|            | data/          | D | データセット                          |
|            | mom_dsn /      | D | Momentum(メッシュ等)                 |
| test_prj / | synthesis /    | D | DSP シンセシス                       |
|            | verification / | D | デザイン・ルール・チェッカ(DRC)              |
|            | schematic.prf  | F | 回路図の初期設定ファイル                    |
|            | layout.prf     | F | レイアウトの初期設定ファイル                  |
|            | de_sim.cfg     | F | 各種設定ファイル                        |
|            | XXXX.dds       | F | グラフ表示 (dds=Data Display Server) |

種類: D=ディレクトリ F=ファイル

ファイル拡張子

ADS では次の拡張子が付いたファイルを取り扱います。

| 拡張   | 役割                            | 場所             |
|------|-------------------------------|----------------|
| 子    |                               |                |
| .dsn | 回路図 / レイアウトのファイル              | network ディレクトリ |
| .dds | グラフ表示 ( Data Display Server ) | プロジェクト・ディレクトリ  |
| .ds  | データセット・ファイル                   | data ディレクトリ    |
| .ael | AEL ファイル                      |                |
| .atf | AEL ファイルの補助ファイル               | AEL と同じディレクトリ  |
| .zap | 圧縮されたプロジェクト                   | ユーザ定義          |

1. 回路図と関連するレイアウトは、同じファイル(.dsn)に格納される。

2. Sパラメータ等のデータは、通常 data ディレクトリに格納される。

3. すべての .dsn ファイルは、それに関連する .ael と .atf ファイルを持つ。

## <u>6-7 プリンタの登録</u>

(1) ADS でのプリンタ設定の前に

ADS でプリンタの設定を行なうには、事前に以下の項目をご確認ください。

1. UNIX で既にプリンタの設定が終了していること。

2. lp 命令(または lpr 命令)で、テキスト・ファイルが出力できること。(例: lp /etc/group)

3. プリンタの論理名がわかっていること。(プリンタの論理名の確認は、lpstat -t 命令)

4. プリンタが Postscript<sup>®</sup>, HP-GL/2, PCL 4/5 のいずれかをサポートしていること。

\*注意\* OS 上でのプリンタの設定が終了していない場合は、ADS からプリントアウトを 行なうことはできません。必ず、OS 上でのプリンタの設定を済ませてから、以下の作業 を行なってください。 OS 上でのプリンタの設定方法/トラブルにつきましては、アジレント・テクノロジー 社 では対応できません。各 OS の販売元までお問合せください。

(2) 初めてプリンタを使用する場合は ADS のプリント・セットアップによる登録を行ないます。

回路図 (Schematic)ウィンドウやグラフ (Datadisplay)ウィンドウ等で、 [File] > [Print Setup] メニューを選択します。

(3) 下図のような [Print Setup] のウィンドウが現れます。

|                                                              | [Print Setup] ウィンドウ         |  |  |  |
|--------------------------------------------------------------|-----------------------------|--|--|--|
| -                                                            | Print Setup                 |  |  |  |
| Output Format:                                               | ♦ Printer                   |  |  |  |
| Printer: Generic PostScript Printer on FILE:                 |                             |  |  |  |
| Orientation: <ul> <li>Portrait</li> <li>Landscape</li> </ul> | Scale : [1.00<br>Copies: [1 |  |  |  |
| Close OK Reset Cancel Options Install                        |                             |  |  |  |
| ·                                                            | [Install] ボタン               |  |  |  |

[Install] ボタンをクリックします。

(4) [Printer Installation] ウィンドウが現れます。

| 🛏 Printer Installation                           |
|--------------------------------------------------|
| Currently Installed Printers                     |
| Generic PostScript Printer on FILE:              |
|                                                  |
|                                                  |
|                                                  |
|                                                  |
|                                                  |
|                                                  |
|                                                  |
|                                                  |
|                                                  |
| Add Printer   Remove Selected   Dismiss   Cancel |
|                                                  |
|                                                  |
| [Add Printer] ボタン                                |

[Add Printer] ボタンをクリックします。

(5) [Add Printer] ウィンドウが表示されます。

| = A                                    | ld Printer                     |
|----------------------------------------|--------------------------------|
| Printer Devices                        | Current Port Definitions       |
| APS-PS PIP with APS-6-108              | local=lp -t\$XPDOCNAME         |
| APS-PS PIP with APS-6-80               | FILE:=                         |
| APS-PS PIP with LZR 1200               |                                |
| APS-PS PIP with LZR 2600               |                                |
| Adobo Lasor let Il Cartridge           |                                |
| Agfa Matrix ChromaScript               |                                |
| Agfa TabScript C500 PostScript Printer |                                |
| Agfa-Compugraphic 9400P                |                                |
| Apple LaserWriter                      | <b>V</b>                       |
| · · · · · · · · · · · · · · · · · · ·  |                                |
| Add Selected Define                    | New Port Dismiss               |
| 1                                      | · +                            |
|                                        |                                |
|                                        | └───── [Define New Port] ボタン │ |

[Define New Port] をボタンをクリックします。

(6) [Ports] ウィンドウが表示されます。

| – Ports                                   | Ports                     |  |  |  |
|-------------------------------------------|---------------------------|--|--|--|
| local=lp −t\$×PDOCI                       | JAME<br>[Edit Port:] 欄に記入 |  |  |  |
| Edit Port:                                |                           |  |  |  |
| HP-LJ4PJ=lp -d                            | lj4pj[                    |  |  |  |
| Add-Replace Remove Spooler Dismiss Cancel |                           |  |  |  |
|                                           | - [Add-Replace] ボタン       |  |  |  |

[Edit Port] 欄に入力し、間違いなければ [Add-Replace] ボタンをクリックします。

<参考> プリンタオプションの例

プリンタオプションの例を示します。 (lp -d lj4500n -o <オプション>)

| プリンタ記述言<br>語 | オプション例                           |  |
|--------------|----------------------------------|--|
| PCL          | -oraw または -opcl                  |  |
| HP-GL        | -ohpgl または -ohpgl2 または -ohpgl2_p |  |
| PostScript   | -opostscript または -ops または -opost |  |

< 例 > HP LJ4500N(プリンタ論理名は lj4500n)にポストスクリプト出力 HP-LJ4500N=lp -d lj4500n -opost (7) [Ports] ウィンドウで [Add-Replace] をクリックすると、[Edit Port] 欄に記入した内容が登録され、Portsリストに表示されます。

| -                      | Ponta      |   |
|------------------------|------------|---|
| Ports                  |            |   |
| local=lp -t\$XPDOCNAME |            |   |
| HP-LJ4PJ=Ip -d Ij4pj   | - ここに追加される |   |
|                        |            | _ |
|                        |            |   |
|                        |            |   |
|                        |            |   |
|                        |            |   |
|                        |            |   |
| ,<br>Edit Port:        |            |   |
|                        |            |   |
| HP-LJ4PJ=1p -d 1j4pj   |            |   |
|                        |            |   |
| Add-Replace Heiliove   | Spooler    |   |
|                        |            |   |
|                        |            |   |
|                        |            |   |

[Dismiss] ボタンをクリックすると、設定が保存されます。

(8) [Add Printer] ウィンドウに先ほど作成したポートが表示されているのを確認します。

\***注意**\* もし表示されない場合は、**\$HOME/.XprinterDefaults** ファイルのパーミッション が書き込み不可になっている可能性があります。UNIX プロンプトから以下の命令を 実行してください。

\$ chmod 666 \$HOME/.XprinterDefaults

| Printer Devices                                                                                                    | Current Port Definitions                                                  |
|----------------------------------------------------------------------------------------------------|---------------------------------------------------------------------------|
| APS-PS PIP with APS-6-108<br>APS-PS PIP with APS-6-80<br>APS-PS PIP with LZR 1200<br>APS-PS PIP with LZR 2600<br>AST TurboLaser-PS<br>Adobe LaserJet II Cartridge<br>Agfa Matrix ChromaScript<br>Agfa TabScript C500 PostScript Printer<br>Agfa-Compugraphic 9400P<br>Apple LaserWriter | local=lp -t\$×PDOCNAME<br>HP-LJ4PJ=lp -d lj4pj ◀<br>FILE:=<br>追加されているのを確認 |
| Add Selected Define                                                                                                    | New Port                                                                  |
(9) [Add Printer] ウィンドウで、今回設定した「プリンタ出力ポート」と「プリンタの種類」の 対応付けを行ないます。

|                                                                                                    | プリンタの種類を選                                                                                                    | 沢                                                 | プリ                                                        | ンタ出力ポー      | トを選択 |
|----------------------------------------------------------------------------------------------------|----------------------------------------------------------------------------------------------------|---------------------------------------------------|-----------------------------------------------------------|-------------|------|
| Printer Devices<br>HP LaserJet 8000<br>HP LaserJet IID P<br>HP LaserJet III PO<br>HP LaserJet III PO<br>HP LaserJet III52<br>HP LaserJet III52<br>HP LaserJet IIID F<br>HP LaserJet IIID F | ) Series<br>ostScript Cartridge<br>St Cartridge<br>stScript Plus<br>2 PostScript Cartridge<br>2 PostScript Cartridge<br>PCL Cartridge<br>PostScript Cartridge | Add Printer<br>Currer<br>Iocal=<br>HP-L<br>FILE:= | nt Port Definitio<br>Ip –t\$XPDOCN<br>J4PJ=Ip –d Ij4<br>: | ons<br>IAME |      |
| HP LaserJet IIIP F                                                                                                    | PCL Cartridge                                                                                                    |                                                   |                                                           |             |      |
| Add Se                                                                                                    | lected De                                                                                                    | fine New Port.                                    | ··                                                        | Dismiss     |      |
|                                                                                                    | [Add Selected] 차                                                                                                    | タン [                                              | Dismiss] ボ                                                | タン          |      |

- 1. [Printer Devices] 欄(左側)からプリンタの機種を選択。
- [Current Port Definitions] 欄(右側)から [Ports] ウィンドウで登録した設定を選択。
   今回の例の HP LaserJet 4PJ プリンタは PCL プリンタです。また、[Printer Devices]
   欄に HP LJ4PJ がなかったために HP LaserJet III PCL Cartridge を選んでいます。
- 3. [Printer Devices] と [Current Port Definitions] の選択をした後、[Add Selected] ボタ ンをクリックすると、両者の関連付けが完了します。
- 4. [Dismiss] ボタンをクリックし、このウィンドウを終了します。

(10) [Printer Installation] ウィンドウで今回の登録が行なわれていることを確認します。

| -                                 | Printer Installation                 |
|-----------------------------------|--------------------------------------|
| <b>Currently Installed Printe</b> | rs                                   |
| Generic PostScript Printe         | er on FILE:                          |
| HP LaserJet III PCL Cartr         | idge on HP-LJ4PJ                     |
|                                   |                                      |
|                                   | プリンタの種類とプリンタ出力ポートが<br>関連付けられていることを確認 |
|                                   |                                      |
| Add Printer                       | emove Selected Dismiss Cancel        |
|                                   | [Dismiss] ボタン                        |
| Dismiss] ボタンをクリッ                  | ックして終了します                            |

#### <u>6-8 参考;使用しているプリンタがリストにない場合は?</u>

下表のように汎用的なプリンタの機種を選択します。

| お持ちのプリンタ機種   | Printer Devices 欄名称            |
|--------------|--------------------------------|
| カラー・ポストスクリプト | HP Color LaserJet PS           |
| 汎用ポストスクリプト   | Generic PostScript Printer     |
| 汎用ポストスクリプト   | HP LaserJet IIISi PostScript   |
| 汎用ポストスクリプト   | HP LaserJet 5Si                |
| カラーPCL       | HP Color LaserJet PCL Cartrige |
| 汎用PCL        | HP LaserJet IIISi PCL Cartrige |
| 汎用PCL        | HP LaserJet 5Si                |

または、プリンタ・メーカから PPD(PostScript Printer Description)ファイルを入手し、ADS で登録を行ないます。PPD ファイルとは、プリンタの解像度、用紙サイズ、トレイ位置等の情報が記録されているファイルです。

PPD ファイルを入手した後、次のように ADS 上で設定してください。

cp /tmp/XXX.ppd \$HPEESOF\_DIR/xprinter/ppds/XXX.ps chmod 444 \$HPEESOF\_DIR/xprinter/ppds/XXX.ps

\***注意**\* ファイル名の拡張子は、XXX.ppd ではなく XXX**.ps** のように変更してください。

参考 \$HPEESOF\_DIR/xprinter/ppds ディレクトリ下に、ADSが標準で持っている PPD ファイル があります。

< PCL プリンタを持っていますが、ADS で使用できますか? >

ADS でサポートしている PCL プリンタは、PCL Level 4/5です。PCL Level 3 以下では動作 しません。お持ちの PCL プリンタのマニュアルをご覧になり、サポートしている PCL Level をご確認ください。(一般的に、古い PCL プリンタや PC 用のプリンタでは、 ADS からは 出力できません。)

< ADS から PCL プリンタに出力する時のフォーマットは何ですか? > HP-GL を使用しています。 前述した PCL Level 4/5 は HP-GL もサポートしているため、ADS から PCL プリンタに 出力する時は HP-GL フォーマットを使用しています。なお、PCL Level 3 以下は HP-GL をサポートしていないため、ADS では使用できません。

<ポストスクリプトプリンタを持っていますが、ADS で使用できますか?> ほとんどの場合可能です。 ただし、一部の機種ではポストスクリプト・エミュレーション機能でポストスクリプトを表示 している場合もありますのでご注意ください。(正常に印刷されない場合もあります)

## < プリンタが登録できません >

ホームディレクトリ( \$HOME )の下の、「**.XprinterDefaults** 」ファイル、または、 「**.Xpdefaults**」ファイルが書き込み禁止になっている可能性があります。一般ユーザでも書き 込み権を与えてください。

# chmod 666 \$HOME/.XprinterDefaults

## <u>6-9 プリンタのオプション設定と出力確認</u>

プリンタの出力オプションを確認し、プリントアウトのテストを行ないます。

(1) [Print Setup] ウィンドウの [Options] ボタンをクリックし、出力するプリンタを選択します。

| -                                                            | Print Setup 🛛 🖓 🗖               |
|--------------------------------------------------------------|---------------------------------|
| Output Format:                                               | ♦ Printer                       |
| Printer: Generio                                             | : PostScript Printer on FILE:   |
| Orientation: <ul> <li>Portrait</li> <li>Landscape</li> </ul> | Scale : [1.00<br>Copies: [1     |
| Close                                                        | OK Reset Cancel Options Install |
|                                                              | [Options] ボタン                   |

(2) [Options] ウィンドウが現れます。

|               | Uptions                                              |   |
|---------------|------------------------------------------------------|---|
| Printer Name: | Generic PostScript Printer on FILE:                  | V |
| Resolution:   | 300dpi                                               | ▼ |
| Page Size:    | Letter                                               |   |
| Paner trav:   | Unner                                                |   |
|               | opher                                                |   |
|               | Ok Cancel                                            |   |
|               | Ok         Cancel           [0k] ボタン         5543555 |   |

(3) [Options] から選択した設定が [Printer:] 欄に表示されていることを確認してください。

| Output Format:                                       | ♦ Printer | PRINT |  |  |
|------------------------------------------------------|-----------|-------|--|--|
| Printer: HP LaserJet III PCL Cartridge on HP-LJ4PJ 🚽 |           |       |  |  |
| Orientation: Scale : 1.00                            |           |       |  |  |
| Portrait     Landscape     Copies: 1                 |           |       |  |  |

[OK] ボタンをクリックします。

\***注意**\* プリンタの設定は、ユーザのホーム・ディレクトリの .XprinterDefaults ファイル に記録されます。このファイルは ADS を使用するユーザに対する書き込み権が必要で す。また、各ユーザ毎にこのプリンタの設定を行なう必要があります。

(4) 実際にプリンタに出力してみます。

[File] > [Print] メニューを選択を選択すると以下のウィンドウが現れます。

| Printer: | Print                                                                                     | to HP-LJ4PJ                    |
|----------|-------------------------------------------------------------------------------------------|--------------------------------|
|          | <ul> <li>❑ Convert to HP-GL/2 file</li> <li>❑ Color output</li> <li>✓ Fit page</li> </ul> | カラー印刷を行なう場合は、<br>このボタンをチェックします |
| ОК       | Cancel Options                                                                            | -                              |

[Printer:] 欄に先ほど登録した設定が正しく表示されていることを確認してください。 [OK] ボタンをクリックすると、プリンタに出力されます。

#### <u>6 - 1 0 HP-GL/2 ファイル出力</u>

ADS 2004A では、HP-GL を一旦ファイルに出力した後、プリンタ / プロッタに出力することができます。

[File] > [Print] メニューを選択すると、下図のウィンドウが現れます。

| -        | Print                                     |
|----------|-------------------------------------------|
| Printer: | HP LaserJet III PCL Cartridge to HP-LJ4PJ |
|          | Convert to HP-GL/2 file                   |
|          | Color output                              |
|          | 🔽 Fit page                                |
|          | ric hañe                                  |
| ок       | Cancel Options                            |

[Convert to HP-GL/2 file] にチェックをし、[OK] ボタンをクリックします。

| s/MW_Ckts/mw_filter_prj/*į́                                                                                                    |
|----------------------------------------------------------------------------------------------------|
| tories Files                                                                                                    |
| _dsn     arf_ful.rec       _dsn     de_sim.cfg       _dsp_ful.rec     gemini.status       _gemini.status     hpeesofsim.cfg       _layout.prf     mom Server.log       _netlist.log |

[Print to file] ウィンドウが現れますので、出力ファイル名を入力し、[OK] ボタンをクリックします。 保存されたファイル名には、自動的に".hgl"という拡張子がつきます。 (上記例では、"/tmp/hpgl-file"と入力していますので、"/tmp/hpgl-file.hgl" というファイルが出力さ れます)

HP-GL/2 フォーマットのファイルをプリンタに出力するには UNIX の lp 命令使用します。

<例>lp -ohpgl2 -dlj4pj hpgl-file.hgl

#### <u>6 - 1 1 ADS が起動しない場合の原因と対策</u>

(1) はじめに

ADS が起動しない場合の原因と対策を説明します。 また、ADS は起動したが、シミュレータ等が動作しない場合についても説明します。

ADS の画面が全く表示されない場合

次のパスおよび環境変数が正確に定義されていることが条件です。

パス(PATH) **\$HPEESOF\_DIR/bin** を含むこと。 環境変数 HPEESOF\_DIR=<**ADSのインストール・ディレクトリ**> AGILEESOFD\_LICENSE\_FILE=<**ライセンスの設置パス**>

**参照** (2) ADS の画面が全く表示されない

ライセンス・エラー

FLEXIm に関するトラブルと考えられます。 環境変数 AGILEESOFD\_LICENSE\_FILE が正確に定義されていること FLEXIm ライセンス・サーバが正常に動作していること FLEXIm ライセンス・サーバと通信が正常に行なえること NIS, DNS を使用している場合は、それらが正常に動作していること

また、有効なライセンスが無い場合も考えられます。 前回、異常終了した ADS が存在するのではないか 誰かがライセンスを保持したままではないか

参照 (3) ライセンスエラー

**参照** (4) A D S は起動するが、シミュレータや、ライブラリが動作しない

#### その他

ADS 起動時に参照するファイルが壊れている 参照 (5)その他の原因 デバッグ・モードを使用方法する 参照 (6)デバッグ・モードでの起動 (2) ADS の画面が全く表示されない場合

起動しない1

\$ ads

ksh: ads: not found (見つかりません)

このエラーはコマンド・サーチ・パス(PATH 環境変数)が正しく設定されていない時に表示されます。パスの設定をご確認ください。UNIXの env 命令でパスの確認をしてみます。

\$ env | grep ^PATH

上記コマンドの出力結果より、コマンド・サーチ・パス中に ADSの実行ファイル・パス(例: /disk/ads2004a/bin) が含まれているかどうかを確認します。 含まれていない場合は、以下の手順で直接手動でパスを追加してみます。

(B/Kシェルの場合) \$ PATH=/disk/ads2004a/bin:\$PATH \$ export PATH \$ env | grep ^PATH (確認) \$ ads

それでも起動できない時は、フルパスで起動してみます。

\$ /disk/ads2004a/bin/ads

フルパスでも起動しない場合は、プログラムが存在しない場合が考えられます(NFS マウントがはずれている、別の場所にある等)

\$ ls /disk/ads2004a/bin (プログラムが存在するかどうかの確認)

<参考: ADS はどこにある? > UNIX の find 命令を使って、ADS に固有なファイルを検索してみます。

# find / -name hpeesofsim -print
- 表示例 /appl/agilent/ads2004a/bin/hpeesofsim

上記例の場合、PATH=/appl/agilent/ads2004a/bin:\$PATH と設定します。

起動しない2

 \$ ads Agilent Technologies
 Advanced Design System
 eecolor: cannot locate color file
 eecolor: loading default server colors . . .
 failed to initialize the API-related AEL components

このエラーは**環境変数 HPEESOF\_DIR が正しく設定されていない**時に表示されます。環 境変数をご確認ください。UNIX の env 命令で確認できます。

\$ env | grep HPEESOF\_DIR

この環境変数は ADS がインストールされているディレクトリを示します。 もし、環境変数 HPEESOF\_DIR が正しく設定されていない時は、直接手動で設定します。

\$ HPEESOF\_DIR=/ads2004a
\$ export HPEESOF\_DIR
\$ env | grep HPEESOF\_DIR (確認)
\$ ads

起動しない3

\$ ads Agilent Technologies Advanced Design System Design Environment (\*) 2004A. 501 Oct 12 2004 License Error: Cannot connect to license server (以下略)

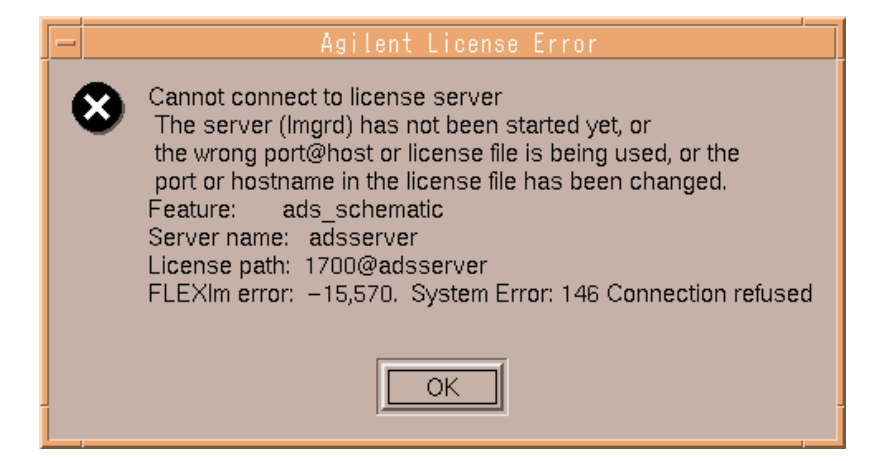

上記のように、ADS を起動したウィンドウに "License Error:" と出て、上記 [Agilent License Error] ダイアログボックスが現れた場合は、**ライセンスが正しく取得されていません**。(3)をご参照ください。

参照 (3) ライセンスエラー

#### (3) ライセンス・エラー

Step.1

まず、**環境変数 AGILEESOFD\_LICENSE\_FILE が正しく設定されているかどうか**を確認します。環境変数 AGILEESOFD\_LICENSE\_FILE とは、ライセンス・ファイル (license.lic)の場所、もしくはライセンスが発行されているサーバのホスト名とポート番号 を指し示す環境変数です。

\$ env | grep AGILEESOFD\_LICENSE\_FILE

<正しい表示例> AGILEESOFD\_LICENSE\_FIEL=@licserver

もし、正しく設定されていなければ手動で設定してみます。(B/Kシェルの例)

- \$ AGILEESOFD\_LICENSE\_FILE=/disk/ads2004a/licenses/license.lic
- \$ export AGILEESOFD\_LICENSE\_FILE
- \$ env | grep AGILEESOFD\_LICENSE\_FILE (環境変数の確認)

ライセンス・パスをファイル名で指定している場合は、読み取り(READ)権が必要です。パーミッションをご確認ください。(ls-l license.lic) ファイルが存在しても、lmgrd が参照しているファイルと中身が異なる(別のファイルを参照している)場合もありますので、古いライセンス・ファイル等が存在する場合は十分ご注意ください。

ライセンス・パスを、「ポート番号@ホスト名」で指定している場合は、ライセンス・サ ーバのホスト名とTCP/IPポート番号が合っているかどうかもう一度ご確認ください。わか らない場合は、ライセンス・サーバの管理者までお問合せください。

ライセンス・パスを、「@ホスト名」で指定している場合は、ライセンス・サーバのホス ト名が合っているかどうか、ライセンス・サーバのTCP/IPポート番号が、27000~27009 番 で運用されているかどうかご確認ください。

上記手順で正常に ADS が動作した場合は、環境変数 AGILEESOFD\_LICENSE\_FILE の設定を .profile ファイル(B/Kシェルの場合)や、.cshrc ファイル(Cシェルの場合) に記述 してください。これを行なわなければ、次回 ADS を起動しようとした時に、またライセ ンスのエラーが発生してしまいます。 Step.2

環境変数 AGILEESOFD\_LICENSE\_FILE の設定を確認したら、**ライセンスが有効であ** るかどうかを調べます。

\$ env | grep LM\_LICENSE\_FILE (確認)

\$ /disk/ads2004a/licenses/bin/lmutil lmstat -a | more

 < 出力例:サーバに接続できない>
 Imutil - Copyright (c) 1989-2003 by Macrovision Corporation. All rights reserved. Flexible License Manager status on Thu 12/2/2004 14:41 License server status (License file: /disk/ads2004a/licenses/license.lic):
 サーバ 叔卜名: Cannot connect to license server (-15,12:239) Connection refused Vendor daemon status (on サーバホスト名): agileesofd: Cannot connect to license server (-15,12:239) Connection refused
 通信エラー

上記例のような表示がされた場合、FLEXIm のデーモン(Imgrd)が正常に動作している かどうかを確認します。

ライセンス・サーバのコンピュータで次の命令を実行します。(ライセンス・サーバは、前述した環境変数 AGILEESOFD\_LICENSE\_FILE で指定されたライセンス・ファイル license.lic の中の SERVER 行に定義されたコンピュータか、@ホスト名で指定したホス ト名のコンピュータ)

\$ ps -ef | grep lmgrd
< 正常な例 >
root 1341105月 12 ? 1:33 /disk/ads2004a/licenses/bin/lmgrd...(以下省略)

さらに、ベンダ・デーモン(agileesof)が動作していることも確認します。

\$ ps -ef | grep agileesofd

<正常な例>

root 1429 1427 0 5月 12 ? 1:33 agileesofd -T ホスト名 3 -c /disk/ads2004a/ licenses/license.lic

<注意> OSの種類によっては正常に表示されない場合もあります。 その時は、"ps-ef"命令ですべてのプロセスを表示してみてください。

もし、ライセンス管理デーモン(Imgrd)または、ベンダ・デーモン(agileesofd)が動作してい ない場合は起動してください。その後、Imgrd, agileesofdの起動を確認し、ログ・ファイル を確認します。ライセンス管理デーモンの起動方法は、5-5節「ライセンス・サーバの 起動」をご参照ください。また、起動後は5-6節「FLEXIm ログの確認とトラブルシュ ート」により、正常にライセンス管理デーモンが起動したかどうかを確認します。 ライセンス管理デーモンが正しく起動されている場合は、以下の FLEXIm ユーティリティを用いた確認を行ないます。

FLEX1m ユーティリティの使用方法は、7-5節「FLEX1m ユーティリティの使用方法」 をご参照ください。

\$ env | grep AGILEESOFD\_LICENSE\_FILE (環境変数の確認)

\$ /disk/ads2004a/licenses/bin/lmutil lmstat -a | more

| < 正常な表示例 >                                                                                           |                                                                                                    |                                           |                                                     |  |
|----------------------------------------------------------------------------------------------------|----------------------------------------------------------------------------------------------------|-------------------------------------------|-----------------------------------------------------|--|
|                                                                                                    | サーバ (Imgrd) 起重                                                                                          | b                                         | ライセンス・ファイル                                          |  |
| lmutil - Copyright (c) 198<br>Flexible License Manag<br>License server status (L<br>サーバホスト名: license | 9-2003 by Macrovision Co<br>er status on Thu 12/2/2<br>.icense file: ads2004a/2<br>cense server UP (MAS | orporati<br>2004 14<br>icenses<br>FER) v9 | on. All rights reserved.<br>l:51<br>s/license.lic): |  |
| Vendor daemon status (<br>agileesofd: UP v9.                                                         | on サーバホスト名):<br>2 <b>イ</b> ーーーーーーーーーーーーーーーーーーーーーーーーーーーーーーーーーーーー                                         | ベン                                        | ダ・デーモン (agileesofd)                                 |  |
| Feature usage info:                                                                                  |                                                                                                    |                                           |                                                     |  |
| esers of dus_schematic                                                                               |                                                                                                    |                                           |                                                     |  |
|                                                                                                    |                                                                                                    |                                           | ライセンス1本が取得可能                                        |  |
| <正常でない表示例>                                                                                           |                                                                                                    |                                           |                                                     |  |

| lmutil - Copyright (c) 1989-2003 by Macrovision Corporation. All rights reserved. |  |  |  |  |  |
|-----------------------------------------------------------------------------------|--|--|--|--|--|
| Flexible License Manager status on Thu 12/2/2004 15:01                            |  |  |  |  |  |
| License server status (License file: /ads2004a/licenses/license.lic):             |  |  |  |  |  |
| サーバホスト名: license server UP (MASTER) v9.2                                          |  |  |  |  |  |
| Vendor daemon status (on サーバホスト名):<br>agileesofd: UP v9.2                         |  |  |  |  |  |
| Feature usage info:                                                               |  |  |  |  |  |
| Users of ads_schematic: (ここに何も表示されない)                                             |  |  |  |  |  |
|                                                                                   |  |  |  |  |  |
| ライセンス取得不可                                                                         |  |  |  |  |  |

上記、正常でない表示例の場合は、製品名 ads\_schemtic を使用することはできません。 flex.log ファイルを確認し、より詳細な情報を入手してください。

### 参照 5-6節「FLEXIm ログの確認とトラブルシュート」

参考 上記作業により、手動で lmgrd を起動するとライセンスは取れるが、UNIX 起動時は取れない場合は、UNIX 起動時に、lmgrd を自動的に起動する設定を行なう必要があります。

参照 5-7節「FLEXIm を OS 起動時に自動起動する方法」

Step.3

# Imgrd が動作しているにもかかわらずライセンスが取れない場合は、さらに次の命令を実行して、ライセンス・ファイル自体をチェックします。 (環境変数 AGILEESOFD\_LICENSE\_FILE を正しく設定した後、命令を実行してください)

- \* env | grep AGILEESOFD\_LICENSE\_FILE (環境変数の確認)
- \$ /ads2004a/licenses/bin/lmutil lmdiag

<正常な表示例>

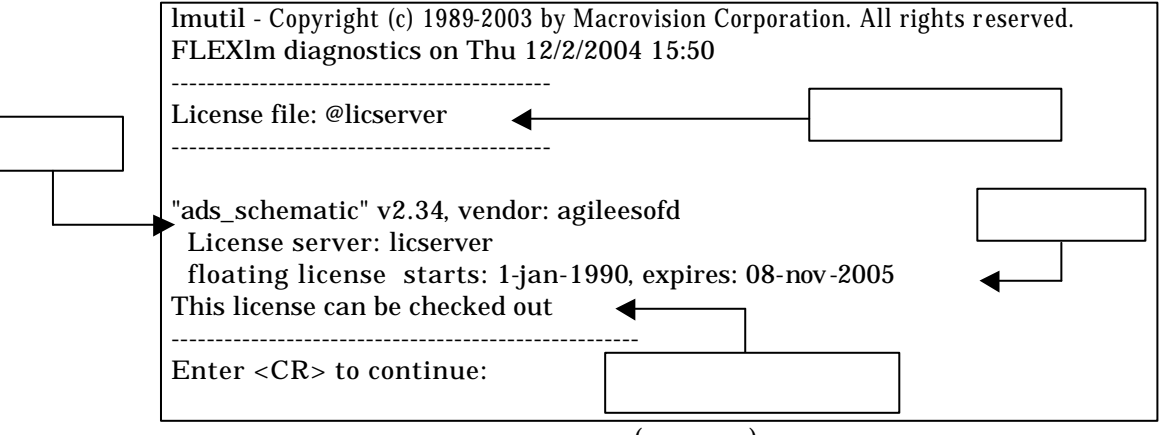

ここでは、ライセンスの開始時期と終了時期(有効期限)が確認できます。この有効期限内に あるかご確認ください。また、コンピュータに設定されている時間も UNIX の date 命令 で確認してください。

<正常ではない表示例>

| lmutil - Copyright (c) 1989-2003 by Macrovision Corporation. All rights reserved. |       |  |  |  |
|-----------------------------------------------------------------------------------|-------|--|--|--|
| FLEXIm diagnostics on Thu 12/2/2004 15:55                                         |       |  |  |  |
|                                                                                   |       |  |  |  |
| License file: @licserver                                                          |       |  |  |  |
|                                                                                   |       |  |  |  |
|                                                                                   |       |  |  |  |
| "ads_schematic" v2.0, vendor: agileesof                                           | エラー番号 |  |  |  |
| License server: licserver                                                         |       |  |  |  |
| floating license starts: 1-jan-1990, expires: 08-nov-2004                         |       |  |  |  |
|                                                                                   |       |  |  |  |
| This license cannot be checked out because : (FLEXIm error –18)                   |       |  |  |  |
| License server dosen't support this feature (see server log file)                 |       |  |  |  |
|                                                                                   |       |  |  |  |
| Enter <cr> to continue</cr>                                                       |       |  |  |  |
| フィビノス取得不可                                                                         |       |  |  |  |

上記の正常ではない例では、ライセンスは取得できていません。この例では、 AGILEESOFD\_LICENSE\_FILE で指定されたライセンス・パスと、lmgrd 起動時に指定 したライセンス・ファイルの内容が異なる等の原因が考えられます。 flex.log ファイルを確認し、より詳細な情報を入手してください。

参照 5-6節「FLEX1m ログの確認とトラブルシュート」

Step.4

#### 次にライセンス数の確認を行ないます。

- \$ env | grep AGILEESOFD\_LICENSE\_FILE (ライセンス・パスの確認)
- \$ /ads2004a/licenses/bin/lmutil lmstat -a | more

<表示例>

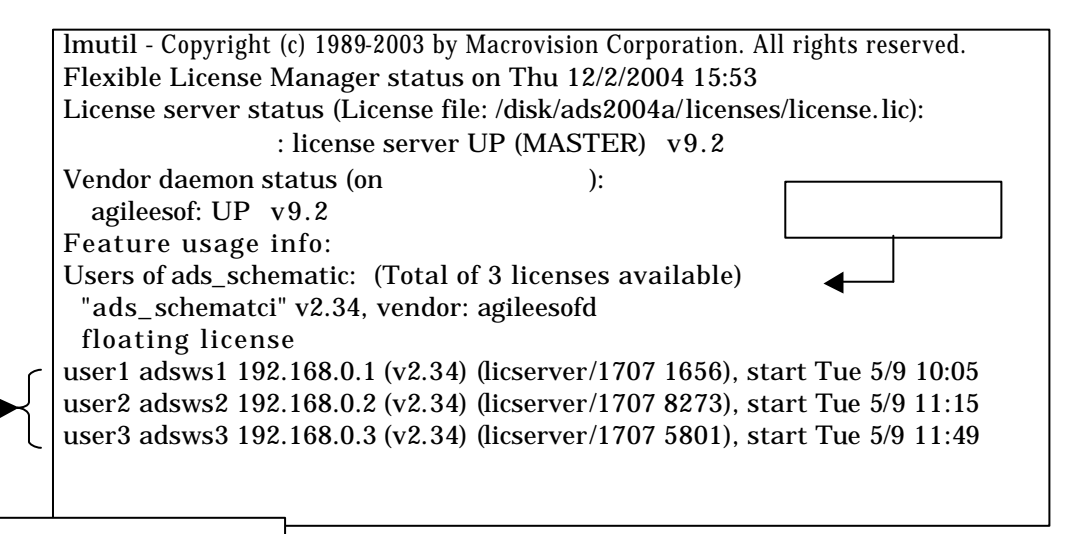

これらのユーザが使用中

製品名 ads\_schematic に注目してみます。 この例では、3ユーザ・ライセンスを所有していて、かつ、現在3人のユーザが使用中であ ることが確認できます。このため、4人目のユーザのライセンスは無いことが分かります。

参考 なぜ、製品名 ads\_schematic に注目したのか? ADSの本体プログラムの動作は、ライセンス名 "ads\_schematic" によって提供されま す。逆にいえば、いくらシミュレータやライブラリ等のライセンスが余っていても、 本体プログラムである ads\_schematic のライセンスが足りないと、ADS を起動する ことはできません。

参考 上記、手順で問題が解決できない場合は、もう一度 FLEX1m のログ(flex.log)ファ イルを是非ご確認ください。ライセンス関係のエラーは通常、このログ・ファイル内 に記述されています。FLEX1m ログ・ファイル中の詳細は、5-6節「FLEX1m ロ グの確認とトラブルシュート」をご参照ください。 (4) ADS は起動するが、シミュレータや、ライブラリが動作しない

ADS は起動するが、シミュレータやライブラリ等が動作しない場合の確認方法を説明します。

1. シミュレーションが動作しない

次のようなエラー・メッセージが ADS を実行したウィンドウに表示されます。

- エラー・メッセージ例 -

License Error: No such feature exists (-5,116:2) No such file or directory Checkout of "sim\_envelope" 2.34 failed License file location: /disk/ads2004a/licenses:/disk/ads2004a/licenses.lic

シミュレーションが動作しない場合の多くは、**ライセンスが無い(または既に占有されている)場合**がほとんどです。ライセンスの確認方法は前述した Imutil Imstat –a 命令で行なったり、直接ライセンス・ファイル(license.lic)を確認します。 使用しているシミュレータやライブラリ等のライセンスを戻す(放す)ためには、次の ADSのメニューを Schematic(回路図)ウィンドウで選択します。

Simulate > Stop and Release Simulator

2. ライブラリ等が動作しない

この問題の多くも、**ライセンスが無い場合**がほとんどです。初めてそのライブラリを使用 する場合は、ライセンスを持っているかどうかを確認してください。

(5) その他の原因

ADS 起動時に参照するファイルが壊れている場合も考えられます。 ADS はホーム・ディレクトリの下に hpeesof/config ディレクトリを作成し、その下に各種構成ファイルを作成します。この構成ファイルが壊れている場合が考えられます。

この構成ファイルをディレクトリ毎削除し、再度 ADS を起動してみてください。また、この hpeesof ディレクトリには、agilent HFSS 5.x も構成ファイルを作成していますので、HFSS をご利用になっている場合は、hpeesof ディレクトリは削除しないでください。

\* rm -r \$HOME/hpeesof/config
 (ディレクトリ削除)
 \* ads
 (ADS の起動)

(6) デバッグ・モードでの起動

以下の手順で、動作状況の詳細ログを確認できます。

ADS を実行できる一般ユーザでログインし、ADS を "ads\_verbose" コマンドで起動します。

\$ ads\_verbose

ADS を起動したターミナル・ウィンドウには、以下のように表示されます。

Agilent Technologies Advanced Design System

The verbose flags have been turned on. See the following files for details related this session:

> /home/adsuser/ads\_daemon.log /home/adsuser/ads\_verbose.log

最後の二行が、デバッグ・モードのログ・ファイル名になりますので、このファイルを参照し ます。

ログはリアルタイムに記録されます。以下のように tail 命令に –f オプションを付加して使用すれば、ターミナル・ウィンドウ上でその記録をリアルタイムでモニタできます。 tail 命令の終了は CTRL + c です。

- \$ tail -f \$HOME/ads\_daemon.log
- \$ tail -f \$HOME/ads\_verbose.log

-f オプションを使用する際は、別々のターミナル・ウィンドウ上で実行してください。

### 7章 付録

#### 7-1 リモート・シミュレーションの設定方法

ここでは、UNIX ワークステーションをクライアントとして、シミュレーションを行なう設定につい て説明します。リモート・シミュレーションを行なう前に、サーバとなる全てのコンピュータでセッ トアップを行なう必要がありますので、ご注意ください。

サーバ・コンピュータは、ホスト・マシン、リモート・マシンと呼ばれることもあります。また、ク ライアント・コンピュータは、ローカル・マシンと呼ぶことがあります。

\*注意\* Momentum リモート・シミュレーションは、サーバ・クライアントが両方 PC か、両方 UNIX の場合しか使用できません。PC-UNIX 間では行なえませんのでご注意ください。また、 Momentum のリモート・シミュレーションの方法はここでの説明とは若干作業が異なります。 Momentum リモート・シミュレーションの設定方法は、7 - 1節(8)をご覧ください。ま た、"Momentum "マニュアルの "Simulation" > "Performing Remote Simulations" もご参照く ださい。

リモート・シミュレーションは、以下のサーバ / クライアントで行なうことができます。(Momentum を除く)

- サーバとして利用できる OS Windows 2000-SP4 / XP-SP1 UNIX (Solaris 8 / 9, HP-UX 11.0 / 11i, Red Hat Linux 7.2 / 7.3 /8)
- クライアントとして利用できる OS ADS がサポートしている OS 本手順書では、UNIX の場合の説明のみ行ないます。

\***注意**\* LSF を用いたリモート・シミュレーションを行なう場合は、Installation on UNIX and Linux Systemsマニュアルの"Using LSF Remote Simulation" をご覧ください。 また、Momentum は LSF リモート・シミュレーションに<u>対応していません</u>。

- (1) サーバ・マシンでの設定
  - サーバが PC の場合
    - サーバ PC に、リモート・シミュレーション用のTCP/IP ポートを割り当てます。ここでは初期設定値の1537 を使用していますが、これ以外のポートでも結構です。 下記の何れかの方法で設定を行なってください。
      - ADS 標準の hpeesof.cfg ファイルに記述する事でポートを設定する事ができます。
         <Installation Directory>¥config¥hpeesof.cfg ファイルをメモ帳等のエディタで開き、下記の一行を加えてください。この場合は、全ユーザ共通設定となります。

#### EEDAEMON\_SOCKET=1537

 ホームディレクトリに "<HOME Directory>¥hpeesof¥config¥hpeesof.cfg"ファイル (例えば "C:¥users¥default¥hpeesof¥config¥hpeesof.cfg")を作成して設定することも可能です。作成した "hpeesof.cfg"ファイルに同じく下記の 一行を記入してください。この場合は、各ユーザ固有の設定となります。

#### EEDAEMON\_SOCKET=1537

● EEDAEMON\_SOCKET 変数とポート番号を設定しなかった場合は、標準値として、1537番が使用されます。

\***注意**\* Momentum のリモート・シミュレーションを行なう場合は、更に次の行を加 える必要があります。 **MOMENTUM\_SIM\_PATH**=<**リモートサーバ・コンピュータ名**> 詳細は 'Momentum 'マニュアルの 'Performing Remote Simulatons '' を参照 してください。

2. リモート・シミュレーション・デーモン(EMX デーモン)を起動します

コマンドプロンプトを開き以下のコマンドを実行するか、[スタ-ト] > [ファイル名を指定して実行] を開き、同じく以下のコマンドを実行します。

<**書式> <Installation Directory>¥bin¥hpremote -d remote\_sim.log** < 例 > C:¥ADS2004A¥bin¥hpremote -d remote\_sim.log

-d オプションは、デバッグ・モードをあらわすオプションです。リモート・シミュレーションの 実行ログを保存できますので、実行状況についてはこのファイルの内容を確認してください。 remote\_sim.log ファイルは <Installation Directory>¥bin ディレクトリに作成されま す。

\***注意**\* デーモン起動時に出現したコマンドプロンプト画面は閉じないでください。これ を閉じると、リモート・シミュレーション・デーモンも同時に終了します。

以上で、PC サーバの準備は終了です。次はクライアント側の作業を行なってください。

- サーバが UNIX の場合
  - 1. リモート・シミュレーション・サーバにログインします。
  - HPEESOF\_DIR、PATH、DISPLAY の各環境変数を、ADS 2004A を起動できる設 定にします。詳細は "Installation on UNIX and Linux Systems "マニュアルや、本 手順書 6 - 2節「ユーザ毎の環境設定」をご覧ください。

参考 TkPlots を伴う Agilent Ptolemy シミュレーションを行なう場合は、 DISPLAY 環境変数の設定も必要になります。サーバマシンから、TkPlots ウ ィンドウをクライアント・マシンに表示できるように設定してください。

- UNIX サーバに、リモート・シミュレーション用の TCP/IP ポートを割り当てます。
   ここでは初期設定値の1537 を使用していますが、これ以外のポートでも結構です。
   下記のいずれかの方法で設定を行なってください。
  - ADS 標準の hpeesof.cfg ファイルに記述する事で TCP/IP ポートを設定する事ができます。(この作業はスーパ・ユーザ権限のあるユーザで行なう必要があります)。 <Installation Directory>/config/hpeesof.cfg ファイルを vi 等のエディタで開き、下記の一行を加えてください。これは全ユーザ共通設定となります。

#### EEDAEMON\_SOCKET=1537

スーパ・ユーザ権限で作業が行なえない場合は、ホーム・ディレクトリに "<**HOME Directory**>/**hpeesof/config/hpeesof.cfg**"ファイルを作成して設定す ることも可能です。作成した"hpeesof.cfg"ファイルに同じく上記の一行を記 入してください。この場合は、各ユーザ固有の設定となります。

\***注意**\* TCP/IP ポートの設定を行なう場合は、使用するポート番号が他で 確保されていない事をご確認ください。これは、/etc/services ファイル 内に、上記例の場合は 1537 番の記述がない事を確認することで可能で す。(ただし、NIS を使用している場合は "ypcat services" コマンドで 確認する必要があります)。 もし確保されていた場合は、他の番号(例えば 5332 番)をご使用ください。

/etc/services ファイルに下記の例のように "eedaemon" 行を加えることで設定する事ができます。(NIS を使用している場合は、NIS サーバの /etc/services ファイルを変更します)。
 これは、UNIX ワークステーションの管理者権限が必要になりますので、ワークステーションの管理者までご相談ください。

#### <書式> eedaemon <ポート番号>/tcp eedaemon

< 例 > eedaemon 1537/tcp eedaemon

● EEDAEMON\_SOCKET 変数とポート番号を設定しなかった場合は、標準値として、1537番が使用されます。

\***注意**\* Momentum のリモート・シミュレーションを行なう場合は、更に 次の行を加える必要があります。 MOMENTUM\_SIM\_PATH=<リモートサーバ・コンピュータ名> 詳細は "Momentum"マニュアルの"Performing Remote Simulatons" を参照してください。

4. リモート・シミュレーション・デーモン(EMX デーモン)を起動します

<書式> hpremote -d <ログ・ファイル名>

< 例 > hpremote -d /tmp/remote\_sim.log

-d オプションはデバッグ・モードをあらわすオプションです。<ログ・ファイル名> にリモート・シミュレーション・デーモンの実行ログが保存されます。上記例では "/tmp/remote\_sim.log"に作成されます。

- ここでエラーが発生した時は、"[6]エラー・メッセージ"をご覧ください。
- ログ・ファイルの最新部分を確認するには、以下のコマンドを実行してください。

tail -f /tmp/remote\_sim.log

リモート・シミュレーションデーモンが実行されている事を以下のコマンドで確認します。

ps -ef | grep hpeesofemx

\***注意**\* 既に他のユーザによって hpremote コマンドが実行されている時は、二つ目 の hpremote コマンドは実行できません。 この場合は、既に実行されているリモート・シミュレーション・サーバを、他のユ ーザも利用する事ができます。

以上で、UNIX サーバの準備は終了です。次はクライアント側の作業を行なってください。

(2) クライアント側での操作手順

サーバ側での設定が終われば、既にクライアント・マシンからリモート・シミュレーションが 動作するはずです。以下の手順で、リモート・シミュレーションを行なってみます。

- 1. 通常通り、ADS 2004A を起動します。
- 2. 既存のプロジェクトを開くか、新しくプロジェクトを作成します。
- 3. デザインを開くか、作成します。
- 4. Schematic ウィンドウで、[Simulate] > [Simulation Setup] メニューを選択します。
- 5. ダイアログボックスが現れますので、[Remote Simulation Host] 欄に、サーバホスト名 (または、IP アドレス)を入力します。
- 6. [Simulate] ボタンをクリックします。

リモート・シミュレーションが成功すると、ステータス・ウィンドウが開き、シミュレーションの進行状況が表示されます。

以上で、リモート・シミュレーションの基本的な使い方は終了ですが、必要に応じて「[5] **リ** モート・ホスト・リスト作成」作業を行なってください。また"OPEN\_SIMULATOR"エラ ー等が発生した場合は、「[6] エラー・メッセージ」をご参照ください。

(3) リモート・ホスト・リスト作成

リモート・シミュレーション・サーバが複数台ある場合は、接続するサーバを状況に応じて選択して作業を行なうと、効率よくシミュレーションを実行できる場合があります。 場合に応じて異なるサーバに接続したい時は、その都度接続先のホスト名を[Remote Simulation Host]欄に入力するか、下記のリストを作成することによってドロップリストから 接続先ホスト名を選べるようにする事ができます。

- de\_sim.cfg ファイルを vi 等のエディタで開きます。 de\_sim.cfg ファイルは "\$HPEESOF\_DIR/config/de\_sim.cfg"(全ユーザ共通)または、 "\$HOME/hpeesof/config/de\_sim.cfg"(各ユーザ固有)の二箇所に設定でき、どちらを設 定しても構いません。
- SIMULATION\_HOST\_LIST の設定を行なっている行を探し次のように編集します。

<書式> SIMULATION\_HOST\_LIST=[hostname1] [hostname2] ... < 例 > SIMULATION\_HOST\_LIST=edarem1 edarem2 edarem3

ホスト名同士の間は必ず半角スペース一つで区切ってください。

- 3. ファイルを保存し、ADS 2004A を起動します。
- 4. Schematic 画面で、[Simulate] > [Simulation Setup] メニューを選択すると、[Remote Host Selection] 欄に、先程記入したホスト名のリストが表示されます。 この中から目的のホストを選択し、シミュレーションを行ないます。

(4) hpremote の自動起動

UNIX ワークステーションの起動時に自動的に hpremote デーモンを起動したい場合は、以下のスクリプトをご利用になっている OS の種類に応じた、適切な起動スクリプトの設置場所に設置します。

HPEESOF\_DIR= < ADS 2004A インストール・ディレクトリ・パス> PATH=\$HPEESOF\_DIR/bin:\$PATH if [ -f \$HPEESOF\_DIR/bin/hpremote ]; then hpremote -d /tmp/remote\_sim.log & fi

(5) エラー・メッセージ

ここでは代表的な二つのエラーについて、その対処法を説明します。

■ リモート・シミュレーションを行なった時に次のエラーが出る場合

(send\_server\_command) OPEN\_SIMULATOR server error

このエラーは、**サーバのリモート・シミュレーション・デーモンに接続できなかった時**に 現れます。

サーバ側で、デーモンが正しく起動できているかどうかをもう一度お確かめください。デ ーモンの起動方法は、本節の「(3) サーバ側の準備」をご参照ください。

サーバが正しく起動している場合は、サーバ・ホストが見つからない可能性があります。 [Remote Host Selection] 欄で選んだホスト名が正しいかどうかお確かめください。 正しい場合は、ホスト名の代わりに IP アドレスを入れてお試しください。

ホスト名も合っており、デーモンも起動できている時は、TCP/IP ポート番号の問題が考 えられます。サーバ側のポート番号の設定と、クライアント側のポート番号の設定が異な っていないかもう一度ご確認ください。ポート番号は、通常は 1537 番を使用します。

■ UNIX でデーモンを起動する時に次のエラーが出る場合

UNIX をリモート・シミュレーション・サーバにするため、hpremote コマンドを実行 する時に次のエラーが出ることがあります。

[1] + Stopped (tty output) –hpeesofemx –d remote.log &

これは、**バックグラウンドで動作するプロセスが、tty(ターミナル)にメッセージを出力で** きない時に現れます。この場合はデーモンの起動スクリプト "hpremote"の内容を以下 のように編集してから実行してみてください。

hpeesofemx 2>&1 &

(6) リモート・シミュレーション・デーモン (EMXデーモン)の終了

デーモンを終了させる前に、リモートで接続しているクライアントがないかどうかご確認くだ さい。 デーモンを終了させる方法は、

■ PC の場合

起動時に現れたコマンドプロンプト・ウィンドウ(HP EEsof Error Log Windows)を閉じ ることによって、PC のリモート・シミュレーション・デーモンを停止する事ができます。 サーバでタスクマネージャを起動し、hpeesofemx というプロセスが無くなっていること を確認します。もし残っている場合は、[プロセスの終了]ボタンで終了させます。

■ UNIX の場合

以下のコマンドで、リモート・シミュレーションのプロセス番号を調べます。

#### ps -ef | grep hpeesofemx

プロセス番号がわかったら、以下のコマンドでプロセスを終了させます。

#### kill <プロセス番号>

(7) リモート・シミュレーションの注意事項

Momentum のリモート・シミュレーションを行なう際、substrate の計算が必要になる場合 は、<**Installation Directory**>/**momentum**/lib/substrates ディレクトリとその中のファイルの パーミッションが、読み書き可能に設定されている必要があります。

上記設定が為されていない場合は、リモート・シミュレーション実行時に警告が表示されます ので、ご注意ください。

- (8) Momentumのリモート・シミュレーションの設定方法
  - 1. サーバ側では前述した方法と同じ方法で設定を行なってください。
  - クライアント側での設定ファイルは次のようになります。 hpeesof.cfg ファイルに次のようにサーバのホスト名を追加します。
    - <ファイル名> \$HPEESOF\_DIR/config/hpeesof.cfg (全ユーザ共通) (または、\$HOME/hpeesof/config/hpeesof.cfg (各ユーザ固有))
    - <ファイルの最後に新たに追加> MOMENTUM\_SIM\_PATH=<サーバホスト名>
    - <例> MOMENTUM\_SIM\_PATH=ads\_server

Momentumの場合、シミュレーション時にサーバを選択することはできません。 ここで定義したサーバ・マシンのみでシミュレーションを行ないます。

 Momentumの場合は、サーバ側・クライアント側、両方で \$HOME ディレクトリを参照 します。よって、\$HOME ディレクトリを NFS マウントし、サーバ / クライアント両 者で同一のユーザ・ファイルを同一のパスで参照できるように設定する必要があります。

さらに、 \$HOME/mom\_tmp ディレクトリ以下のサブ・ディレクトリを、全ユーザで読 み書き実行可能な設定にしてください。(chmod 777 \$HOME/mom\_tmp)

また、substrate を用いる場合は、\$HOME/substrate ディレクトリも使用します。この ディレクトリも予め全ユーザで読み書き可能な設定にしてください。 (chmod 777 \$HOME/substrate)

#### <u>7-2 MDS から ADS へのファイル変換</u>

(1) はじめに

ここでは、MDS ファイルを ADS プロジェクト・ファイルに変換する方法を説明します。変換は MDS ファイルを一旦 IFF ファイルに変換し、さらに ADS プロジェクト・ファイルに 変換するという二段階の作業となります。

- (2) 前提条件
  - 同一 UNIX マシン上で、MDS、ADS がインストールされていること。
     (ADS については、ADS添付のmigrate.ddl ファイルのみを、MDSがインストールされた UNIX 環境上にコピーするだけでも可能)
  - 2. MDS 上に、「Framework Integration」がインストールされていること。 (\$MDS\_ROOT/hp85157/lib/framework/mds/uniqueFile ファイルが存在すれば、インスト ールされています)
- (3) 変換手順
  - 1. 概要
    - a) MDS 上で MDS ファイルを、一旦 IFF ファイルに変換します。この時使用するメニ ューは、PERFORM/DDL メニューです。実行する DDL ファイル(migrate.ddl) は、 ADS 2004A に同梱されています(\$HPEESOF\_DIR/config/migrate.ddl)。
    - b) ADS 2004A に同梱されているプログラム mds2ads (\$HPEESOF\_DIR/bin/mds2ads) を用いて、IFF ファイルを ADS プロジェクト・ファイルに変換します。

- 2. MDS IFF ファイル変換
  - a) MDS を起動します。ここでは、「an967」デモ用ファイル・アイコンで説明します。
  - b) 「an967」ファイルアイコンをダブルクリックして開きます。次のメニューを実行しま す。

**PERFORM / DDL** 

#### \*注意\* PERFORM / EXPORT / HP IFF メニューではありません。

|                | dc              | s@edats(      | )19   |         |       | · 🗆        |
|----------------|-----------------|---------------|-------|---------|-------|------------|
| WINDOW PERFORM | SELECT INSERT   | T MOVE        | ADD 1 | O MENU  |       | OOLS HELP  |
| _ New          |                 |               | ADD 1 | EMPLATE | S.    |            |
| Design         |                 |               | DDL   |         | Þ     |            |
| Layout         |                 | FIL           | EXPOR | ₹T      |       |            |
| Presentation   |                 | WINDO         | IMPOR | ۲۲.     |       |            |
| Document       |                 | PERFO         | EDIT  | FILE    |       |            |
| Hankbarah [    |                 | SELEC         | INTER | RFACE   |       |            |
| Morkbench      |                 | INSER         | JOUR  | IAL     |       |            |
| File           |                 | MOVE          | FIND  |         |       |            |
| Browse/Open    |                 | COPY          | LICE  | ISE     |       |            |
| C              |                 | DELET         | LINE  | UP      |       |            |
| Jave           | [r] an967: FILE | TOOLS         | MACRO | )       |       | SELECT - D |
| tinish MV      |                 |               | MENU  |         |       |            |
| an 967 PL      | sp_amp          | sp_           | MESSA | GELOG   |       | NTATIONI   |
| WD             | hb amp          |               | PLOT  |         |       |            |
|                |                 | <b>-</b> hb_1 | 1 無難  |         | *kEst | ENTATION2  |

c) 実行する DDL ファイル名を入力します。次のように入力してください。

/agilent/ads2004a/config/migrate.ddl (\$HPEESOF\_DIR=/agilent/ads2004a の例)

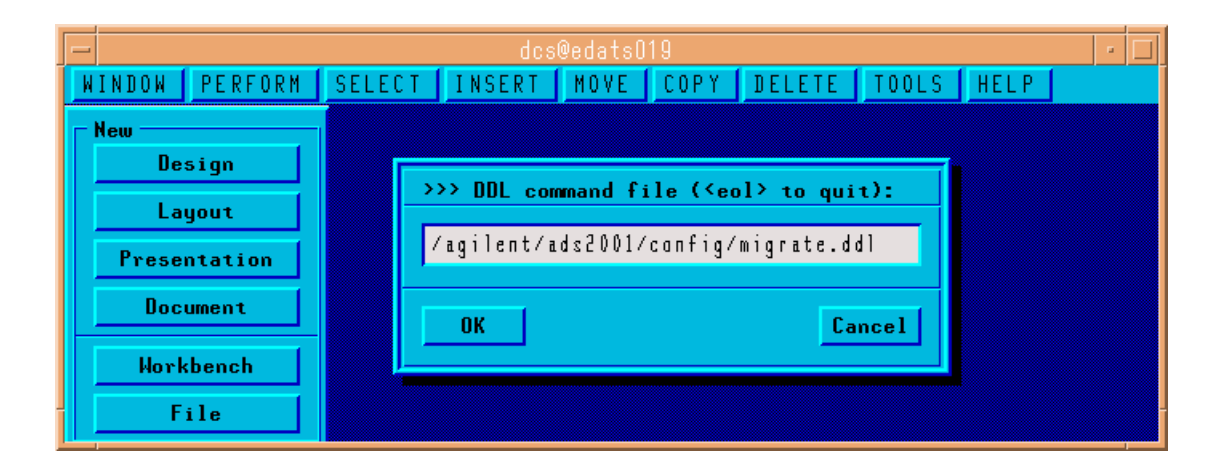

d) DDL プログラムが実行されます。

Library Migration ダイアログボックスが現れますので各項目をチェック・入力します。

| Output Designs   | : | 回路図を変換する時にチェックを入れます       |
|------------------|---|---------------------------|
| Output Layouts   | : | レイアウトを変換する時にチェックを入れます     |
| Output File Name | : | 出力する IFF ファイル名を入力         |
|                  |   | (ここでは、ファイル名を "an967.iff") |

| - | ,      |         |     | dcs@edats019                    | • 🗆      |
|---|--------|---------|-----|---------------------------------|----------|
| ľ | NINDOW | PERFORM | SEL | ECT INSERT MOVE COPY DELETE TOO | )LS HELP |
| Г | New —  |         |     |                                 | -        |
|   | De     | sign    |     | Library Migration               |          |
|   | La     | yout    |     |                                 |          |
|   | Prese  | ntation |     | Output Designs Output Layouts   |          |
|   | Doc    | ument   |     | Output File Name: an967.iff     |          |
|   | Worl   | (bench  |     |                                 |          |
|   | F      | ile     |     | UK                              |          |
| L |        |         |     | -                               |          |

e) [OK] ボタンをクリックすると、IFF ファイルへの変換が始まります。

変換には少し時間がかかります。 MDS の Messages ウィンドウに "End of Transfer, Output Complete" と表示されれば変換終了です。

|   | dcs@edats019                                                                                                    | - |  |  |  |  |  |  |
|---|----------------------------------------------------------------------------------------------------|---|--|--|--|--|--|--|
|   | WINDOW PERFORM SELECT INSERT MOVE COPY DELETE TOOLS HELP                                                                                                    |   |  |  |  |  |  |  |
|   | Messages                                                                                                    |   |  |  |  |  |  |  |
|   | Transfering SymbolPage /mwlib:file/COMPONENTS:partition/CPROBE:design<br>End of Transfer<br>Transfering ScionPage /mwlib:file/COMPONENTS:partition/CPROBE:design<br>End of Transfer |   |  |  |  |  |  |  |
| ľ |                                                                                                    |   |  |  |  |  |  |  |
| A | Autolower:ON Show ID:OFF Options                                                                                                    |   |  |  |  |  |  |  |

- 3. IFF ADS プロジェクト・ファイル変換
  - a) mds2ads プログラムを起動します。

UNIX の場合 ADS 2004A が実行できるユーザで次の命令を実行します。

mds2ads

Windows の場合 スタートメニューから、次のメニューを選択します。

## **X**<sup>9</sup>−ト > Advanced Design System 2004A > ADS Tools > Microwave Design System Import

b) IFF ADS プロジェクト・ファイル変換プログラムが起動します。

| 📅 MDS to ADS Import (Version 1.0 |            |
|----------------------------------|------------|
| Source IFF File                  |            |
| C:\users\default\MDS_file\an967. | iff Browse |
| ADS Project Name                 |            |
| an967_prj                        |            |
| Directory for ADS Project        |            |
| C:\users\default\                | Browse     |
| C Distributed Components         |            |
| ADS Standard Distributed Cor     | moments    |
| C MDS Equivalent Distributed C   | omponents  |
| Length Unit                      | .]         |
| Custom Rules                     | ]          |
| Import Exit                      | Help       |

Source IFF File

MDS ファイルから変換した IFF ファイル名を入力

ADS Project Name

作成される ADS プロジェクトの名前

Directory for ADS Project

変換された ADS プロジェクトを格納するディレクトリを入力/選択

Distributed Components

分布定数コンポーネントのモデルを選択します。

ADS モデルか、MDS モデルが選択可能です。ADS 2004A の殆どの分布 定数コンポーネントは SeriesIV のモデルを引き継いでいますので、MDS とシミュレーション結果が若干異なります。 c) [Import] ボタンをクリックすると、ADS プロジェクトへの変換が始まります。

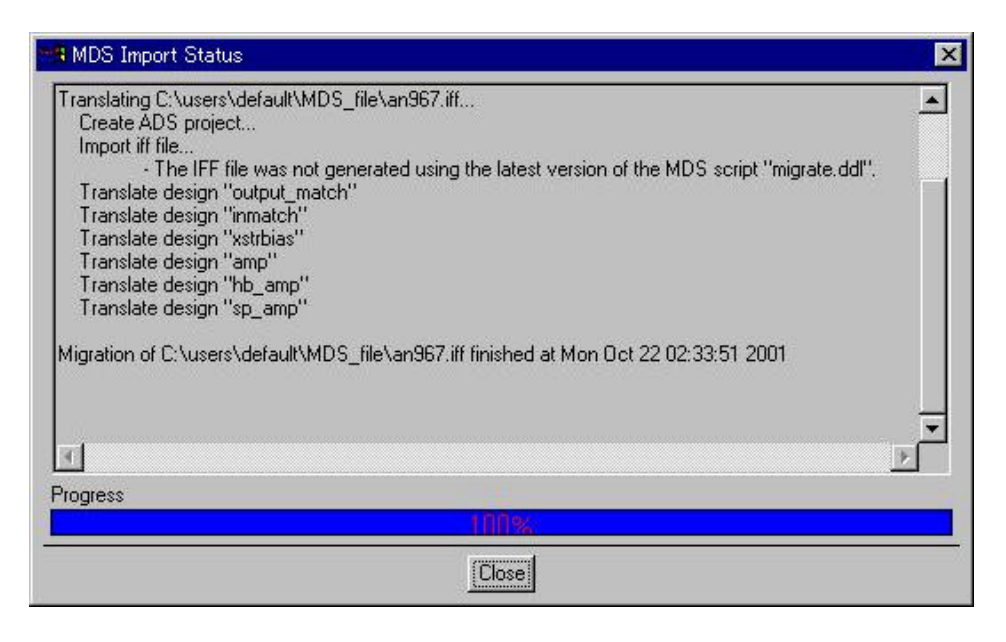

参考 この変換プログラムにより、MDS の全てのファイル(機能)を ADS プロジェ クトに変換できるとは限りません。変換プログラムの制限(変換できないコンポー ネント等)については、本節最後の Table E-1 をご参照ください。 詳 細 は、 ADS 2004A オンライン・マニュアルの mds2ads の節 (\$HPEESOF\_DIR/doc/migrate\_mds/index.html)に記載されています。 4. MDS コンポーネントの使用

IFF ADS プロジェクト・ファイル変換時に [Distributed Components] により分布定 数コンポーネントのモデルとして、ADS モデルか MDS モデルを選択することができま す。この時、[MDS Equivalent Distributed Components] を選択すると、MDS コンポー ネントが使用されます。

MDS コンポーネントは、MDS から変換したプロジェクトではない通常の Schematic 上 でも使用可能です。

| T MDS to ADS Import (Version 1.0)                        | _ 🗆 🗙  |
|----------------------------------------------------------|--------|
| Source IFF File                                          | 2      |
| C:\users\default\MDS_file\an967.iff                      | Browse |
| ADS Project Name                                         |        |
| an967_prj                                                |        |
| Directory for ADS Project                                |        |
| C:\users\default                                         | Browse |
| Distributed Components                                   |        |
| C ADS Standard Distributed Components                    |        |
| <ul> <li>MDS Equivalent Distributed Component</li> </ul> | ts     |
| Length Unit                                              |        |
| Custom Rules                                             |        |
| Import Exit                                              | Help   |

ただしこれらのコンポーネントは、Migration ツール(MDS ADS ファイル変換ツール) を用に用意されたものですので、Component Palette List や Display Component Library List には表示されていません。使用する場合は、Component History 欄にコンポ ーネント名を直接記述して使用してください。

| <b>1</b>     | an967to                  | MDS   | ] an | 967 | inm    | atcl    | h (S          | ich          | ema          | atic | ):1       |          |          |       |     |     |        |              |          |          |          |              |          |            |          |               |             |            |          |                  |               |              |     |
|--------------|--------------------------|-------|------|-----|--------|---------|---------------|--------------|--------------|------|-----------|----------|----------|-------|-----|-----|--------|--------------|----------|----------|----------|--------------|----------|------------|----------|---------------|-------------|------------|----------|------------------|---------------|--------------|-----|
| <u>F</u> ile | <u>E</u> dit             | Sele  | ect  | ⊻ie | W      | Ins     | ert           | ç            | <u>)</u> pti | ions |           | Too      | ols      | L     | ayo | out | S      | i <u>m</u> u | late     | e        | ₩i       | ndo          | W        |            |          |               |             | D          | esi      | enG              | uide          | H            | elp |
|              | 0                        | 18    |      | 4   | 0      | 0       | Ø             | 7            | Î            |      | 1         |          | 2        | •     |     | Q   | Œ      | 8 +          | å        | -20      | ų f      | Ð            |          |            |          | F             | 7           | *          | ¢ 0-     | *                | 1             |              |     |
| Lun          | nped-Co                  | ompon | ents |     |        |         |               | -(           | М            | STL  | м         | DS       |          | )     |     |     | ¥      |              | 2        | Ŧ        |          | ]            | <u>a</u> | â          |          | 20<br>+       | 1           | NAM        | E        | ٩                | Ų             |              | Ģ   |
|              |                          |       | -    | * * | x - *: | 1       | *             | *            | 10           | 255  | 755       | 10       |          | 3     | ं   | ं   | ं      | $\sim$       | 23       | 2        | 23       | 23           | 197      | 82         | 32       | 87            | 82          | 87         | - 53     | -53              | SS 3          | a 8          |     |
| B            |                          |       |      |     |        |         |               | *            | 1            | *    | 1         | ं        | ं        |       | 3   | 3   | *      | 2            | 23<br>   | 1        | 33<br>   | -25          | 8        | 8          | 87.<br>  | 27            | 8           | 8          | 1        | 1                | S :           |              |     |
| em           | 4 B                      | ~     |      |     |        | -       |               | - 22         | - 22         | - 22 | - 20      | 3        | 3        | 3     | 3   | 3   | े<br>उ | 25<br>28     | 25<br>28 | 25<br>28 | 25<br>28 | - 55<br>- 58 | - 22     | 187<br>197 | 33<br>97 | 197<br>197    | 107<br>107  | 177<br>197 | - 53     | - 50             |               | 0 90<br>0 90 |     |
| L            |                          |       |      | 2   | 1      | <u></u> |               | $\mathbf{x}$ | 1            |      |           |          | 4        |       | 3   | 3   | 3      |              | 1        | 3        |          | 23           | 2        | 97         | 97.      | $\delta \eta$ | 2           | 3          | 'n       | -1               | ÷.,           |              | -   |
|              |                          | FI    |      | * * | <      | -       | $\mathcal{F}$ |              |              | 7    |           | ं        |          | 5     |     |     |        | ,            | -        | *        |          |              |          | 1          | 1        |               | _           | +          | -        |                  |               | -            |     |
| C            |                          | C     |      |     |        | 1       | ort           |              |              | S    | MS<br>SMP | 213      | MD:<br>6 | 57    |     |     |        |              | C        | MR1      | 34       |              |          | CMF        | 1.       | MD            | 5           | 28<br>52   | N        | ASS<br>MD        | FEP_          | MDS          |     |
| ·~~          | 3 E                      | Ъ.    |      | •   | 6 (B)  | Ņ       | um=           | 1.           |              |      | Sub       | st=      | "du      | irojo | ۳.  |     |        | -            | Ç:       | =10      | 00       | pf.          |          | Sub        | st=      | "du           | rojo        | ₽.         | . 5      | Subs             | t="d          | uroid        | ۳.  |
| DCFe         | ed DCB                   | Blok  |      | •   |        |         | 3             |              | 3            | - 2  | L=1       | 40<br>40 | mil      | 3     |     |     |        | 88           | 88       | 88       | 28       | 38           |          | L=1        | 50       | mil           | 23          | 58         | - V<br>V | V1='             | w1 n          | nil .<br>nil | ÷   |
|              | <del>}</del> <i>&lt;</i> | 7     |      |     |        |         | - 00<br>- 00  | 1            | - 00<br>- 00 | 10   |           |          |          | 100   | 10  | 1   |        |              | 1        | 10       | 10       | 100          | 28       | 28         | 28       | 2.8           | 938<br>1514 | 53<br>53   | 1        | * <del>*</del> - | 17 <b>-</b> 1 |              |     |
| SHO          | KI MU                    |       |      |     |        |         | ÷.            |              | ÷.           |      |           |          |          |       |     |     |        |              |          |          |          |              |          |            |          |               |             | 33         | - 23     | - 23             |               |              |     |

## 以下が現在用意されているコンポーネント名一覧です。

| Coplanar Waveguide Components |            |             |           |  |  |  |  |
|-------------------------------|------------|-------------|-----------|--|--|--|--|
| CPWTL_MDS                     | GCPWTL_MDS | CPWCTL_MDS  | CPWDS_MDS |  |  |  |  |
| ACPWDS_MDS                    | ACPWTL_MDS | DPWTLFG_MDS |           |  |  |  |  |

| Microstrip Components |             |             |            |  |  |  |  |
|-----------------------|-------------|-------------|------------|--|--|--|--|
| MSACTL_MDS            | MS3CTL_MDS  | MS4CTL_MDS  | MS5CTL_MDS |  |  |  |  |
| MSABND_MDS            | MSBEND_MDS  | MSOBND_MDS  | MSCRNR_MDS |  |  |  |  |
| MSRTL2_MDS            | MSCTL_MDS   | MSCROSS_MDS | MSRBND_MDS |  |  |  |  |
| MSGAP_MDS             | MSAGAP_MDS  | MSIDCF_MDS  | MSIDC_MDS  |  |  |  |  |
| MSLANGE_MDS           | MSTL_MDS    | MSOC_MDS    | MSSPLC_MDS |  |  |  |  |
| MSSPLS_MDS            | MSSPLR_MDS  | MSSTEP_MDS  | MSRTL_MDS  |  |  |  |  |
| MSSLIT_MDS            | MSTAPER_MDS | MSTEE_MDS   | TFC_MDS    |  |  |  |  |
| MSWRAP_MDS            | TFR_MDS     | MSVIA_MDS   | MSSVIA_MDS |  |  |  |  |

| Stripline Components |            |            |            |  |  |  |  |
|----------------------|------------|------------|------------|--|--|--|--|
| SLTL_MDS             | SLOC_MDS   | SLCTL_MDS  | SL3CTL_MDS |  |  |  |  |
| SL4CTL_MDS           | SL5CTL_MDS | SLUCTL_MDS | SLGAP_MDS  |  |  |  |  |
| SLTEP_MDS            | SLTEE_MDS  | SLOBND_MDS | SLGAP_MDS  |  |  |  |  |
| SLRBND_MDS           | SLABND_MDS | SLUTL_MDS  |            |  |  |  |  |

| Suspended Substrate Components |            |            |            |  |  |  |  |  |
|--------------------------------|------------|------------|------------|--|--|--|--|--|
| SSTL_MDS                       | SSCTL_MDS  | SS3CTL_MDS | SS4CTL_MDS |  |  |  |  |  |
| SS5CTL_MDS                     | SSSPLC_MDS | SSSPLS_MDS | SSSPLR_MDS |  |  |  |  |  |
| SSLANGE_MDS                    | SSTFR_MDS  |            |            |  |  |  |  |  |

| Transmission Line Components |             |             |            |  |  |  |  |
|------------------------------|-------------|-------------|------------|--|--|--|--|
| BRCTL_MDS                    | BROCTL_MDS  | BR3CTL_MDS  | BR4CTL_MDS |  |  |  |  |
| CTL_MDS                      | COAX_MDS    | DRC_MDS     | TL_MDS     |  |  |  |  |
| TLOC_MDS                     | RWGTL_MDS   | FINLINE_MDS | ETAPER_MDS |  |  |  |  |
| SLOTTL_MDS                   | RIBBONG_MDS | RIBBONS_MDS | WIREG_MDS  |  |  |  |  |
| WIRES_MDS                    |             |             |            |  |  |  |  |

| Nonlinear Devices                                               |
|-----------------------------------------------------------------|
| BJT (Gummel-Poon, VBIC, MEXTRAM)                                |
| Diode (Diode, HP Diode)                                         |
| MESFET (Curtice, Materka, TOM1, HP FET)                         |
| MOSFET (Level 1 and 3, HP MOS, MOS Model9, BSIM1, BSIM2, BSIM3) |
| JFET                                                            |

- 5. 変換時の注意点(よくあるトラブル)
  - a) MDS IFF 変換時のエラー

"migrate.ddl"を使用した時、次のようなエラーが表示され、変換が行なわれない 場合

uniqueFile not found – no output generated

このエラーは、MDS の **"Framework Integration" がインストールされていない 場合** (\$MDS\_ROOT/hp85157/lib/framework/mds/uniqueFile ファイルが存在し ない場合) に発生します。 MDS の CD-ROM から "Framework Integration" をインストール (loadmds 命令)してください。また、インストール後はカスタマイス (installmds 命令)も行 なう必要があります。

1) MDS の CD-ROM をマウントします。

2) インストールスクリプト "loadmds" を実行します。

(HP-UX での実行例)
# cd /cdrom
# ./LOADMDS\* (HP-UX で CD-ROM をマウントした場合は、ファイル 名が
"LOADMDS:1" となっている場合がありますので、最

後に"\*"

を付けて実行してください)

- 3) "loadmds"の実行中で、"Framework Integration"のみ "y" とします。
- 4) インストール終了後、"installmds" を実行します。

MDSROOT=/mds\_b.07.10 export MDSROOT \$MDSROOT/hp85150/etc/installmds

b) MDS ADS プロジェクト・ファイル変換時のエラー

MDS の回路図を IFF 変換し、ADS へ Import したところ以下のようなエラー が発生し、Schematic 上でトランジスタ等のシンボルが抜けてしまう場合

ERROR Page already defined... ERROR Unable to set SYMBOLPAGE page context... WARNING Invalid characters found in design name... ERROR Component undfined...

この現象は、**MDS のデザインを IFF 変換する時に、"PERFORM/EXPORT/HP IFF" メニューを使用**した時に発生します。MDS IFF 変換は、ADS 2004A イ ンストール・ディレクトリの "\$HPEESOF\_DIR/config/migrate.ddl" を使用して 行なってください。

#### <u>7-3 カーネル・パラメータの確認、および変更方法 (HP-UX)</u>

HP-UX の sam (System Administration Manager)を使って、現在のカーネル・パラメータの値を確認したり、変更する方法を説明します。大規模なシミュレーション等を行なう場合は、OS のデフォルトのカーネル設定ではリソースが足りなくなる場合があります。そのような場合は、カーネル・パラメータの変更を行なってください。

\***注意**\* カーネル・パラメータの設定は、値の設定によっては、最悪 OS が起動しなくなる等を危険を伴いますので、システム管理者等 OS のシステムを熟知している方が行なってください。なお、カーネル・パラメータの意味等については、OS の販売元にお問合せください。

- (1) カーネル・パラメータの確認、変更方法
  - 1. スーパ・ユーザ(root)でログインします。
  - 2. sam を起動します。

# sam

sam が立ち上がり、System Administration Manager トップ・レベル・メニューが表示されます。

- 3. [Kernel Configuration] を選択します。
- 4. [Configurable Parameters] を選択します。
- 5. Kernel Configuration ダイアログ・ボックスが表示されます。

以下のパラメータを確認します。

| maxdsiz     | HP-UX 上で動く各プロセス(プログラム)が保有<br>できるデータ領域の最大サイズ(上限)を決めます。 |
|-------------|-------------------------------------------------------|
| maxssiz     | HP-UX 上で動く各プロセスが保有できるスタック<br>領域の最大サイズを決めます。           |
| maxtsiz     | HP-UX 上で動く各プロセスが保有できるコード<br>領域の最大サイズを決めます。            |
| maxuprc     | 各ログインユーザ毎に同時に実行できるプロセス数<br>の最大数を決めます。                 |
| nproc       | システム上で同時に実行できるプロセス数の<br>最大数を決めます。                     |
| maxswapchur | cs HP-UX 上で使用できるスワップの最大サイズ<br>の係数を決めます。               |

- パラメータを確認し、必要な場合は変更します。
   変更したいパラメータを選択します。
- 7. メニューの [Actions] > [Modify Configurable Parameter...]を選択します。
- 8. Modify Configurable Parameter ダイアログ・ボックスが表示されます。 Formula/Value: に数値を入力します。
- 9. [OK] を選択します。
- 10. パラメータを変更した場合は、OSカーネルを新しく作り直します。

Kernel Configuration ダイアログ・ボックスで、メニューの [Actions] > [Create a New Kernel]を選択します。

#### HP-UX の再起動が行なわれますので注意してください。

11. sam を終了するには、Kernel Configuration ダイアログ・ボックスのメニューから、[List] > [Exit] を選択します。

System Administration Maneger トップ・レベル・メニューに戻ります。

12. System Administration Manager トップ・レベル・メニューから、 [Exit SAM] を選択する と、sam を終了します。

(2) maxdsize の設定について

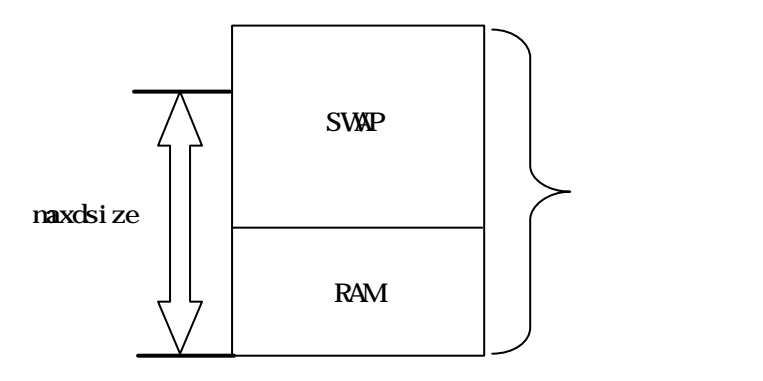

RAM + SWAP が「メモリ容量」になります。

カーネル・パラメータ maxdsiz は、プログラムが使用できる物理メモリ・サイズの上限を定 義するものです。

RAM/SWAP サイズによって一概にはいえませんが、一般的には maxdsize = (RAM + SWAP) × 0.8

程度が、使用できる限界になります。(残りの20%はOSやシステム用に確保します)

< 例 >

RAM = 512MB / SWAP = 768MB の時、 maxdsiz は 1024MB ( = (512M+764M)\*0.8)

<参考>

RAM サイズの確認は dmesg 命令で、SWAP サイズの確認は swapinfo 命令で行 なえます。(スーパ・ユーザで行なってください)

(3) maxswapchunks について

SWAPサイズの目安は以下のようになります。 SWAPSIZE = maxswapchunks × swchunk × DEV\_SIZE

swchunk, DEV\_SIZE の値は通常は変更しないでください。

(4) メモリ使用状況の確認

HP-UX の top 命令を使用すると、各プロセス毎のメモリ使用量等が、リアルタイムで表示されます。

"vmstat 1 1000" 命令を実行すると、1秒ごとに1000回(つまり1000秒間)メモリの使用状況が表示されます。

#### <u>7-4 ADS がハングアップした場合</u>

ADS がハングアップしたり、異常終了した場合の対策です。

ADS の起動コマンド、"ads" はコンパイルされたオブジェクトコードではなく、実行可能なシェル(テキスト)スクリプト・ファイルです。

\$ more /disk/ads2004a/bin/ads

#### #!/bin/ksh

# @(#) \$Source: /cvs/wlv/src/deinvoke/source/ads,v \$ \$Revision: 100.6 \$ \$Date: 2004/03/22 18:10:34 \$
echo " Agilent Technologies "
echo "Advanced Design System"

. eesofboot.sh

hpeesofemx Semxargs hpeesofde -env de\_sim "S@" &

このシェルスクリプト "ads" はすぐに終了してしまいますので、ADS が起動した後は、プロセスとし て残ることはありません。

ADS 起動後、どんなプロセスが動作しているかを確認してみます。

\$ ps \_ef | grep hpeesof

0 14:13:02 ttyp3 0:00 hpeesofvwcheck /hpads/bin/hpeesofvwcheck username 7880 1 hpeesofemx hpeesofd username 7909 7882 0 14:13:05 ttyp3 0:00 hpeesofhelp -emx\_parentid 7893@host -emx\_parentname hpee username 7881 7880 0 14:13:02 ttyp3 0:00 hpeesofviewer /hpads/bin/hpeesofviewer username 7939 7882 0 14:16:08 ttyp3 0:02 hpeesofsess -emx\_parentid 7893@host -emx\_parentname hpee username 7941 7882 0 14:16:14 ttyp3 0:00 hpeesofdss -emx\_parentid 7940@host -emx\_parentname hpees username 7882 7880 0 14:13:02 ttyp3 0:00 hpeesofemx hpeesofde -env de\_sim username 7940 7882 0 14:16:11 ttyp3 2:34 hpeesofsim -emx\_parentid 7939@host -emx\_parentname hpees username 7893 7882 0 14:13:02 ttyp3 0:44 hpeesofde -emx\_parentid emx -emx\_parentname emx -emx\_display
それぞれのプロセス(一部)の意味を示します。

| プロセス名          | 役割                                | Kill ? |
|----------------|-----------------------------------|--------|
| hpeesofemx     | 中核(各プロセスの管理)                      | ×      |
| hpeesofsess    | シミュレーション管理(SimExec/Status Server) | ×      |
| hpeesofde      | デザイン環境(本体)                        | 0      |
| hpeesofdss     | データセット管理(Data Set Server)         | 0      |
| hpeesofdds     | グラフ表示管理(Data Display Server)      | 0      |
| hpeesofsim     | シミュレータ本体                          | ×      |
| hpeesofhelp    | ヘルプ管理                             | -      |
| hpeesofbrowser | ライブラリブラウザ管理                       | ×      |

この表で「Kill ?」の欄で×が付いている4つのプロセス(hpeesofemx, hpeesofsess, hpeesofsim, hpeesofbrowser)は、UNIXのkill命令で終了させないでください。 次回の起動時、ADSが立ち上がらなくなる場合があります。

もし、ADS がハングアップした場合は「Kill ?」の欄に〇が付いている3つのプロセス(hpeesofde, hpeesofdds, hpeesofdss)のみを、UNIXのkill命令で終了させてください。 ただし、その場合データは保存されません。 また、<u>kill **命令に** -9 **オプションは付けない**</u>ことをお勧めします。

<ハングアップしたので、ADS 本体を終了したい時(本体終了: exit と同じ)>

**\$** ps -ef | grep hpeesofde

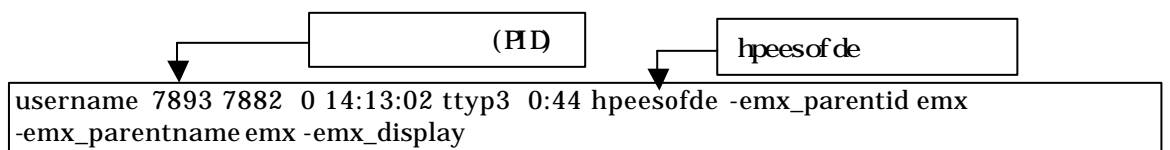

\$ kill 7893 (7893 は hpeesofde のプロセスID)

< グラフ表示でハングアップした時の終了方法 >

**\$** ps -ef | grep hpeesofdds

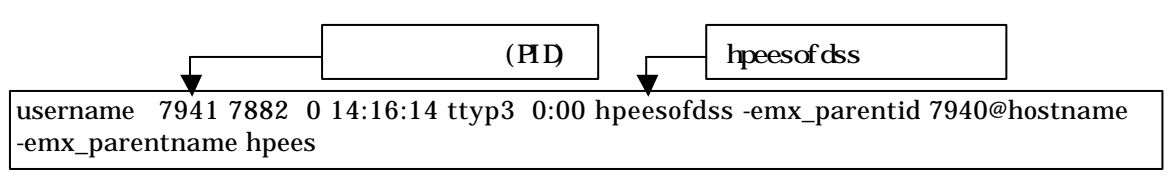

\$ kill 7941 (7941 は hpeesofdss のプロセスID)

**まとめ** ADS がハングアップした場合は、"hpeesofde" プロセスを見つけ、それを kill する。 \$ ps \_ef | grep hpeesofde \$ kill <hpeesofde のプロセスID>

## <u>7 - 5 FLEX1m ユーティリティの使用方法</u>

この節では、FLEX1m ユーティリティの使い方について説明します。

(1) FLEXlm ユーティリティの種類

FLEXIm ユーティリティは、\$HPEESOF\_DIR/licenses/bin ディレクトリ下にあります。

aglmtool

GUI 版 FLEX1m ユーティリティです。ADS 2004A 用 となっていますので、ベンダ・デ ーモン名が、agileesofd のライセンスしか扱えません。

agileesofd を使用する弊社製品は、ADS 2004A、ADS 2003A、ADS 2003C、IC-CAP 2004 です。

lmutil

テキスト版 FLEXIm ユーティリティです。FLEXIm 標準のツールですので、全てのベン ダ・デーモンに対応しています。下記のオプションを付けることにより、さまざまな機能 を実現可能です。この節で解説を行なう代表的なオプションの一覧が以下のリストになり ます。

| が |
|---|
|   |
|   |
|   |
|   |
| 2 |
|   |
|   |
|   |

### lmgrd

次の命令は、ユーティリティではありませんが、FLEX1m のバージョンを表示できます。

lmgrd FLEXIm の本体プログラムです。-v オプションを付加することで、 FLEXIm のバージョンを表示することができます。 (2) FLEXlm ユーティリティを起動する前に

FLEXIm ユーティリティ起動前に、環境変数 AGILEESOFD\_LICENSE\_FILE を設定しま す。ただし、環境変数の設定をせず -c オプションでライセンス・パスを指定することも可能 です。

B/K シェルの場合

- \$ AGILEESOFD\_LICENSE\_FILE=@licserver
- \$ export AGILEESOFD\_LICENSE\_FILE
- \$ env | grep AGILEESOFD\_LICENSE\_FILE (確認)

Cシェルの場合

- % setenv AGILEESOFD\_LICENSE\_FILE @licserver
- % env | grep AGILEESOFD\_LICENSE\_FILE (確認)
- (3) aglmtool の使い方

SHPEESOF\_DIR/bin にパスが通っている場合は、UNIX コマンドラインから "aglmtool" と 入力し、aglmtool を起動します。パスが通っていない場合は、フルパスで入力します。ライ センス・パスを指定したい場合は、-c オプションを使用します。

- <起動例>
  - (\$HPEESOF\_DIR/bin にパスが通っている場合) \$ aglmtool

(\$HPEESOF\_DIR/bin にパスが通っていない場合) \$ /disk/ads2004a/bin/aglmtool

(\$HPEESOF\_DIR/bin にパスが通っておらず、ライセンス・パスを指定する場合) \$ /disk/ads2004a/bin/aglmtool -c @licserver

以下のような、Agilent License Information ウィンドウが起動します。

| AGILEESOFD_LICENSE_FI | LE = Gadssvr                                  |
|-----------------------|-----------------------------------------------|
| Computer/Hostname     | = adssvr                                      |
| Defeult Montid        | = adsuz1:0 (/dev/pts/2)                       |
| Derault Hostid        | = FEGOE (ion adilent com)                     |
| Ethernet Address      | = ESSOF (Jph:agrienc.com)                     |
| HOME                  | = /home/ads                                   |
| HPEESOF DIR           | =                                             |
| IP Address            | = 192.168.0.1                                 |
| LM LICENSE FILE       | = @adssvr                                     |
| LOGNAME               | = ads                                         |
| PATH                  | = /agilent/ads2003c/bin:/agilent/ads2003c/bin |
| SHELL                 | = /usr/bin/csh                                |
| TERM                  | = dtterm                                      |
| Username              | = ads                                         |
| 4                     | 4                                             |
| 1 Compost Visu        |                                               |
| _ compact view        |                                               |

各タブは、以下のような内容を表します。

| Environment | ユーザの現在の使用環境を表示します            |
|-------------|------------------------------|
| Licenses    | 有効なライセンスがライセンス名でソートされて表示されます |
| Servers     | 有効なライセンスがサーバ毎に表示されます         |
| Usage       | ライセンスの使用状況が表示されます            |

(4) lmutil コマンドの使い方

lmstat

ライセンス・サーバでの、ライセンスの発行状況と使用状況を確認することができます。 aglmtool では agileesofd ベンダ・デーモン管理下のライセンスしか確認することはできま せんが、このコマンドを用いれば全てのライセンスについて確認することができます。 FLEXIm 実行直後は、この命令を実行し、ライセンスが有効であることをご確認ください。

<実行例>

\$ /ads2004a/licenses/bin/lmutil lmstat -a -c 27000@licserver

<実行結果の例>

|         | Imutil – Copyright (c) 1989–2003 by Macrovision Corporation. All rights reserved.<br>Flexible License Manager status on Wed 12/1/2004 17:22 |  |
|---------|----------------------------------------------------------------------------------------------------|--|
|         | License server status: 27000@licserver<br>License file(s) on licserver: /disk/ads2004a/licenses/license.lic:                                |  |
|         | licserver: license server UP (MASTER) v9.2 ◀                                                                                                |  |
|         | Vendor daemon status (on licserver): ライセンスサーバ名と                                                                                             |  |
|         | agileesofd: UP v9.2                                                                                                    |  |
|         | ベンダ デーモン名と<br>Feature usage info:<br>超加態/バージョン                                                                                              |  |
| (       | Users of ads_datadisplay: (Total of 3 licenses available)                                                                                   |  |
|         | "ads_datadisplay" v2.34, vendor: agileesofd<br>floating license ライセンス(ads_datadisplay) を全部で3本使用可                                            |  |
| J       | adsuser adsunix1 192.168.0.10:0 (v2.000) (licserver/27000 179), start Mon 4/8 11:23                                                         |  |
|         | Users of ads_drc: (Error: 1 licenses, unsupported by licensed server)                                                                       |  |
|         | Users of ads_schematic: (Total of 3 licenses available)                                                                                     |  |
|         | "ads_schematic" v2.34, vendor: agileesofd<br>floating license                                                                               |  |
| ライセンス「翻 | adsuser adspc1 192.168.0.11:0 (V2.000) (licserver/27000 179), start Mon 4/8 11:23                                                           |  |
|         |                                                                                                    |  |
|         | ユーザ名(adsuser) が ホスト名(adspc1) で ライセンス(ads_schematic) を使用中                                                                                    |  |

lmdiag

有効なライセンスの表示と、使用開始日 / 終了日等の表示が行なえます。

< 実行例 >

\$ /ads2004a/licenses/bin/lmutil lmdiag -n -c 27000@licserver

<実行結果の例>

| Imutil – Copyright (c) 1989–2003 by Macrovision Corporation. All rights reserved.<br>FLEXIm diagnostics on Wed 12/1/2004 17:26              |
|----------------------------------------------------------------------------------------------------|
| ライセンスのパス                                                                                                    |
| License file: 27000@licserver                                                                                                    |
| "ads_datadisplay" v2.34, vendor: agileesofd 開始日 有効期限<br>License server: licserver floating license starts: 1–jan–1990, expires: 28–apr–2006 |
| This license can be checked out<br>                                                                                                    |
| "ads_schematic" v2.0, vendor: agileesof<br>License server: ホスト名                                                                             |
| floating license starts: 1-jan-1990, expires: 27-au <u>a-2003</u><br>使用可能なライセンス                                                             |
| This license cannot be checked out, because                                                                                                 |
| <エラーの場合は、ここにエラー番号と、エラー発生の理由が表示されます>                                                                                                    |

Imreread

'license.lic' ファイルを変更・修正した時は、'Imreread' 命令を実行し、ライセンス管理デ ーモンに再認識させる必要があります。この作業はライセンス管理デーモン(Imgrd)を起動 したユーザと同じユーザで行なってください。

< 実行例 >

# /ads2004a/licenses/bin/lmutil lmreread -c /disk/ads2004a/licenses/license.lic

<実行結果の例>

lmutil - Copyright (c) 1989-2003 by Macrovision Corporation. All rights reserved. Imreread successful (正常に読み込めた場合の表示)

<sup>\*</sup>注意\* ライセンスの有効期限切れ等で、license.lic ファイルを更新した場合は、必 ずこの Imreread 命令で、その変更をシステムに認識させてください。license.lic フ ァイルを置き換えただけでは、新しいライセンスは使用できません。

lmdown

FLEXIm のデーモンを止める時に使用します。FLEXIm のデーモンを再び起動する時は、 Imgrd コマンドを使用します。

\***注意**\* ライセンス管理デーモン起動時に、-p オプションを使用していない場合は、こ のコマンドを用いて、全てのユーザがライセンス管理デーモンを停止させることがで きます。 管理権限のあるユーザのみが lmdown コマンドを使用できるようにするには lmgrd 起動時に -p オプションを使用してください。

< 実行例 >

- # /agilent/ads2004a/licenses/bin/lmutil lmdown -c 27000@licserver
- \*注意\* 冗長ライセンス・サーバの場合、この命令で全てのライセンス・サーバ(通常 3 台)のデーモンが停止してしまいます。ある特定のライセンス・サーバのデーモンのみ を停止する場合は、ps-ef 命令でデーモンのプロセスを確認した後、kill 命令で停止 してください。

lmpath

Impath 命令は FLEXIm のレジストリ(UNIX の場合は、\$HOME/.flexImrc ファイル)に 記録されているライセンス・パスを編集することが出来ます。Impath を使用することによ りレジストリに保存されているライセンス・パスを変更したり、現在の設定を確認するこ とができます。

参考 ライセンス・パスはファイル(\$HOME/.flexlmrc)に保存されています。複数のバージョンの ADS を使用している場合で、\$HOME の設定をバージョン毎に変更している場合は、そのバージョンで使用している \$HOME/.flexlmrc になりますのでご注意ください。例えば、ADS 2004A を /home/adsuser/ads2004a にしている場合は、/home/adsuser/ads2004a/.flexlmrc になります。

\***注意**\* FLEXIm レジストリ(.flexImrc ファイル)へのライセンス・パスの記述は、Impath コマンドでの設定時以外に、ADS 2004A が正常に起動した場合にも<u>自動的にパスが追</u> <u>m</u>されます。 例えば、LM\_LICENSE\_FILE 環境変数を @adssvr1 と設定すると、.flexImrc ファイ ルには、AGILEESOFD\_LICENSE\_FILE=@adssvr1 というパスが追加されます。 AGILEESOFD\_LICENSE\_FILE 設定がある場合は、LM\_LICENSE\_FILE 設定は無 視されますので、次回 ADS 2004A 起動時は、環境変数 LM\_LICENSE\_FILE ではな く、.flexImrc の AGILEESOFD\_LICENSE\_FILE が使用されます。 その後、LM\_LICENSE\_FILE を例えば @adssvr2 に変更しても、 AGILEESOFD\_LICENSE\_FILE に設定された @adssvr1 からライセンスを取得し てしまいますので、+分ご注意ください。

lmpath の書式は次のようになります。

lmutil lmpath {-status | -add | -override} {vendor\_name | all} license\_path\_list

ここで、各オプションの説明をします。

- -status 現在のライセンス・パスの設定を表示します。
- –add
  - 既にレジストリ中にライセンス・パスが設定されている場合は、そのライセ ンス・パスの前に新しくライセンス・パスを付け加えます。ライセンス・パ スが設定されていない場合には、新しくライセンス・パスが作成されます。 また、既に存在しているライセンス・パスと同じライセンス・パスを付け加 えることはできません。
- \***注意**\* ライセンスは、ライセンス・パスが前(左側)にあるものから優先的にライセンスを取得します。例えばライセンス・パスが、 AGILEESOFD\_LICENSE\_FILE = 27000@server1;27001@sever2 と設定されている場合には、まず、 27000@server1 を参照し、次に 27001@server を参照することになります。

• –override

既にレジストリ中に存在しているライセンス・パスを上書きします。この時、 空欄 ("") を使用することにより、特定のリストを消去することができます。

• vender\_name

特定のベンダ・デーモンを指定することができます。これを指定することに より、 vendor\_name\_LICENSE\_FILE という環境変数に対する設定を行な うことになります。例えば、 vendor\_name に agileesofd を指定した場合 には、 AGILEESOED\_LICENSE\_FILE に設定を行なうことになります。

• all

すべてのベンダ・デーモンに対する設定を行ないます。これは環境変数 LM\_LICENSE\_FILE に設定を行なうことと同じです。

- *license\_path\_list* 
  - ライセンス・パスを設定します。UNIX ではコロン(:) を使用することによ り、 複数の ライセンス・パスを同時に設定することが可能です。 *license\_path\_list* に空欄("")を使用すれば、ライセンス・パスの設定を削除 することが可能です。また、特定のライセンス・ファイルを指定せず、ライ センス・ファイルが存在するディレクトリを指定することでもライセンス・ パスを設定することが可能です。この時、同じディレクトリに複数のライセ ンス・ファイルが存在していれば、すべてのライセンス・ファイルを含んだ 設定になります。

\*注意\* Impath を用いたライセンス・パスの設定は、環境変数が設定されている場合、 環境変数のみ参照します。Impath を使用したライセンス・パスの設定は、環境変数が 設定されていない環境において有効です。

具体的な lmpath の使用方法は以下のようになります。

1. ライセンス・パスの状態の確認

現在のライセンス・パスの設定を確認することができます。

- 1) ターミナル・ウィンドウを立ち上げて、次の命令を実行します
  - **\$** cd <Installation Directory>/licenses/bin
  - \$ ./Imutil Impath -status

2) 設定を確認します。

 Imutil - Copyright (C) 1989-2002 Globetrotter Software, Inc.

 Known Vendors:

 agileesofd:
 27000@server1;27001@server2

 Other Vendors:

 27001@server2

agileesofd (AGILEESOFD\_LICENSE\_FILE) および、 Other Vendors (LM\_LICENSE\_FILE) に設定が行なわれていることが確認できます。

2. ライセンス・パスの追加

ライセンス・パスを付け加えるには、 "-add" を使用します。 ● ターミナル・ウィンドウにて、次の命令を実行します

- \$ cd <Installation Directory>/licenses/bin
- \$ ./Imutil Impath -add <vendor\_name> <license path>

agileesofd (AGILEESOFD\_LICENSE\_FILE) にライセンス・パス 27002@server3 を付け加える場合

### \$ ./Imutil Impath -add agileesofd 27002@server3

その他のベンダ・デーモン(LM\_LICENSE\_FILE) に、ライセンス・パス 27003@server4 と、27004@server5 を付け加える場合

- \$ ./Imutil Impath -add all 27003@server4:27005@server5
- 3. ライセンス・パスの上書き

ライセンス・パスを上書きするには、"-override"を使用します。

- ターミナル・ウィンドウにて、次の命令を実行します
  - \$ cd <Installation Directory>/licenses/bin
  - \$ ./Imutil Impath -override <vendor\_name> <license path>

agileesofd (AGILEESOFD\_LICENSE\_FILE) にライセンス・パス 27002@server3 を上書きする場合

\$ ./Imutil Impath -override agileesofd 27002@server3

4. ライセンス・パスの削除

ライセンス・パスを削除するには、"-override"を使用します。

- ターミナル・ウィンドウにて、次の命令を実行します
  - \$ cd <Installation Directory>/licenses/bin
  - \$ ./Imutil Impath -override <vendor\_name> ""

agileesofd (AGILEESOFD\_LICENSE\_FILE) を削除する場合

\$ ./Imutil Impath -override agileesofd ""

(5) lmgrd, agileesofd のバージョン確認

以下のコマンドで、lmgrd のバージョンが確認できます。

< 実行例 >

\$ /disk/ads2004a/licenses/bin/lmgrd -v

< 実行結果の例 >

lmgrd v9.2 - Copyright (c) 1988-2003 by Macrovision Corporation. All rights reserved.

ベンダ・デーモン(agileesofd)も同様にバージョン確認をできます。

< 実行例 >

\$ /disk/ads2004a/licenses/vendors/agileesofd -v

<実行結果の例>

16:46:03 (agileesofd) FLEXIm version 9.2 agileesofd v9.2 - Copyright (c) 1988-2003 by Macrovision Corporation. All rights reserved.

上記実行結果の例では、lmgrd, agileesofd 両方ともバージョンは 9.2 です。

## <u>7 - 6 ADS 2004A 製品-コードワード対応</u>

ADS 2002 より、INCREMENT 行のライセンス名の先頭に、そのライセンス・コードワードが持っている 機能の概要を表すキーワードが付加されています。

以下の表が、その対応になります。

| INCREMENT 行のキーワード | 機能                                      |
|-------------------|-----------------------------------------|
| ads_              | Schematic、Layout、ユーザ・インターフェイス等 ADS 本体機能 |
| sim_              | シミュレーション、および、そのオプション機能                  |
| mom_              | Momentum、および、そのオプション機能                  |
| md I _            | モデル・ライブラリ                               |
| trans_            | ファイル等のトランスレータ機能                         |
| dg_               | デザイン・ガイド                                |
| link_             | ソフトウェア、および、ハードウェアのリンク機能                 |
| ltp_              | Limited Term Package (ライセンス・バンドル)       |
| rfde_             | RFDE (RF Design Environment 製品)         |

次ページより、ADS 2004Aの各製品番号と、その製品で発行されるライセンス名の対応を紹介します。

最新の製品番号-コードワード対応表は、以下の Web サイト中に掲載されています。 (日本語サイトは、米国サイトより若干情報が古い場合があります。最新の情報を得たい場合は、米国 サイトをご利用ください)

EDA テクニカルサポート 日本語サポート Web

http://www.agilent.com/find/eesof-support-japan

EDA Technical Support (米国)

http://www.agilent.com/find/eesof-support

# ADS 2004A, RFDE, LTP コードワード対応表

| P/N             | 製品番号                       |
|-----------------|----------------------------|
| P/N DESCRIPTION | 製品名                        |
| CODEWORD NAME   | ライセンス名(ライセンス・ファイルに記載される名称) |

# 1/4

| ADVAN           | ADVANCED DESIGN SYSTEM 2004A, RFDE & LTP CODEWORD TABLE                                         |                                                                                                    |  |  |
|-----------------|-------------------------------------------------------------------------------------------------|----------------------------------------------------------------------------------------------------|--|--|
| (codeword /     | (codeword / license delivered with supported ADS products and new purchase of ADS, RFDE, & LTP) |                                                                                                    |  |  |
| 100003          | October 1, 2004                                                                                 |                                                                                                    |  |  |
| P/N             | P/N DESCRIPTION                                                                                 | CODEWORD NAME                                                                                                    |  |  |
| E5610A/AN       | Passive Circuit DesignGuide                                                                     | dg_passives                                                                                                    |  |  |
| E5611AZ/AN      | Power Amplifier DesignGuide                                                                     | dg_pwr_amp                                                                                                    |  |  |
| E5612A/AN       | Oscillator DesignGuide                                                                          | dg_oscillator                                                                                                    |  |  |
| E5613A/AN       | Phase-Locked Loop DesignGuide                                                                   | dg_pll                                                                                                    |  |  |
| E5614A/AN       | Linearizer DesignGuide                                                                          | dg_linear                                                                                                    |  |  |
| E5615A/AN       | Mixer DesignGuide                                                                               | dg_mixer                                                                                                    |  |  |
| E5616A/AN       | Bluetooth DesignGuide                                                                           | dg_multi_carrier                                                                                                    |  |  |
| E5617A/AN       | RF System DesignGuide                                                                           | dg_commsys                                                                                                    |  |  |
| E5618A/AN       | Filter DesignGuide                                                                              | dg_filter                                                                                                    |  |  |
| E5720A/AN       | Connection Manager                                                                              | link_connect_mgr, link_measampmodeling                                                                                                    |  |  |
| E5720AT/T       | Connection Manager 12M Subscription                                                             | link_connect_mgr, link_measampmodeling                                                                                                    |  |  |
| E5771A/AN       | 12-Month RFIC + DG LTP                                                                          | ltp_rfic_dg                                                                                                    |  |  |
| E5771B/BN       | 6-Month RFIC + DG LTP                                                                           | ltp_rfic_dg                                                                                                    |  |  |
| E5771ATX/TX     | RFIC + DG LTP, Variable Term                                                                    | ltp_rfic_dg                                                                                                    |  |  |
| E5772A/AN       | 12-Month RF & Microwave + DG LTP                                                                | ltp_rf_mw_dg                                                                                                    |  |  |
| E5772B/BN       | 6-Month RF & Microwave + DG LTP                                                                 | ltp_rf_mw_dg                                                                                                    |  |  |
| E5772ATX/TX     | RF & Microwave + DG LTP, Variable Term                                                          | ltp_rf_mw_dg                                                                                                    |  |  |
| E5773A/AN       | 12-Month CommSys/DSP + DG LTP                                                                   | Itp comm dsp dg                                                                                                    |  |  |
| E5773B/BN       | 6-Month CommSys/DSP + DG LTP                                                                    | Itp comm dsp dg                                                                                                    |  |  |
| E5773ATX/TX     | CommSys/DSP + DG LTP, Variable Term                                                             | Itp_comm_dsp_dg                                                                                                    |  |  |
| E5774A/AN       | 12-Month Integrated Design + DG LTP                                                             | Itp_intergrated_dg                                                                                                    |  |  |
| E5774B/BN       | 6-Month Integrated Design + DG LTP                                                              | Itp_intergrated_dg                                                                                                    |  |  |
| E5774ATX/TX     | Integrated Design + DG LTP, Variable<br>Term                                                    | Itp_intergrated_dg                                                                                                    |  |  |
| E5776A/AN       | MIMIC 12-Month LTP                                                                              | ltp_mmic                                                                                                    |  |  |
| E5776B/BN       | MIMIC 6-Month LTP                                                                               | Itp mmic                                                                                                    |  |  |
| E5776ATX/TX     | MIMIC LTP, Variable Term                                                                        | Itp mmic                                                                                                    |  |  |
| E8811A/AN       | MMIC Designer Pro                                                                               | ads_datadisplay, ads_layout, ads_schematic,<br>mom_opt, mom_vis, momentum, sim_harmonic,<br>sim_linear, trans_gdsii                                                                                                    |  |  |
| E8812A/AN       | MMIC Designer Premier                                                                           | ads_datadisplay, ads_drc, ads_layout,<br>ads_schematic, dg_passives, mom_adv_composer,<br>mom_opt, mom_vis, momentum, sim_harmonic,<br>sim_linear, sim_statistics, trans_dxf_flat,<br>trans_dxf_hier, trans_gdsii, trans_gerber |  |  |
| E8822AZ/ANZ     | Agilent Ptolemy Fixed Point Analysis                                                            | sim_fixedpoint                                                                                                    |  |  |
| E8823AZ/ANZ     | Agilent Ptolemy Simulator                                                                       | sim_systime                                                                                                    |  |  |
| E8824A/ANZ      | Statistical Design                                                                              | sim_statistics                                                                                                    |  |  |
| E8825AZ/ANZ     | Digital Filter                                                                                  | sim_dfilter                                                                                                    |  |  |
| E8826AZ/ANZ     | Agilent Ptolemy Matrix Models                                                                   | mdl_matrix                                                                                                    |  |  |
| E8827A/AN       | Advanced Comms Models                                                                           | mdl_adv_comm                                                                                                    |  |  |
| E8833AZ/ANZ (*) | Adaptive Waveform Comparator                                                                    | sim_adapt_comp                                                                                                    |  |  |
| E8834AZ/ANZ (*) | HDL Models & Code Generation                                                                    | trans_veriloggen, trans_vhdlgen                                                                                                    |  |  |
| E8850A          | Communication System Designer                                                                   | ads_datadisplay, ads_lite, mdl_systemlib,<br>sim_syslinearlite                                                                                                    |  |  |

# 2/4

| P/N              | P/N DESCRIPTION                           | CODEWORD NAME                                                                                                    |
|------------------|-------------------------------------------|----------------------------------------------------------------------------------------------------|
| E8851A/AN        | Communications System Designer Pro        | ads_datadisplay, ads_schematic, mdl_matrix,<br>mdl_systemlib, sim_dfilter, sim_fixedpoint,<br>sim_statistics, sim_syslinear, sim_systime,                                                                                                    |
| E8852A/AN        | Communications System Designer<br>Premier | ads_datadisplay, ads_schematic, mdl_ant_array,<br>mdl_ant_cdma, mdl_ant_gsm, mdl_ant_wcdma,<br>mdl_adv_comm, mdl_antenna, mdl_matrix,<br>mdl_propagation, mdl_systemlib, sim_dfilter,<br>sim_fixedpoint, sim_hdl_cosim, sim_statistics,<br>sim_syslinear, sim_systime, sim_usermodels |
| E8853A/AN        | RF System Simulator                       | sim_syslinear                                                                                                    |
| E8854A/AN        | RF Systems Models                         | mdl_systemlib                                                                                                    |
| E8856A/AN        | Antenna & Propagation Models              | mdl_ant_array, mdl_ant_cdma, mdl_ant_gsm,<br>mdl_ant_wcdma, mdl_antenna, mdl_propagation                                                                                                    |
| E8857A/AN        | CDMA Design Library                       | mdl ant cdma, mdl antenna, mdl cdma                                                                                                    |
| E8859A/AN        | GSM Design Library                        | mdl ant gsm, mdl antenna, mdl gsm                                                                                                    |
| E8866A/AN        | HDL Co-sim for Agilent Ptolemy            | sim hdl cosim                                                                                                    |
| E8867A/AN (*)    | TI ISS Co-sim                             | sim ti cosim                                                                                                    |
| E8868A/AN        | DTV Design Library                        | mdl dtytrans                                                                                                    |
| E88730/0N        | TD-SCDMA Design Library                   | mdl antenna mdl pronagation mdl tdscdma                                                                                                    |
| E88740/0N        | WI AN Design Library                      | mdi antenna mdi wian                                                                                                    |
| E8875A/AN        | 3GPP W-CDMA Design Library                | mdi_ant_array, mdi_ant_wcdma, mdi_antenna,<br>mdi_matrix_mdi_wcdma3g                                                                                                    |
| E8877A/AN        | CDMA2000 Design Library                   | mdl ant cdma mdl antenna mdl cdma2k                                                                                                    |
| E8878A/AN        | CDMA1xEV Design Library                   | mdl 1xev                                                                                                    |
| E8879A/AN        | EDGE Design Library                       | mdl ant gsm, mdl antenna, mdl edge                                                                                                    |
| E8880A/AN        | Spice Netlist Translator                  | trans spice netlist trans ads schematic                                                                                                    |
| E8881A/AN        | Linear Simulator                          | sim linear                                                                                                    |
| E8882A/AN        | Harmonic Balance Simulator                | sim harmonic                                                                                                    |
| E8883A/AN        | Circuit Envelope Simulator                | sim envelope                                                                                                    |
| E8884A/AN        | High Frequency Spice                      | sim transient                                                                                                    |
| E8885A/AN        | Convolution Simulator                     | sim convolution                                                                                                    |
| E8886A/AN/ATX/TX | Verilog-A Compiler                        | sim veriloga                                                                                                    |
| E8888A/AN        | RFIC Designer Pro                         | ads_datadisplay, ads_schematic, sim_envelope,<br>sim_harmonic, sim_linear, sim_transient,<br>trans_ads_schematic, trans_spice_netlist                                                                                                    |
| E8889A/AN        | RFIC Designer Premier                     | ads_datadisplay, ads_schematic, mdl_systemlib,<br>sim_convolution, sim_envelope, sim_harmonic,<br>sim_linear, sim_statistics, sim_transient,<br>sim_usermodels, trans_ads_schematic,<br>trans_spice_netlist                                                                           |
| E8890A/AN        | Analog Model Development Kit              | sim_usermodels                                                                                                    |
| E8894A/AN        | RFIP Encoder                              | ads_encoder                                                                                                    |
| E8900A/AN        | Design Environment                        | ads_schematic                                                                                                    |
| E8901A/AN        | Data Display                              | ads_datadisplay                                                                                                    |
| E8902A/AN        | Layout                                    | ads_layout                                                                                                    |
| E8903A/AN        | IGES Translator                           | trans_iges                                                                                                    |
| E8904A/AN        | GDSII Translator                          | trans_gdsii                                                                                                    |
| E8905A/AN        | DXF Translator                            | trans_dxf_hier                                                                                                    |
| E8906A/AN        | Gerber Translator                         | trans_dxf_flat, trans_gerber                                                                                                    |
| E8907A/AN/ATX/TX | Design Rule Checker                       | ads_drc                                                                                                    |
| E8909A/AN        | Layout Translator Bundle                  | trans_dxf_flat, trans_dxf_hier, trans_gdsii,<br>trans_gerber_trans_ines                                                                                                    |
|                  | D                                         | dans_geroet, dans_iges                                                                                                    |

# 3/4

| P/N        | P/N DESCRIPTION                            | CODEWORD NAME                                                     |
|------------|--------------------------------------------|-------------------------------------------------------------------|
| E8910A     | Microwave Circuit Designer                 | ads_datadisplay, ads_schematic, sim_harmonic,<br>sim_linear       |
| E8911A/AN  | Microwave Circuit Designer Pro             | ads_datadisplay, ads_layout, ads_schematic,                       |
| E00424/4N  | Nissenson Circuit Designer Premier         | sim_narmonic, sim_linear, sim_statistics                          |
| EGUIZAVAN  | Microwave Circuit Designer Fremier         | ads_datadisplay, ads_layout, ads_schematic,                       |
|            |                                            | sim linear sim statistics sim usermodels                          |
| C00440/0N  | Physical Designer Pre                      | sim_initial, sim_statistics, sim_usermodels                       |
| E8914A/AN  | Physical Designer Pro                      | ads_drc, ads_layout, trans_dxt_flat, trans_dxt_nier,              |
| E0045A/AN  | Physical Designer Premier                  | ade dro ade lavout mom ont mom vie                                |
| LOJIJAJAN  | Filysical Designer Freiher                 | memontum trans dvf flat trans dvf bior                            |
|            |                                            | momentum, trans_dxt_nat, trans_dxt_nier,                          |
| E0040A/AN  | Memontum Circuit Designer                  | ads datadisplay ads layout ads schematic                          |
| COJIJA/AN  | Momentum Circuit Designer                  | aus_uatauispiay, aus_iayout, aus_schematic,                       |
| E89200/0N  | Momentum EM Bundle                         | momentum mom ont mom vis                                          |
| E8921A/AN  | Momentum Planar EM Simulator               | momentum                                                          |
| E8922A/AN  | Momentum Visualization                     | mom vis                                                           |
| E8925A/AN  | Momentum Optimization                      | mom_opt                                                           |
| E8926A/AN  | Advanced Model Composer                    | mom adv. composer                                                 |
| E8940A     | RF Designer                                | ads datadisplay, ads lite, sim linearlite.                        |
|            |                                            | trans ads schematic, trans spice netlist                          |
| E8942A/AN  | RF Board Designer Pro                      | ads datadisplay, ads layout, ads schematic,                       |
|            |                                            | mdl rfelements, sim harmonic, sim linear,                         |
|            |                                            | sim statistics                                                    |
| E8943A/AN  | RF Board Designer Premier                  | ads datadisplay, ads layout, ads schematic,                       |
|            |                                            | mdl multilayer, mdl rfelements, mdl systemlib.                    |
|            |                                            | sim envelope sim harmonic sim linear.                             |
|            | 2.                                         | sim statistics                                                    |
| E8946A/AN  | Communication Design Suite                 | ads datadisplay, ads layout, ads schematic,                       |
|            |                                            | mdl rfelements, mdl systemlib, sim harmonic,                      |
|            | 8                                          | sim linear, sim systime                                           |
| E8950A/AN  | RF Passive Circuit Models                  | mdl_rfelements                                                    |
| E8951A/AN  | Multilayer Interconnect Models             | mdl_multilayer                                                    |
| E8965A/AN  | Mentor IFF Schematic Translator            | trans_iff, trans_mentor_schem                                     |
| E8966A/AN  | Mentor IFF Layout Translator               | trans_mentor_layout                                               |
| E8967A/AN  | IFF Schematic Translator                   | trans_ads_schematic, trans_iff                                    |
| E8968A/AN  | IFF Layout Translator                      | trans_ads_layout                                                  |
| E8969A/AN  | Library Translator                         | trans_library                                                     |
| E8970A/AN  | RFIC Dynamic Link for Cadence              | trans_idf                                                         |
| W1100AN/TX | RFDE Wireless Pro Seat                     | rfde_wireless                                                     |
| W1101AN/TX | RFDE Wireline Pro Seat                     | rfde_wireline                                                     |
| W1102AN/TX | RFDE Premier Seat                          | rfde_premier                                                      |
| W1104AN/TX | RFDE Circuit Integration                   | rfde_environment, rfde_circuit_int, ads_datadisplay,<br>trans idf |
| W1105AN/TX | RFDE Momentum Integration                  | rfde_environment, rfde_momentum_int,                              |
|            | 12 C                                       | ads_datadisplay                                                   |
| W1106AN/TX | Momentum Virtuoso                          | rfde_environment, rfde_momentum_int,                              |
|            |                                            | ads_datadisplay, momentum, mom_vis                                |
| W1107AN/TX | RFDE WTB Integration                       | rfde_wtb_int                                                      |
| W1108TX    | RFIC ADS+RFDE Combo, Variable Term         | ltp_rfic_rfde_combo                                               |
| W1111TX    | Int. Des. ADS+RFDE Combo, Variable<br>Term | ltp_intdesrfde_combo                                              |

| P/N                                                                                                    | P/N DESCRIPTION | CODEWORD NAME |
|----------------------------------------------------------------------------------------------------|-----------------|---------------|
|                                                                                                    |                 |               |
| *) E8833, E8834, and E8867 included into ADS2004A release, but obsoleted from CPL as of Oct.1, 2004 (not available for sale) |                 |               |

<u>7-7 参考; FLEXlm ライセンス発行の仕組み(lmgrd,agileesofdの動作)</u>

lmgrd, agileesofd とアプリケーション・ソフトウェアの関係、および、ライセンスの受け渡し手順を 説明します。

以下の手順でライセンスの授受が行なわれます。この手順のなかで、どれか1つでも正常に動作しない 場合は、ライセンスが正常に提供できません。もしアプリケーション・ソフトウェアが正常に動作しな い場合は、以下の各項目をご確認ください。

1. ライセンス・ファイル (license.lic)を読み込む。

環境変数 AGILEESOFD\_LICENSE\_FILE で指定されたライセンス・ファイル(license.lic)を読み 込みます。ライセンス・ファイルのパスではなく、「ポート番号@ホスト名」で指定をしている場合 は、そのホストに LAN 経由でアクセスして、ライセンス・ファイルを読み込みます。

よって、環境変数 AGILEESOFD\_LICENSE\_FILE でライセンス・ファイルを正確に指定する必要 があります。

環境変数は、UNIX の env 命令で確認ができます。

2. ライセンス・ファイル(license.lic)から、SERVER 行のホスト名と TCP/IP ポート番号を入手する。

ライセンス・ファイルのパスで指定を行なっている場合は、ライセンス・ファイル (license.lic)を一般ユーザで参照する必要がありますので、一般ユーザでも READ の権利があることが条件です。また、 SERVER 行のホスト名と TCP/IP ポート番号が正しく設定されていることは、言うまでもありません。

3. 入手したホスト名と TCP/IPポート番号を使い、ライセンス管理デーモン lmgrd にコンタクトする。

ネットワークが正常に動作していていることが最低限の条件です。 ホスト名で ping 命令が通じることをご確認ください。 定義されている TCP/IP ポート番号が、そのネットワーク上で使用されていないことも条件の一つです。 NIS や DNS を使用している時は、NIS や DNS が正常に起動していることをご確認ください。

lmgrd と通信する内容は、「ベンダ・デーモン agileesofd と話がしたい」という内容です。つまり、 lmgrd は直接ライセンスを提供しているわけではないと言うことになります。もちろん、lmgrd が 正常に動作していることも必須です。

- 4. lmgrd は、ベンダ・デーモン agileesofd のホスト名と TCP/IP ポート番号を調べ、その結果を返す。
- 5. lmgrd から教えられたベンダ・デーモン agileesofd のホスト名と TCP/IP ポート番号から、 agileesofd にコンタクトする。

agileesofd と通信する内容は、「ライセンスをください」という内容です。つまり、agileesofd が ライセンスの管理を行なっていると言うことです。また、lmgrd が agileesofd にライセンス要求を 出すのではなく、アプリケーション・ソフトウェアから直接 agileesofd にライセンス要求を出すと いう点もご記憶ください。もちろん、agileesofd が正常に動作していることが条件です。

ベンダ・デーモン agileesofd はアプリケーション・ソフトウェアからのライセンス要求により、使用可能なライセンスを調べ、もし可能であればアプリケーション・ソフトウェアに直接与える。

使用可能なライセンスがあることが条件です。

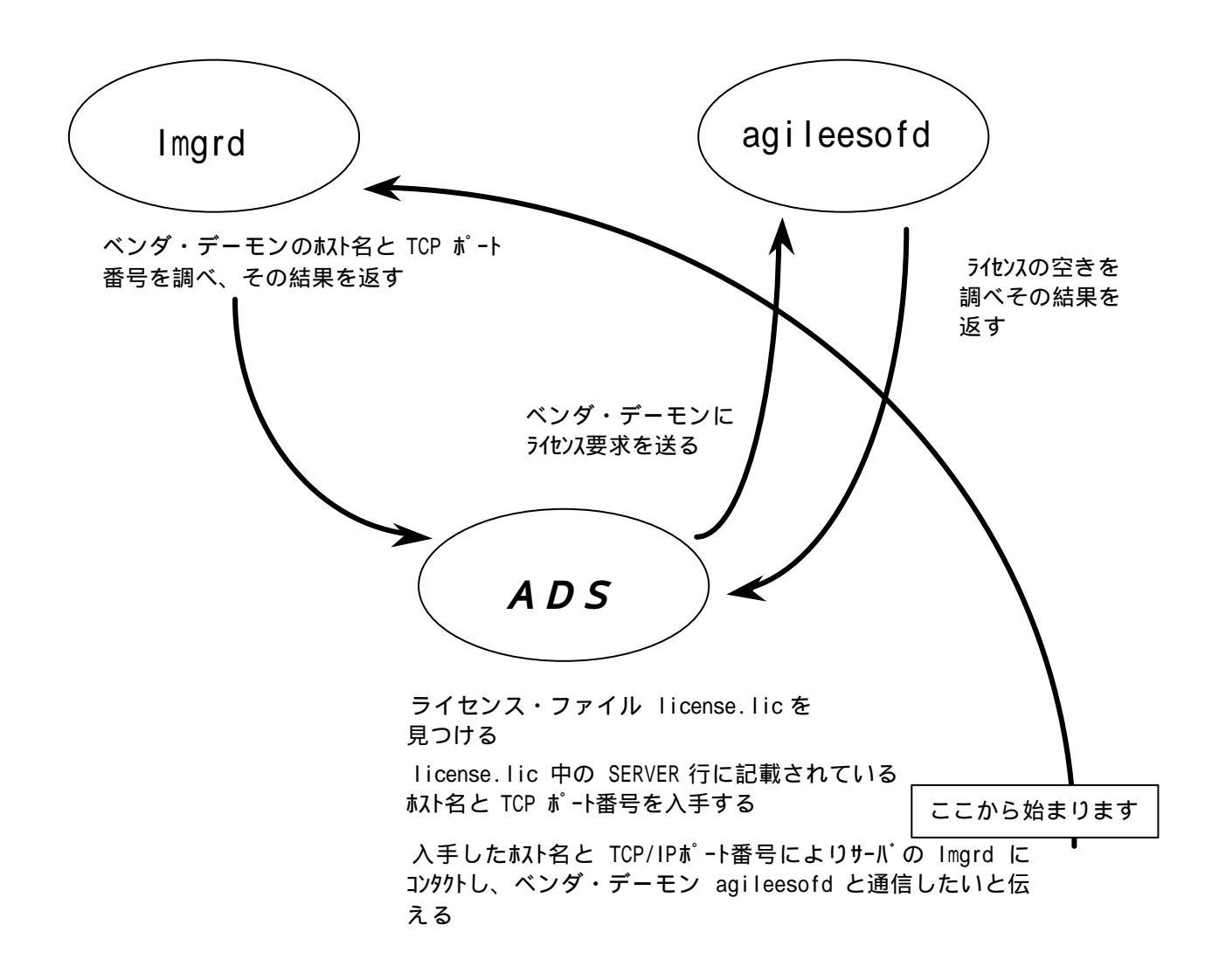

上図は、前ページで説明したライセンスの受け渡し手順を、図で表したものです。

#### <u>7-8 インターネット(WWW)を利用した情報提供のお知らせ</u>

弊社では、インターネット(WWW)を利用して、お客様にさまざまな情報を提供しております。 ここでは、そのアクセス方法と、簡単な内容のご紹介をいたします。 また、関連他社の情報もお知らせします。

[1] EEsof EDA 製品のホームページ

アドレス(URL) http://eesof.tm.agilent.com/

内容 EEsof EDA 製品(ADS, IC-CAP およびそのオプション)専用のサイトで す。 これらの製品の最新情報が記載されています。また、これらの製品の パッチファイルも入手可能ですし、不具合情報も検索できます。 英語です。サイトはアメリカ合衆国にあります。

[2] EDA テクニカルサポート・日本語サポートWEB

アドレス(URL) http://www.agilent.com/find/eesof-support-japan

[3] アジレント・テクノロジー(アメリカ合衆国)のホームページ

アドレス(URL) http://www.agilent.com/

[4] アジレント・テクノロジー(日本)のホームページ

アドレス(URL) http://www.agilent.co.jp/

[5] Macrovision (旧社名 GLOBEtrotter) (FLEXIm) 社のホームページ

アドレス(URL) http://www.macrovision.com/ http://www.macrovision.com/japan/

> 内容 Macrovision 社のサイトです。この会社は、FLEXIm を供給しています。 頻度の多いご質問とその回答(FAQ)等を検索できます。 このホームページの詳細は、 Macrovision 社にお問い合わせください。

### 8 - 1 コードワード発行依頼の方法

「Agilent EEsof EDA コードワード発行依頼 FAX シート」に必要事項を正確に記入し、FAX または E-Mail でお送りください。 以下、ご記入の際に必要な情報の取得法・ご注意・記入法を示します。

[1] ソフトウェアの情報

|              | 記入例                  |
|--------------|----------------------|
| システムハンドル(必須) | 9512–12345C          |
| 製品名またはモデル番号  | ADS                  |
| ソフトウェアのバージョン | 2004A                |
| ライセンスの形態     | ノードロック、フローティング・ライセンス |

## [2] コンピュータの情報

| パラメータの種類             | 使用 OS           | コマンド              | 例                    |
|----------------------|-----------------|-------------------|----------------------|
| モデル名                 | Windows®        | 無し                | HP Vectra XA         |
|                      | HP-UX           | uname –m          | HP9000/755           |
|                      | Solaris         |                   | SUN SPARC Station 10 |
|                      | Red Hat Linux   | 無し                | HP Vectra XA         |
| コンピュータ ID            | Windows®        | ハードウェア・キーに記載 *1)  | 952498400            |
|                      | HP-UX           | uname –i          | 2014460207           |
|                      | Sun OS          | hostid            | 544158c4             |
|                      | Red Hat Linux   | LAN ID を使用        | 00:04:75:8D:72:77    |
| LAN ID (LLA,         | Windows®        | ipconfig /all *2) | 00-01-03-01-DF-3A    |
| MACアドレス)             | HP-UX           | lanscan *2)       | 0x080009490BE7       |
|                      | Solaris 7/8/9   | ifconfig –a *3)   | 8:0:20:12:67:ca      |
|                      | Red Hat Linux   | ifconfig          | 00:04:75:8D:72:77    |
| ホスト名 * <sup>3)</sup> | Windows®        | hostname          | edahost1             |
|                      | HP-UX<br>SUN OS | hostname          | edahost2             |
|                      | Red Hat Linux   |                   |                      |

\*1) Windows<sup>®</sup> PCの場合はハードウェア・キー番号をご記入ください。

- \*2) Windows<sup>®</sup>、および、HP-UXでは、通常 LAN ID に対してライセンスを発行することはできません。
- \*3) 一般ユーザでは、LAN-ID は表示されない場合があります。スーパ・ユーザでご確認ください。
- \*4) 製品バージョンとライセンス形態によって、必要ではない場合もあります。

コードワードが記載されている紙がございましたら、必ず一緒に FAX でお送りくださ い。また、"license.lic"、"license.dat" ファイルも必ず一緒に FAX でお送りください。

#### [3] ご記入にあたってのお願い

文字は大きく、はっきりとご記入下さい。特に、数字・アルファベットは、はっきりご記入下さい。アルファベットは筆記体をご使用にならないで下さい。また、数字とアルファベットの区別や、アルファベットの大文字と小文字の区別を明確にお願いします。

紛らわしい文字の例

| 数字の0(ゼロ)と、アルファベットの | (オー) |  |
|--------------------|------|--|
| 大文字のCと、小文字の c      |      |  |
| 小文字の1(L)と、小文字のe(E) |      |  |

2) 黒色のペン、または鉛筆を使ってご記入下さい。青色のペンはご使用にならないで下さい。

3) 会社名は略称ではなく、正式名を(日本語、英語とも)ご記入下さい。

会社名の書き方

| 良い例 | アジレント・テクノロジー 株式会社                |  |
|-----|----------------------------------|--|
|     | Agilent Technologies Japan, Ltd. |  |
| 悪い例 | アジレント(株)                         |  |
|     | Agilent                          |  |

- 4) お名前はフルネームでご記入下さい。
- 5) ファイルおよび UNIX の命令の実行結果をプリンタに出力したり、ファイルに出力する例 は次の通りです。

ファイル・プリンタへの出力例 (HP-UX)

| ファイル プリンタへ出力        | <pre>\$ lp /iccap2001/licenses/license.dat</pre> |
|---------------------|--------------------------------------------------|
| UNIX 命令の実行結果 プリンタへ出 | \$ /etc/lanscan   lp                             |
| カ                   |                                                  |
| UNIX 命令の実行結果 ファイルへ出 | <pre>\$ /etc/lanscan &gt; /tmp/FILENAME</pre>    |
| カ                   | _                                                |

6) FAX で送信する場合、紙の周囲に書かれている文字が欠けることがあります。できれば、紙の周囲(上下左右) 3cm には、何も記入しないで下さい。特に、プリント出力された UNIX コマンドの実行結果等を FAX で送信する場合はご注意下さい。

Agilent EEsof EDA ライセンス (コードワード)発行依頼シート

アジレント・テクノロジー (株)カスタマコンタクトセンタ サポートアグリーメントグループ EDA コードワード発行受付行

FAX 0120-802-016 TEL 0120-802-871

| E-MAIL: japan_codeword@agilent.com               |          |   |   |
|--------------------------------------------------|----------|---|---|
| E-mail でご依頼の場合は、上記アトレスまで、                        | FAX 送信枚数 |   |   |
| 下記 EDA テクニカルサポート日本語サポートWEB のコードワード発行依頼           | (太表紙を含む) |   | 枚 |
| ページより専用フォーマットをコピーし、ご依頼ください。                      |          |   | 1 |
| http://eesof.tm.agilent.com/support/cw_reqj.html |          |   |   |
| FAXでご依頼の場合は、本シートに必要事項をご記入の上、                     | 送信日      | 月 | Β |
| 上記FAX番号までお送り下さい。                                 |          |   |   |
| <u>各ライセンス・サーバごとに別々の用紙でご依頼下さい。</u>                |          |   |   |
|                                                  |          |   |   |

システムハンドルをご記入下さい。 この番号は、通常発送伝票左上のS/H~に記載されております。

<u> システムハンドル番号 S/H</u>

### 今回ご依頼の、すべてのコンヒュータの情報をご記入下さい。

すべての<u>ライセンス・サーバ</u>の情報をご記入下さい。 すべての<u>ノードロック・ライセンス・クライアント</u>の情報をご記入下さい。 ネットワークライセンスのクライアントの場合は、記入不要です。

|               | コンピュータID<br>(PC の場合はハードウェアキー番号 ) | ホスト名 | 備考 |
|---------------|----------------------------------|------|----|
| ライセンス サーバ     |                                  |      |    |
| ノードロック・クライアント |                                  |      |    |
| ノードロック・クライアント |                                  |      |    |
| ノードロック・クライアント |                                  |      |    |
| ノードロック・クライアント |                                  |      |    |
|               |                                  |      |    |
|               |                                  |      |    |

| <u>会社名:</u>         |                      |
|---------------------|----------------------|
| ご所属:                |                      |
| お名前:                |                      |
| 電子メール アドレス:         |                      |
| <u>電話番号: 内</u>      | 9線(     )FAX:        |
| ライセンスの送付手段 電子メーノ    | ν fax                |
| 必要な製品とバージョン<br>製品   | 品名バージョン              |
| 現在のライセンスの有効期限 年     | 三月日                  |
| *備考欄 * (マシン変更内容詳細/こ | 「質問等がございましたら、ご記入下さい) |

<u>8-2</u> EDAテクニカルサポート サポート依頼 FAX シートの使い方

- [1] EDA テクニカルサポートへお問合せの際は、お客様のシステムハンドル番号を必ずお知らせく ださい。システムハンドル番号がわからない場合は、受付できない可能性があります。
- [2] 「EDA テクニカルサポート テクニカルサポート依頼 FAX シート」に必要事項と、継続質問の場合は受付番号(CALL ID:例=301.2345)を記入してください。
- [3] 離席されている場合が多い時は、時間指定していただくと便利です。
- [4] FAX シートをご記入いただく時に、次の問題確認項目を参考にしていただくと、より早い回答 を行なうことができます。
  - 1) 何をしようとしていましたか。
  - 2) どうなるはずだ、またはどうなって欲しいと考えていますか。
  - 3) 何が起きていますか。
  - どんなエラー・メッセージ、エラー番号が出ていますか。
     そのエラー・メッセージは UNIX OS のエラーですか、それともソフトウェアですか。
     そのエラー・メッセージはどこに表示されていますか。
     データベースで検索するため、エラー・メッセージは正確にお知らせください。
  - 5) この問題はいつから発生していますか。
  - この問題は時々発生しますか、または必ず発生しますか。
  - 7) 時々発生する場合は、どんな時に発生しますか。
  - 8) 今までは正常に動作していましたか。または今回が初めてのご使用ですか。
  - 9) 問題発生前に、何か変更なさいましたか。(ハードウェア、ソフトウェア、設定等)
  - 10) 既に何かの問題解決の手を打たれましたか。その結果はどうでしたか。
- [5] 参考
  - システムハンドル(システムID)番号とは? お客様ごとに割り当てられた、お客様固有の番号。ユーザID番号のこと。 EDAテクニカルサポートにご質問される時に、必ず受付にお伝えください。 システムハンドル番号を伝え忘れた場合、契約をされていないお客様として扱われる場合が あります。(銀行の暗証番号のようなものです。) この場合、EDA テクニカルサポートからの連絡は保証されません。必ずシステムハンドル 番号を受付にお伝えください。 (システムハンドル番号の例:8123-71512)
     CALL ID (受付番号)とは?
  - 2) CALL ID (気) 留号) とは? ご質問ごとに割り当てられる番号。 EDA テクニカルサポートにご質問をいただいた時に、ご質問ごとに CALL ID(受付番号)を 発行します。 (CALL ID の例: 301.2345)
  - システム名、バージョン システム名、バージョンは正確にお伝えください。 (システム名の例:MDS(85150B),IC-CAP(85190A)) コンピュータ名とUNIXのバージョンは、次のコマンドで確認できます。 # uname -a

<u>8-3</u> EDAテクニカルサポートを有効にご利用いただくために

EDA テクニカルサポートをより有効にご利用いただくために、 お客様にお願いしたいことをまとめてみました

- [1] より早くご回答をするためにお願いしたいこと
  - お客様のシステムハンドル番号は正確にお伝えください。 アジレント・テクノロジーでは、お客様のシステムハンドル番号をデータベース化しており ます。よりスムーズなご回答のために、ご質問受付時にお客様のシステムハンドル番号をお 伺いしております。 システムハンドル番号を伝え忘れた場合、契約をされていないお客様として扱われる時があ ります。
  - 2) 製品名は正確にお伝えください。
     EDA テクニカルサポート受付では、1か月に約数千件のご質問を承っております。
     製品名を正確にお伝えいただけませんと、間違った担当者(エンジニア・グループ)にご質問が回り、ご回答が遅れる場合があります。そのため、ご質問の製品名は正確にお伝えください。
     (製品名の例: ADS,IC-CAP)
  - 3) 同姓(同じお名前)の方が複数人いらっしゃる時は、フルネームでお願いします。
- [2] <u>より正確なご回答をするためにお願いしたいこと</u>
  - エラー・メッセージは正確にお伝えください。
     EDA テクニカルサポートでは、世界中からよせられたご質問をデータベース化しております。エンジニアはこのデータベースを参照し、既に解決した問題であれば迅速にお客様のご 質問に対応することができます。データベースの検索は、エラー・メッセージ等のキーワー ドで行ないますので、正確にエラー・メッセージをお伝えください。
  - UNIX と製品のバージョンは正確にお伝えください。 HP-UX の場合、バージョンは小数以下2桁まであります。 良い例:HP-UX 9.05,MDS B.05.02 悪い例:HP-UX 9.0,MDS B.05
     バージョンを正確にお伝えいただけませんと、正確なご回答ができない場合があります。
- [3] <u>1回のお電話でご質問を解決するためにお願いしたいこと</u>
  - FAXをご活用ください。
     図(システムの構成、回路図、グラフ)等は、FAX をご活用いただくとご質問内容がより 正確にエンジニアに伝わります。また、エラー・メッセージ等も FAX でお送りいただくと、 データベースの検索がよりスムーズに行なえます。
  - 2) 離席されている場合が多い時は、お電話の時間指定をしてください。

- [4] <u>その他、お願いしたいこと</u>
  - 受付番号(CALL ID)は控えておいてください。
     EDA テクニカルサポートにご質問をいただいた時に、CALL ID を発行しております。この CALL ID はご質問ごとに割り当てられる番号ですので、控えておいてください。お客様からのご質問はすべてデータベース化され、保存されますので、再度ご質問される時は CALL ID を受付にお伝えください。
  - 2) EDA テクニカルサポート契約の更新は、1年ごとになります。ご契約いただいた EDA テクニカルサポートサービスは、1年ごとの更新となります。

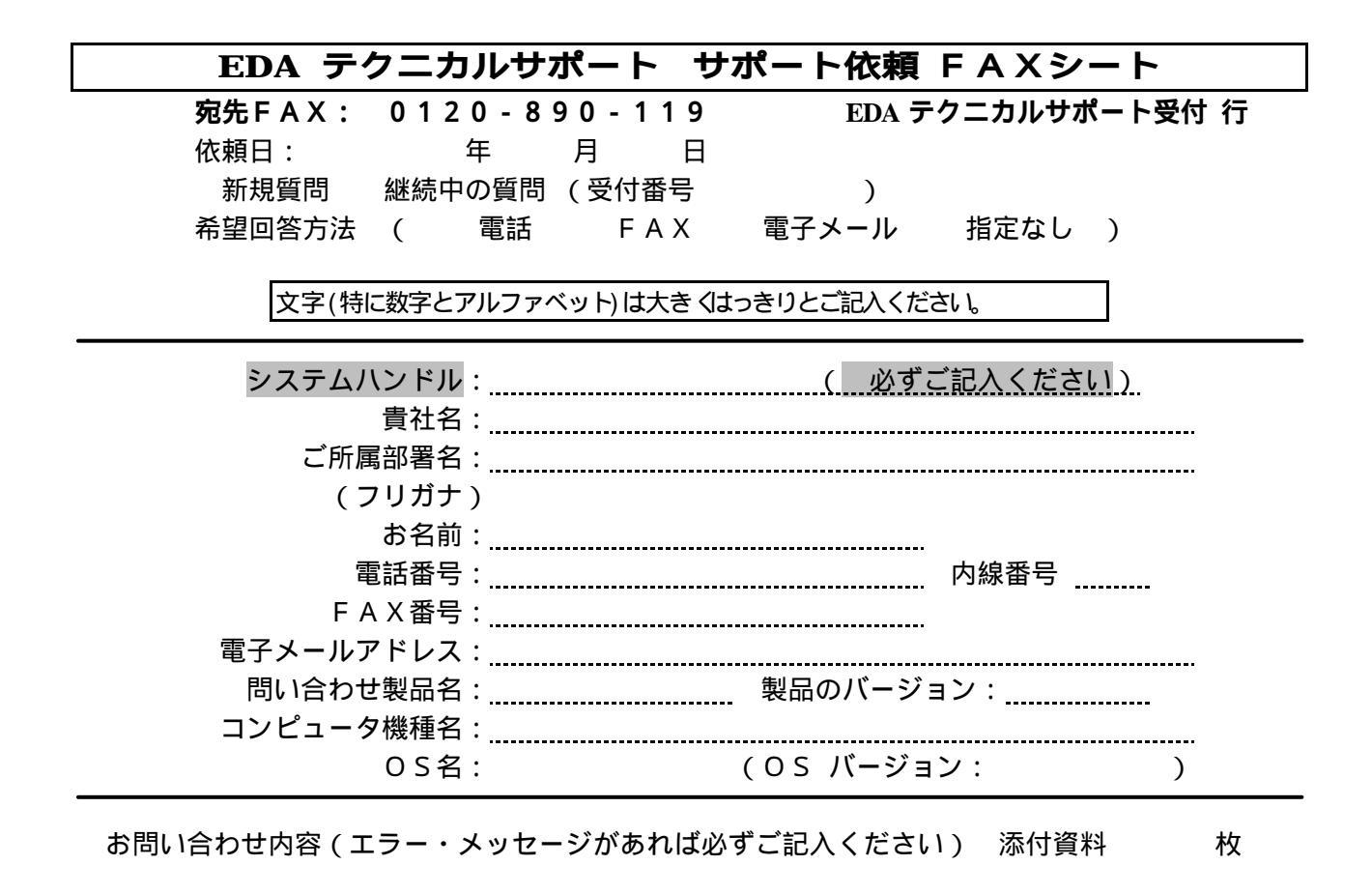